# Bauart 3731 Elektropneumatischer Ex d-Stellungsregler Typ 3731-3

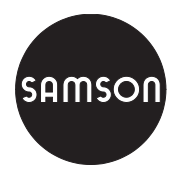

mit HART<sup>®</sup>-Kommunikation

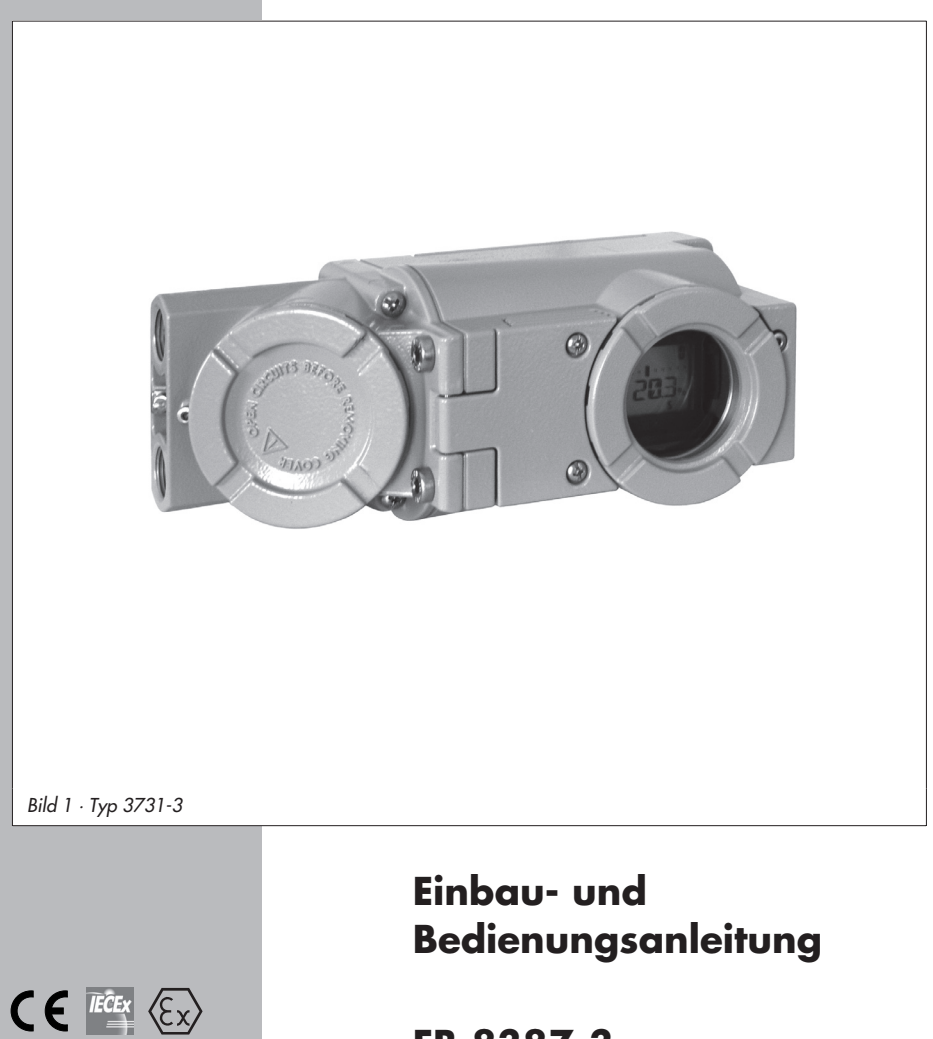

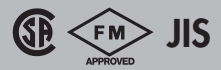

# EB 8387-3

Firmwareversion 1.4x Ausgabe März 2007

| Inhalt          | Se                                              | eite       |
|-----------------|-------------------------------------------------|------------|
| <b>1</b><br>1.1 | Aufbau und Wirkungsweise                        | . 6<br>. 7 |
| 1.2             | Technische Daten                                | . 8        |
| 2               | Anbau am Stellventil – Anbauteile und Zubehör   | 10         |
| 2.1             | Direktanbau                                     | 14         |
| 2.1.1           | Antrieb Typ 3277-5                              | 14         |
| 2.1.2           | Antrieb Typ 3277                                | 16         |
| 2.2             | Anbau nach IEC 60534-6                          | 18         |
| 2.3             | Anbau an Mikroventil Typ 3510                   | 20         |
| 2.4             | Anbau an Schwenkantriebe                        | 22         |
| 2.5             | Umkehrverstärker bei doppeltwirkenden Antrieben | 24         |
| 3               | Anschlüsse                                      | 26         |
| 3.1             | Pneumatische Anschlüsse                         | 26         |
| 3.1.1           | Stelldruckanzeige                               | 26         |
| 3.1.2           | Zuluttdruck                                     | 26         |
| 3.2             |                                                 | 28         |
| 3.2.1           | Verbindungsautbau für die Kommunikation         | 30         |
| 4               | Bedienung                                       | 32         |
| 4.1             | Freigabe und Auswahl von Parametern             | 32         |
| 4.2             | Betriebsarten                                   | 34         |
| 4.2.1           | Automatik- und Handbetrieb                      | 34         |
| 4.2.2           | SAFE – Sicherheitsstellung                      | 35         |
| 5               | Inbetriebnahme – Einstellung                    | 36         |
| 5.1             | Anzeige anpassen                                | 36         |
| 5.2             | Stelldruck begrenzen                            | 36         |
| 5.3             | Arbeitsbereich des Stellungsreglers überprüfen  | 37         |
| 5 /             | Sicharbaitetallung fastlagan                    | 27         |

Seite

| 4.2<br>4.2.1<br>4.2.2 | Betriebsarten                                  |
|-----------------------|------------------------------------------------|
| 5                     | Inbetriebnahme – Einstellung                   |
| 5.1                   | Anzeige anpassen                               |
| 5.2                   | Stelldruck begrenzen                           |
| 5.3                   | Arbeitsbereich des Stellungsreglers überprüfen |
| 5.4                   | Sicherheitstellung festlegen                   |
| 5.5                   | Stellungsregler initialisieren                 |
| 5.5.1                 | Initialisierungsmodus                          |
| 5.6                   | Störung/Ausfall                                |
| 5.7                   | Nullpunktabgleich                              |
| 5.8                   | Reset – Rückstellung auf Standardwerte         |
| 5.9                   | Inbetriebnahme über lokale Schnittstelle (SSP) |
| 5.10                  | Inbetriebnahme über HART®-Kommunikation        |
| <b>6</b><br>6.1       | Zustands- und Diagnosemeldungen                |

| 6.2  | Erweiterte Diagnose EXPERT+                         |
|------|-----------------------------------------------------|
| 6.3  | Klassifikation der Statusmeldungen und Sammelstatus |
| 6.4  | Freischalten der optionalen Diagnose Expert+        |
| 7    | Wartung                                             |
| 8    | Instandsetzung Ex-Geräte                            |
| 9    | <b>Codeliste</b>                                    |
| 10   | Einstellung mit TROVIS-VIEW – Parameterliste        |
| 10.1 | Allgemeines                                         |
| 10.2 | Programm starten und Grundeinstellungen vornehmen   |
| 10.3 | Einstellung von Parametern                          |
| 11   | Parameterliste                                      |
| 12   | <b>Maße in mm</b>                                   |
|      | Prüfbescheinigung                                   |

| Änderungen der Stellungsregler-Firmware gegenüber Vorgängerversion |                                                                                                    |  |  |  |  |  |
|--------------------------------------------------------------------|----------------------------------------------------------------------------------------------------|--|--|--|--|--|
| 1.41 (alt)                                                         | 1.42 (neu)                                                                                                    |  |  |  |  |  |
|                                                                    | Durch einen Kaltstart wird die Sicherheitsstellung AIR TO OPEN ( <b>AtO</b> ) /AIR TO<br>CLOSE ( <b>AtC</b> ) nicht auf den Defaultwert gesetzt. Die Einstellung bleibt erhalten. |  |  |  |  |  |

#### Allgemeine Sicherheitshinweise

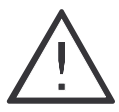

- Das Gerät darf nur von Fachpersonal, das mit der Montage, der Inbetriebnahme und dem Betrieb dieses Produktes vertraut ist, montiert und in Betrieb genommen werden.
- Fachpersonal im Sinne dieser Einbau- und Bedienungsanleitung sind Personen, die auf Grund ihrer fachlichen Ausbildung, ihrer Kenntnisse und Erfahrungen sowie ihrer Kenntnisse der einschlägigen Normen die ihnen übertragenen Arbeiten beurteilen und mögliche Gefahren erkennen können.
- Bei Geräten in explosionsgeschützter Ausführung müssen die Personen eine Ausbildung oder Unterweisung bzw. eine Berechtigung zum Arbeiten an explosionsgeschützten Geräten in explosionsgefährdeten Anlagen haben. Siehe dazu auch Kap. 8.
- Gefährdungen, die am Stellventil vom Durchflussmedium und dem Betriebsdruck sowie dem Stelldruck und von beweglichen Teilen ausgehen können, sind durch geeignete Maßnahmen zu verhindern.
- Falls sich durch die Höhe des Zuluftdruckes im pneumatischen Antrieb unzulässige Bewegungen oder Kräfte ergeben, muss der Zuluftdruck durch eine geeignete Reduzierstation begrenzt werden. Das Gerät darf nicht mit Rückseite/Abluftöffnung nach oben betrieben wer-
- den. Die Abluftöffnung darf bauseits nicht verschlossen werden.
- Sachgemäßer Transport und fachgerechte Lagerung des Gerätes werden vorausgesetzt.
- Hinweis: Das mit dem CE-Zeichen gekennzeichnete Gerät erfüllt die Anforderungen der Richtlinie 94/9/EG und der Richtlinie 89/336/EWG. Die Konformitätserklärung steht auf Anfrage zur Verfügung.

| Artikelcode                                                                                                    | Тур 3731 - 3 | х               | x               | x : | <b>x</b> :       | x      | x      | 0 0 | 0 ( | х                | 0 | х      | 0 | 0 | 0 |
|----------------------------------------------------------------------------------------------------|--------------|-----------------|-----------------|-----|------------------|--------|--------|-----|-----|------------------|---|--------|---|---|---|
| 4 20 mA, HART®-Kommunikation,<br>LC-Display, Autotune                                                                                                 |              |                 |                 |     |                  |        |        |     |     |                  |   |        |   |   |   |
| Ex-Schutz                                                                                                    |              |                 |                 |     |                  |        |        |     |     |                  |   |        |   |   |   |
| <ul> <li>II 2 G EEx d IIC T6/EEx de IIC T6/</li> <li>II 2 D IP 65 T 80 °C nach ATEX</li> <li>Ex d nach FM/CSA</li> <li>Ex d nach JIS/Japan</li> </ul> |              | <br>2<br>2<br>2 | <br>1<br>3<br>7 |     |                  |        |        |     |     |                  |   |        |   |   |   |
| Optionale Zusatzausstattung                                                                                                    |              |                 |                 |     |                  |        |        |     |     |                  |   |        |   |   |   |
| ohne<br>Stellungsmelder<br>Zwangsentlüftung<br>Binärausgang (NAMUR/SPS)                                                                               |              |                 |                 |     | 0<br>1<br>5<br>6 |        |        |     |     |                  |   |        |   |   |   |
| Diagnose                                                                                                    |              |                 |                 |     |                  |        |        |     |     |                  |   |        |   |   |   |
| EXPERT<br>EXPERT+                                                                                                    |              |                 |                 |     |                  | 1<br>2 |        |     |     |                  |   |        |   |   |   |
| Elektr. Anschlussgewinde                                                                                                    |              |                 |                 |     |                  |        |        |     |     |                  |   |        |   |   |   |
| M20 x 1,5<br>½ NPT                                                                                                    |              |                 |                 |     |                  |        | 1<br>2 |     |     |                  |   |        |   |   |   |
| Ex-Zertifikat                                                                                                    |              |                 |                 |     |                  |        |        |     |     |                  |   |        |   |   |   |
| wie unter "Ex-Schutz" angegeben<br>NEPSI/China<br>IECEx<br>GOST/Russland                                                                              |              | <br>2<br>2<br>2 | <br>1<br>1<br>1 |     |                  |        |        |     |     | 0<br>1<br>2<br>3 |   |        |   |   |   |
| Spezielle Anwendungen                                                                                                    |              |                 |                 |     |                  |        |        |     |     |                  |   |        |   |   |   |
| ohne<br>Gerät lackverträglich (IP 41/NEMA 1                                                                                                    | )            |                 |                 |     |                  |        |        |     |     |                  |   | 0<br>1 |   |   |   |
| Sonderausführungen                                                                                                    |              |                 |                 |     |                  |        |        |     |     |                  |   |        |   |   |   |
| ohne                                                                                                    |              |                 |                 |     |                  |        |        |     |     |                  |   |        | 0 | 0 | 0 |

# 1 Aufbau und Wirkungsweise

Der elektropneumatische Ex d-Stellungsregler wird an pneumatische Stellventile angebaut und dient der Zuordnung von Ventilstellung (Regelgröße x) und Stellsignal (Führungsgröße w). Dabei wird das von einer Regel- oder Steuereinrichtung kommende elektrische Stellsignal mit dem Hub/Drehwinkel des Stellventiles verglichen und ein Stelldruck (Ausgangsgröße y) ausgesteuert.

Der Stellungsregler ist je nach Auswahl des entsprechenden Zubehörs für den Direktanbau an SAMSON-Antriebe Typ 3277 oder den Anbau an Antriebe nach IEC 60534-6 (NAMUR) ausgeführt.

Für den Anbau an Schwenkantriebe nach VDI/VDE 3845 wird zur Übertragung der Drehbewegung zusätzlich ein Kupplungsrad aus dem Zubehör benötigt.

Bei federlosen Schwenkantrieben ist, um den Stellungsregler auch doppeltwirkend betreiben zu können, ein Umkehrverstärker als Zubehör erforderlich.

Der Stellungsregler besteht im Wesentlichen aus einem widerstandsproportionalem Wegaufnehmersystem, einem analog arbeitendem i/p-Wandler mit nachgeschaltetem Luftleistungsverstärker und der Elektronik mit Mikrocontroller. Alle Teile sind in einem Ex d-Gehäuse gekapselt, der elektrische Anschluss erfolgt über einen getrennten Anschlussraum, der ebenfalls in Ex d ausgeführt ist.

Die Ventilstellung wird als Drehwinkel auf den Wegaufnehmer (2) übertragen und einem analogen PD-Regler (3) zugeführt. Gleichzeitig wird die Stellung über einen AD-Wandler dem Mikrocontroller (5) mitgeteilt. Der PD-Regler vergleicht den Istwert mit dem von der Regeleinrichtung kommenden Gleichstromstellsignal von 4 bis 20 mA. Bei einer Regelabweichung wird die Ansteuerung des i/p-Wandlers (6) so verändert, dass der Antrieb (1) über den nachaeschalteten Luftleistungsverstärker (7) entsprechend be- oder entlüftet wird. Dies bewirkt, dass der Drosselkörper (z.B. der Kegel) des Stellventiles eine der Führungsgröße entsprechende Stellung einnimmt. Die Zuluft versorat den pneumatischen Leistungsverstärker (7) und den Druckregler (8). Ein zwischengeschalteter fest eingestellter Durchflussregler (9) dient zur Spülung des Stellungsreglers und sorgt gleichzeitig für problemlosen Betrieb des pneumatischen Verstärkers. Der vom Verstärker ausgesteuerte Stelldruck kann per Software begrenzt werden.

#### Serial Interface

Der Stellungsregler ist mit einer Schnittstelle ausgerüstet. So lassen sich mit der SAMSON Konfigurations- und Bedienoberfläche TROVIS-VIEW Daten und Parameter über einen Serial Interface Adapter von der RS-232-Schnittstelle eines PC auf den Stellungsregler übertragen.

#### Optionen

Zwangsentlüftung: Wenn keine Betriebsspannung an den entsprechenden Klemmen anliegt, wird das i/p-Modul nicht angesteuert. Der Stellungsregler kann nicht arbeiten und das Stellventil geht, unabhängig von der Führungsgröße, in die vom Antrieb vorgegebene Sicherheitsstellung.

**Binärkontakt:** Der Stellungsregler hat 3 interne Binärsignale, die über die Klemmen

A/B/C ausgewertet werden können, zwei Signale für Ventilendlagen und ein Signal für eine Sammelstörmelduna.

Über Code 25 wird festgelegt, welches dieser Signale an den Klemmen A/B/C ansteht.

Stellungsmelder: Der Stellungsmelder (13) arbeitet als Zweileiter-Messumformer und gibt das über den Mikrokontroller aufbereitete Wegaufnehmersignal als 4 bis 20 mA Signal aus. Da diese Meldung unabhängig vom Eingangssignal (Mindeststrom 3,8 mA) des Stellungsreglers erfolgt, liegt hiermit eine echte Kontrollmöglichkeit des augenblicklichen Hubes/Drehwinkels vor. Ferner bietet der Stellungsmelder die Möglichkeit, eine Stellungsreglerstörung über einen Meldestrom von 2,4 mA oder 21,6 mA zu signalisieren.

## 1.1 Kommunikation

Für die Kommunikation ist der Stellungsregler mit einer Schnittstelle für das HART®-Protokoll (Highway Addressable Remote Transducer) versehen. Die Datenübertragung erfolgt in Form einer überlagerten Frequenz (FSK = Frequency Shift Keying) auf den vorhandenen Signalleitungen für die Führungsgröße 4 bis 20 mA.

Kommunikation und Bedienung des Stellungsreglers können entweder über ein HART®-konformes Handterminal oder über einen PC mit FSK-Modem erfolgen.

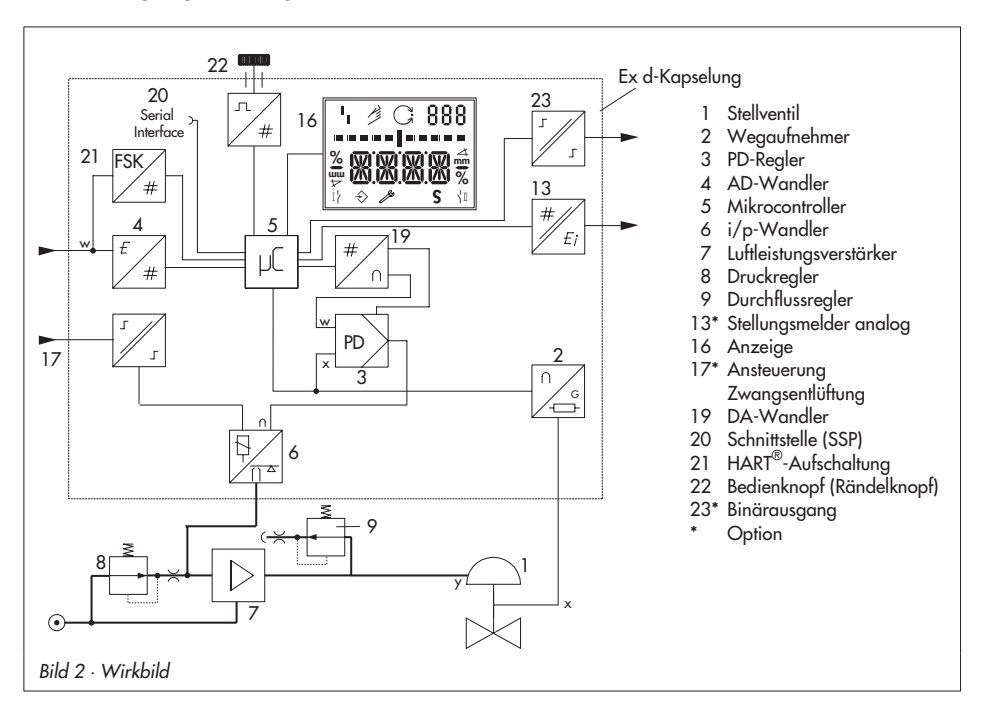

# 1.2 Technische Daten

| Stellungsregler                                                      |                                                                                                    |  |  |  |  |
|----------------------------------------------------------------------|----------------------------------------------------------------------------------------------------|--|--|--|--|
| Nennhub,<br>einstellbar                                              | Direktanbau an Typ 3277: 3,6 bis 30 mm, Anbau nach IEC 60534-6: 3,6 bis 200 mm<br>oder bei Schwenkantrieben 24 bis 100° Drehwinkel                                                                                                    |  |  |  |  |
| Hubbereich                                                           | einstellbar innerhalb des Nennhubes, max. Übersetzung 1 : 5                                                                                                    |  |  |  |  |
| Führungsgröße w                                                      | Signalbereich 4 bis 20 mA, 2-Leitergerät, polaritätsunabhängig,<br>min. Spanne 4 mA, Zerstörgrenze 40 V, interne Strombegrenzung 60 mA                                                                                                    |  |  |  |  |
| Mindeststrom                                                         | 3,6 mA f. Anzeige; 3,8 mA f. Betrieb/ Bürdensp. $\leq$ 9 V entspricht 450 $\Omega$ bei 20 mA                                                                                                    |  |  |  |  |
| Hilfsenergie                                                         | Zuluft von 1,4 bis 6 bar (20 bis 90 psi),<br>Luftqualität gem. ISO 8573-1 (Ausgabe 2004): Max. Teilchengröße und -dichte:<br>Klasse 4, Ölgehalt: Klasse 3, Drucktaupunkt: Klasse 3 bzw. mindestens 10 K unter der<br>niedrigsten zu erwartenden Umgebungstemperatur                                                    |  |  |  |  |
| Stelldruck (Ausgang)                                                 | 0 bar bis Zuluftdruck, per Software begrenzbar auf 1,4/2,4/3,7 ± 0,2 bar                                                                                                    |  |  |  |  |
| Kennlinie,<br>benutzerdefiniert einstell-<br>bar über Bediensoftware | linear/gleichprozentig/invers gleichprozentig/Stellklappe linear/Stellklappe<br>gleichpr./Drehkegel linear/Drehkegel gleichpr./Kugelsegment linear/Kugelsegment<br>gleichpr. Abweichung von der Kennlinie ≤ 1 %                                                                                                    |  |  |  |  |
| Hysterese                                                            | ≤ 0,3 %                                                                                                    |  |  |  |  |
| Ansprechempfindlichkeit                                              | ≤ 0,1 %                                                                                                    |  |  |  |  |
| Laufzeit                                                             | für Zuluft und Abluft getrennt über Software einstellbar bis 240 s                                                                                                    |  |  |  |  |
| Bewegungsrichtung                                                    | umkehrbar                                                                                                    |  |  |  |  |
| Luftverbrauch, stationär                                             | Zuluftunabhängig ca. 110 l <sub>n</sub> /h                                                                                                    |  |  |  |  |
| Luftlieferung belüften<br>Antrieb entlüften                          | bei $\Delta p = 6$ bar: 8,5 m <sub>n</sub> <sup>3</sup> /h, bei $\Delta p = 1,4$ bar: 3,0 m <sub>n</sub> <sup>3</sup> /h K <sub>Vmax[20 °C]</sub> = 0,09.<br>bei $\Delta p = 6$ bar: 14,0 m <sub>n</sub> <sup>3</sup> /h, bei $\Delta p = 1,4$ bar: 4,5 m <sub>n</sub> <sup>3</sup> /h K <sub>Vmax[20 °C]</sub> = 0,15 |  |  |  |  |
| Zul. Umgebungstemperat.                                              | –40 bis +80 °C,<br>bei Ex-Geräten gelten zusätzlich die Grenzen der Baumusterprüfbescheinigung                                                                                                    |  |  |  |  |
| Einflüsse                                                            | Temperatur: ≤ 0,2 %/10 K Hilfsenergie: keiner.<br>Rütteleinfluss: ≤ 0,25 % bis 2000 Hz und 4 g nach IEC 770                                                                                                    |  |  |  |  |
| Schutzart                                                            | IP 66 / NEMA 4X                                                                                                    |  |  |  |  |
| Elektrom. Verträglichkeit                                            | Anforderungen nach EN 61000-6-2, EN 61000-6-3 und NE 21 erfüllt                                                                                                    |  |  |  |  |
| Explosionsschutz                                                     | ATEX: $$ II 2 G EEx d IIC T6, T5 oder T4 / EEx de IIC T6, T5 oder T4 / II 2 D IP 65 T 80 $\degree$                                                                                                    |  |  |  |  |
| FM-Zulassung:                                                        | XP/I/1/BCD/T4 Ta=80 °C, T5 Ta=70 °C, T6 Ta=60 °C; Type 4X/IP66<br>XP/I/1/IIB+H <sub>2</sub> /T4 Ta=80 °C, T5 Ta=70 °C, T6 Ta=60 °C; Type 4X/IP66<br>DIP/II, III/1/EFG/T4 Ta=80 °C, T5 Ta=70 °C, T6 Ta=60 °C; Type 4X/IP66                                                                                              |  |  |  |  |
|                                                                      | Class I, Division 1 und 2, Groups B, C, D<br>Class II und III, Division 1, und 2, Groups E, F, G<br>Class I, Zone 1, IIB+H <sub>2</sub> ; Type 4X/IP66                                                                                                    |  |  |  |  |
| CSA-Zulassung:                                                       | Class 2258-02:<br>Class I, Division 1 und 2, Groups B, C, D, T6T4<br>Class II, Division 1 und 2, Groups E, F, G; Class III<br>Class I, Zone 1, Group IIB+H <sub>2</sub> , T6T4; Type 4X/IP66                                                                                                    |  |  |  |  |

| <b>Option Binärausgang</b> Softwaregrenzkontakt galvanisch getrennt, wahlweise NAMUR EN 60947-5-6, SPS oder Störmeldeausgang                                                                                                    |                                                                                                  |                                                                    |  |  |  |  |
|----------------------------------------------------------------------------------------------------|--------------------------------------------------------------------------------------------------|--------------------------------------------------------------------|--|--|--|--|
|                                                                                                    | Klemmen B-C<br>Schaltausgang AC/DC (SPS)                                                         | Klemmen A-B                                                        |  |  |  |  |
| Signalzustand                                                                                                    | leitend / Restspannung < 1,7 V                                                                   | sperrend / ≥ 2,1 mA                                                |  |  |  |  |
|                                                                                                    | sperrend / hochohmig I < 100 µA                                                                  | leitend / ≤ 1,2 mA                                                 |  |  |  |  |
| Betriebsspannung                                                                                                    | Schaltleistung: 40 V DC/ 28 V AC/0,3 A<br>Zerstörgrenze: 45 V DC/ 32 V AC/0,4 A                  | nur zum Anschluss an NAMUR-Schaltver-<br>stärker nach EN 60947-5-6 |  |  |  |  |
| Option Zwangsentlüftung                                                                                                    | galvanisch getrennt                                                                              |                                                                    |  |  |  |  |
| Eingang                                                                                                    | 0 bis 40 V DC/ 0 bis 28 V AC, Zerstörgren Eingangswiderstand $\geq 7 \ k\Omega$                  | nze 45 V DC/ 32 V AC,                                              |  |  |  |  |
| Signal                                                                                                    | Sicherheitsstellung beiNormalbetrieb beiEingangsspannung ≤ 3 VEingangsspannung > 5 V             |                                                                    |  |  |  |  |
| Option Analoger<br>Stellungsmelder                                                                                                    | Option Analoger<br>Stellungsmelder Zweileiter-Messumformer                                       |                                                                    |  |  |  |  |
| Hilfsenergie                                                                                                    | 11 bis 35 V DC, verpolsicher, Zerstörgrenz                                                       | e 45 V DC                                                          |  |  |  |  |
| Ausgangssignal                                                                                                    | 4 bis 20 mA                                                                                      |                                                                    |  |  |  |  |
| Wirkrichtung                                                                                                    | umkehrbar                                                                                        |                                                                    |  |  |  |  |
| Arbeitsbereich -1,25 bis 103 % des Hubbereiches entspricht 3,8 bis 20,5 mA, wahlweise auch z<br>Störungsmeldung durch 2,4 oder 21,6 mA nach NAMUR NE 43                                                                                                    |                                                                                                  |                                                                    |  |  |  |  |
| Kennlinie                                                                                                    | linear                                                                                           |                                                                    |  |  |  |  |
| Hysterese und HF-Einfluss                                                                                                    | wie Stellungsregler                                                                              |                                                                    |  |  |  |  |
| weitere Einflussgrößen                                                                                                    | ißen wie Stellungsregler                                                                         |                                                                    |  |  |  |  |
| Störmeldung                                                                                                    | Störmeldung mit Meldestrom 2,4 mA oder 21,6 mA ausgebbar                                         |                                                                    |  |  |  |  |
| Werkstoffe                                                                                                    |                                                                                                  |                                                                    |  |  |  |  |
| Gehäuse: Aluminium-Drucl<br>chromatiert und kunststoffb<br>außenliegende Teile: korro                                                                                                    | xguss EN AC-ALSi10Mg(Fe) (EN AC-43400)<br>eschichtet,<br>sionsfester Stahl WN 1.4301/1.4305/1.43 | nach DIN EN 1706,<br>10                                            |  |  |  |  |
| Gewicht                                                                                                    | ca. 2,5 kg                                                                                       |                                                                    |  |  |  |  |
|                                                                                                    |                                                                                                  |                                                                    |  |  |  |  |
| Kommunikation (lokal)                                                                                                    | SAMSON SSP-Schnittstelle und Serial Inter                                                        | face Adapter                                                       |  |  |  |  |
| Softwarevoraussetzung                                                                                                    | TROVIS-VIEW mit Datenbank-Modul 3731                                                             | -3                                                                 |  |  |  |  |
| Kommunikation (HART)                                                                                                    | HART <sup>®</sup> -Feld Kommunikations-Protokoll                                                 |                                                                    |  |  |  |  |
| für Handterminal: Device Description für 3731-3,<br>Softwarevoraussetzung<br>(HART) für PC: DTM-Datei nach Spezifikation 1.2, geeignet zur Integration des Gerätes in Ra<br>menapplikationen, die das FDT/DTM- Konzept unterstützen (z.B. PACTware);<br>Integration in AMS™ Suite liegt vor. |                                                                                                  |                                                                    |  |  |  |  |

## 2 Anbau am Stellventil – Anbauteile und Zubehör

Der Anbau des Stellungsreglers erfolgt entweder im Direktanbau an den SAMSON-Antrieb Typ 3277 oder nach IEC 60534-6 (NAMUR) an Stellventile in Gussrahmenoder Stangenausführung sowie nach VDI/VDE 3845 an Schwenkantriebe. Für den Anbau an die unterschiedlichen Antriebe werden entsprechende Anbauteile und Zubehör benötigt. Diese sind mit ihren Bestellnummern in den Tabellen 1 bis 5 aufgeführt.

Beim Anbau der Stellungsregler ist die Zuordnung von Hebel und Stiftposition in den gegenüber aufgeführten Hubtabellen zu beachten.

Die Tabellen zeigen den maximalen Einstellbereich am Stellungsregler. Der realisierbare Hub am Ventil wird zusätzlich durch die gewählte Sicherheitsstellung und die benötigte Federvorspannung im Antrieb begrenzt. Standardmäßig ist der Stellungsregler mit dem Hebel M (Stiftposition 35) ausgerüstet.

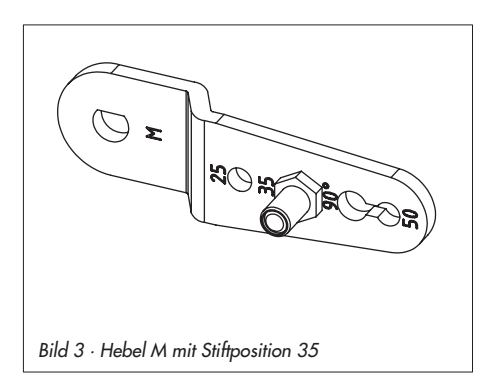

# Wichtig!

Wird der serienmäßig montierte Hebel M (Stiftposition 35) gewechselt, so muss der neu montierte Hebel zur Anpassung an den inneren Messhebel einmal von Anschlag zu Anschlag bewegt werden.

## Hinweis:

Bei Antrieben mit weniger als 240 cm<sup>2</sup> Membranfläche ist eine Stelldruckdrossel einzubauen (Zubehör Tabelle 6 Seite 13).

Der Stellungsregler hat pneumatische Anschlüsse mit ¼ NPT, wird Anschlussgewinde mit G ¼ benötigt, muss die Anschlussplatte (6) aus dem Zubehör angeschraubt werden.

| Hubtabelle für Direktanbau an Antriebe Typ 3277 |                                  |               |                           |                             |                         |                              |  |  |
|-------------------------------------------------|----------------------------------|---------------|---------------------------|-----------------------------|-------------------------|------------------------------|--|--|
| Antriebe                                        | Antriebsgröße<br>cm <sup>2</sup> | Nennhub<br>mm | Einstellbereich<br>min. H | Stellungsregler<br>lub max. | Erforderlicher<br>Hebel | Zugeordnete<br>Stiftposition |  |  |
| 3277-5                                          | 120                              | 7,5           | 5,0                       | 25,0                        | м                       | 25                           |  |  |
| 3277                                            | 120/240/350                      | 15            | 7,0                       | 35,4                        | м                       | 35                           |  |  |
|                                                 | 700                              | 30            | 10,0                      | 50,0                        | м                       | 50                           |  |  |
|                                                 |                                  |               |                           |                             |                         |                              |  |  |
| Hubtabelle bei Anbau nach IEC 60534-6 (NAMUR)   |                                  |               |                           |                             |                         |                              |  |  |
|                                                 | SAMSON-Ventile                   |               | andere Ventile/Antriebe   |                             | Erforderlicher          | Zugeordnete                  |  |  |
|                                                 | cm <sup>2</sup>                  | Nennhub mm    | min. H                    | lub max.                    | Hebel                   | Stiftposition                |  |  |
| Antrich                                         | 60 und 120<br>mit Ventil 3510    | 7,5           | 3,6                       | 17,7                        | S                       | 17                           |  |  |
| Typ 3271                                        | 120                              | 7,5           | 5,0                       | 25,0                        | м                       | 25                           |  |  |
|                                                 | 120/240/350                      | 15            | 7,0                       | 35,4                        | м                       | 35                           |  |  |
|                                                 | 700/1400/2800                    | 15 und 30/30  | 10,0                      | 50,0                        | м                       | 50                           |  |  |
|                                                 | 1400/2800                        | 60            | 14,0                      | 70,7                        | L                       | 70                           |  |  |
|                                                 |                                  |               |                           |                             |                         |                              |  |  |
|                                                 | 1400/2800                        | 60            | 20,0                      | 100,0                       | L                       | 100                          |  |  |
|                                                 | 1400/2800<br>1400/2800           | 60<br>120     | 20,0<br>40,0              | 100,0<br>200,0              | L<br>XL                 | 200                          |  |  |

## Anbau am Stellventil – Anbauteile und Zubehör

| Tabelle 1                     | Direktanbau Bestell-Nr                                                                                                    |                                                                                        |                                                                                                    |                                |                                          |  |  |
|-------------------------------|----------------------------------------------------------------------------------------------------|----------------------------------------------------------------------------------------|----------------------------------------------------------------------------------------------------|--------------------------------|------------------------------------------|--|--|
| Anbauteile                    | Für Antriebe mit 120                                                                                                    | cm <sup>2</sup> siehe Bild 4                                                           |                                                                                                    | 1400-7452                      |                                          |  |  |
|                               | Umschaltplatte (alt) b                                                                                                    | ei Antrieb 3277-5xxxxxx. <b>00</b>                                                     | (alt)                                                                                                    | 14                             | 00-6819                                  |  |  |
|                               | Umschaltplatte neu b                                                                                                    | ei Antrieb 3277-5xxxxxx. <b>01</b>                                                     | (neu)                                                                                                    | 14                             | 1400-6822                                |  |  |
| Zubehör<br>am Antrieb         | Anschlussplatte bei zu<br>Anschlussplatte (alt) b                                                                                  | usätzlichen Anbau z. B. eine<br>pei Antrieb 3277-5xxxxxx. <b>0</b> (                   | s Magnetventiles G ½<br>D (alt) ½ NPT                                                                       | 14<br>14                       | 1400-6820<br>1400-6821                   |  |  |
|                               | Anschlussplatte neu b                                                                                                    | ei Antrieb 3277-5xxxxxx. <b>0</b> 1                                                    | l (neu)                                                                                                    |                                |                                          |  |  |
|                               | Hinweis: Bei neuen A<br>det werden, alte und                                                                                       | Antrieben (Index 01) können<br>neue Platten sind nicht gegel                           | nur neue Umschalt- und A<br>neinander austauschbar.                                                         | Anschlussp                     | latten verwen-                           |  |  |
|                               | Anschlussplatte (6)                                                                                                    |                                                                                        | G ¼: 1400-7461                                                                                              |                                |                                          |  |  |
| Zubehör am<br>Stellungsregler | oder Manometerhalte                                                                                                    | er (7)                                                                                 | G ¼: 1400-7458                                                                                              | 1/4 NPT: 1                     | 400-7459                                 |  |  |
| olonoligistegiet              | Manometeranbausat                                                                                                    | z (8) (Output und Supply)                                                              | Niro/Ms: 1400-6950                                                                                          | Niro/Nii                       | ro: 1400-6951                            |  |  |
| Tabelle 2                     | Direktanbau                                                                                                    |                                                                                        |                                                                                                    |                                |                                          |  |  |
|                               | Anbauteile für Antriebe mit 240, 350 und 700 cm <sup>2</sup> siehe Bild 5                                                          |                                                                                        |                                                                                                    | 14                             | 1400-7453                                |  |  |
| Zubehör                       | Erforderliche Rohrverbindung mit Verschrau-<br>bung für "Antriebsstange einfahrend" bzw. bei<br>Belüftung der oberen Membrankammer |                                                                                        | cm <sup>2</sup> Stahl Niro<br>240 1400-6444 1400-6444<br>350 1400-6446 1400-6444<br>700 1400-6448 1400-6444 |                                | Niro<br>400-6445<br>400-6447<br>400-6449 |  |  |
|                               | Verbindungsblock mi                                                                                                    | t Dichtungen und Schraube                                                              | G ¼: 1400-8811                                                                                              | 1/4 NPT: 1                     | 400-8812                                 |  |  |
|                               | Manometeranbausatz                                                                                                    | z (Output und Supply)                                                                  | Niro/Ms: 1400-6950                                                                                          | ro:1400-6951                   |                                          |  |  |
| Tabelle 3                     | Anhau an NAMUR-Rin                                                                                                    | aa adar Stangananbau (Stan                                                             | aen (20 bis 35) nach lE                                                                                     | C 60534                        | 6 siehe Bild 5                           |  |  |
| Hub in mm                     |                                                                                                    | für Antrieb                                                                            |                                                                                                    | .000004                        | Bestell-Nr                               |  |  |
| 7.5                           | S                                                                                                    | 3271-5 mit 60/120 cm <sup>2</sup> q                                                    |                                                                                                    | 1400-7457                      |                                          |  |  |
| 5 bis 50                      | ohne, Hebel M ist am<br>Grundgerät angebaut                                                                                        | Fremdantriebe und Typ 3271 mit 120 bis 700 cm <sup>2</sup>                             |                                                                                                    |                                | 1400-7454                                |  |  |
| 14 bis 100                    | L                                                                                                    | Fremdantriebe und Typ 32                                                               |                                                                                                    | 1400-7455                      |                                          |  |  |
| 40 bis 200                    | XL                                                                                                    | Fremdantriebe und Typ 3271 mit 1400/2800 cm <sup>2</sup> ,<br>Hub 120 mm               |                                                                                                    |                                | 1400-7456                                |  |  |
| 30 oder 60                    | L                                                                                                    | Typ 3271 mit 1400 cm <sup>2</sup> (Hub 120 mm),<br>2800 cm <sup>2</sup> (Hub 30/60 mm) |                                                                                                    |                                | 1400-7466                                |  |  |
|                               | Anschlussplatte                                                                                                    |                                                                                        | G ¼: 1400-7461                                                                                              |                                |                                          |  |  |
|                               | oder Manometerhalter (                                                                                                    | 7)                                                                                     | G ¼: 1400-7458                                                                                              | <sup>1</sup> /4 NPT: 1400-7459 |                                          |  |  |
|                               | Manometeranbausatz (                                                                                                    | Output/ Supply)                                                                        | Niro/Ms: 1400-6950 Niro/Niro: 1400-6951                                                                     |                                |                                          |  |  |

| Tabelle 4                           | lle 4 Anbau an Mikroventil Typ 3510, siehe Bild 7                                                                                                    |                                                         |              |  |  |
|-------------------------------------|----------------------------------------------------------------------------------------------------|---------------------------------------------------------|--------------|--|--|
| Antriebe cm <sup>2</sup><br>60 /120 | Anbau an Hebel S                                                                                                    |                                                         | 1400-7457    |  |  |
|                                     | Anschlussplatte (6)                                                                                                    | G ¼: 1400-7461                                          |              |  |  |
| Zubehör                             | oder Manometerhalter (7)                                                                                                    | G 1/4: 1400-7458 1/4 NPT: 1400-7459                     |              |  |  |
|                                     | Manometeranbausatz (Output/ Supply)                                                                                                    | Niro/Ms: 1400-6950 Niro/Nir                             | o: 1400-6951 |  |  |
|                                     |                                                                                                    |                                                         |              |  |  |
| Tabelle 5                           | Anbau an Schwenkantriebe (VDI/VDE 3845 für alle                                                                                                    | Maße der Ebene 2) siehe Bild 8 u                        | nd 9         |  |  |
| Anbauteile                          | Anbau nach VDI/VDE 3845         1400-924           Anbau für SAMSON Typ 3278 (auch für VETEC Typ \$160 und Typ R)         1400-924           Anbau für Camflex II         1400-911 |                                                         |              |  |  |
|                                     | Anschlussplatte G 1/4: 1400-7461                                                                                                    |                                                         |              |  |  |
| Zubehör                             | oder Manometerhalter (7)                                                                                                    | G 1/4: 1400-7458 NPT 1/4: 1400-745                      |              |  |  |
|                                     | Manometeranbausatz (Output/Supply)                                                                                                    | Niro/Ms: 1400-6950 Niro/Niro: 140                       |              |  |  |
|                                     |                                                                                                    |                                                         |              |  |  |
| Tabelle 6                           | Zubehör allgemein                                                                                                    |                                                         |              |  |  |
| Zubehör                             | Pneumatischer Umkehrverstärker für doppelt-<br>wirkende Antriebe                                                                                                    | rr Umkehrverstärker für doppelt-<br>triebe G ¼<br>¼ NPT |              |  |  |
|                                     | Stelldruckdrosseln (Einschraub- und Messingdrossel)                                                                                                    |                                                         |              |  |  |

# 2.1 Direktanbau

# 2.1.1 Antrieb Typ 3277-5

Die erforderlichen Anbauteile sowie das Zubehör sind mit ihren Bestellnummern in der Tabelle 1, Seite 12 aufgeführt. Hubtabelle Seite 11 beachten.

#### Antrieb mit 120 cm<sup>2</sup>

Der Stelldruck wird je nach Anbau des Stellungsreglers links oder rechts am Joch über eine entsprechende Bohrung auf die Antriebsmembran geführt.

Je nach Sicherheitsstellung des Antriebes "Antriebsstange ausfahrend" oder "Antriebsstange einfahrend" (Ventil bei Luftausfall schließend oder öffnend) muss zunächst die Umschaltplatte (9) am Antriebsjoch montiert werden. Dabei ist sie mit dem entsprechenden Symbol für den Anbau auf der linken oder rechten Seite nach Markierung auszurichten (Blickrichtung auf die Umschaltplatte).

- Gegebenenfalls Manometerhalter (7) mit Manometern oder bei erforderlichen Anschlussgewinde G ¼ die Anschlussplatte (6) montieren, auf richtigen Sitz der beiden Dichtringe (6.1) achten.
- Verschlussschraube (4) auf der Stellungsreglerrückseite entfernen und den Stelldruckausgang "Output 38" am Stellungsregler (bzw. am Manometerhalter (7) oder der Anschlussplatte (6)) mit dem Stopfen (5) aus den Anbauteilen verschließen.
- 3. Mitnehmer (3) an die Antriebsstange setzen, ausrichten und so festschrauben,

dass die Befestigungsschraube in der Nut der Antriebsstange sitzt.

- Messingdrossel aus Zubehör 1400-6964 in den Dichtschlauch des Stelldruckeingangs am Antriebsjoch eindrücken.
- Abdeckplatte (10) mit schmaler Seite des Ausbruches (Bild 4 links) in Richtung zum Stelldruckanschluss befestigen, die aufgeklebte Flachdichtung (14) muss zum Antriebsjoch zeigen.
- Hub 15 mm: Am Hebel M (1) auf der Stellungsreglerrückseite verbleibt der Abtaststift (2) auf Stiftposition 35 (Lieferzustand).

Hub 7,5 mm: Den Abtaststift (2) aus Stiftposition 35 lösen und in die Bohrung für Stiftposition 25 umsetzen und verschrauben.

- Formdichtung (15) in die Nut des Stellungsreglergehäuses einlegen, dabei die vier Haltenippel über die Gehäuseschrauben und die beiden Klemmnippel in die Gehäuseaussparungen eindrücken.
- Vorspannfeder (17) unter den Hebel (1) durch den Steg führen und in die Gehäusebohrung einstecken, Hebel (1) bis zum Einrasten gegen den Anschlag drücken.

Stellungsregler an der Abdeckplatte (10) aufsetzen und mit seinen drei Befestigungsschrauben festschrauben. Kontrollieren, ob der Abtaststift (2) auf der Oberseite des Mitnehmers (3) liegt. Der Hebel (1) muss mit Federkraft auf dem Mitnehmer aufliegen.

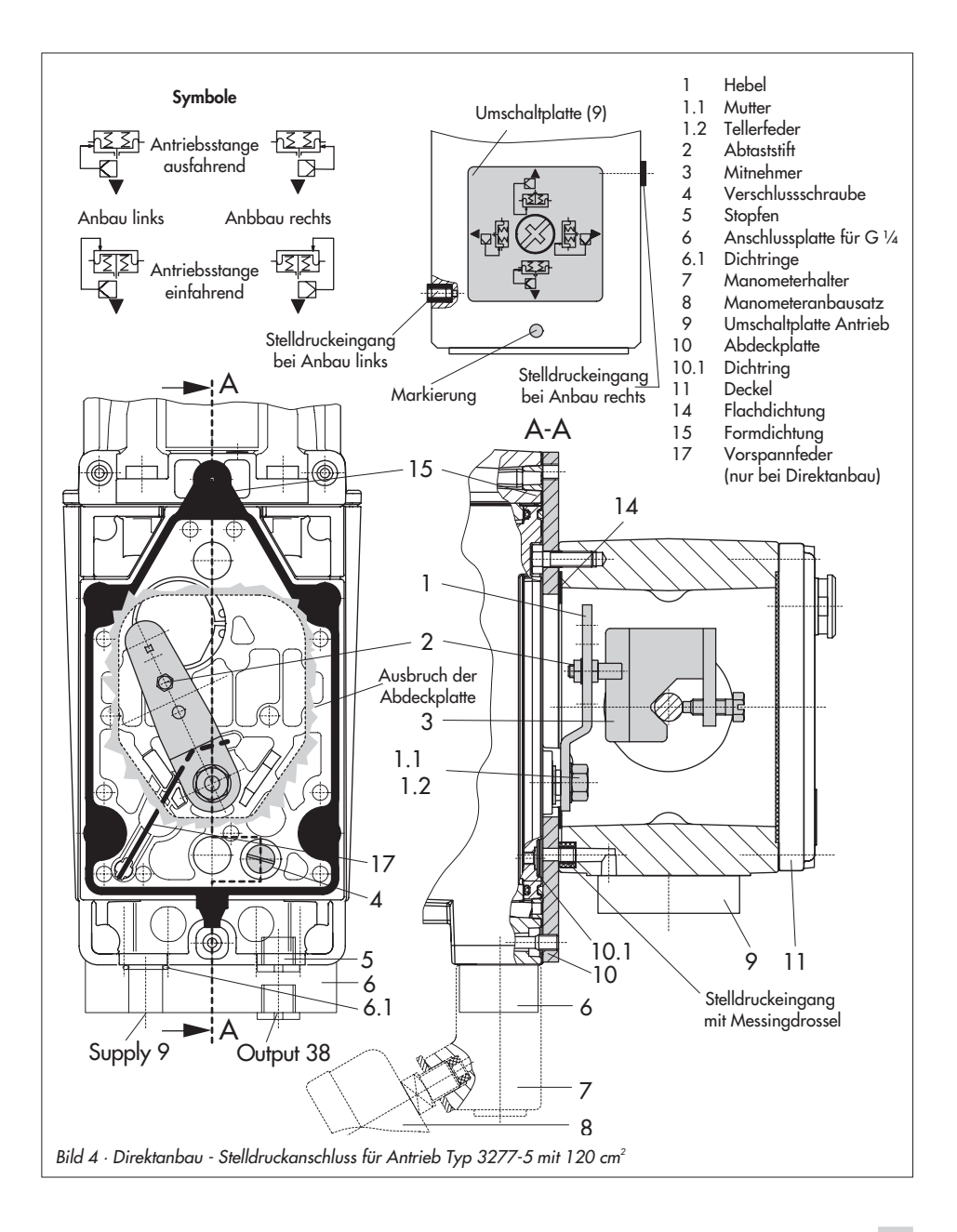

Bei der Montage darauf achten, dass der Dichtring (10.1) in der Bohrung der Abdeckplatte eingelegt ist.

 Deckel (11) auf der Gegenseite montieren. Dabei unbedingt darauf achten, dass im eingebauten Zustand des Stellventiles der Entlüftungsstopfen nach unten zeigt, damit evtl. angesammeltes Kondenswasser abfließen kann.

### Wichtig!

Wird beim 120 cm<sup>2</sup>-Antrieb zusätzlich zum Stellungsregler ein Magnetventil o.Ä. an den Antrieb angebaut, darf die rückseitige Verschlussschraube (4) nicht entfernt werden. Der Stelldruck muss in diesem Fall vom Stelldruckausgang "output" über eine erforderliche Anschlussplatte (Tabelle 1) auf den Antrieb geführt werden. Die Umschaltplatte (9) entfällt. Die Bohrung für den Stelldruckausgang ist mit der Einschraubdrossel aus dem Zubehör 1400-6964 zu versehen.

# 2.1.2 Antrieb Typ 3277

Die erforderlichen Anbauteile sowie das Zubehör sind mit ihren Bestellnummern in der Tabelle 2, Seite 12 aufgeführt. Hubtabelle Seite 11 beachten.

#### Antriebe mit 240 bis 700 cm<sup>2</sup>

Der Stellungsreglers kann links oder rechts am Joch montiert werden. Der Stelldruck wird über den Verbindungsblock (12) auf den Antrieb geführt, bei Sicherheitsstellung "Antriebsstange ausfahrend" intern über eine Bohrung im Ventiljoch und bei "Antriebsstange einfahrend" durch eine externe Rohrverbindung.

- Mitnehmer (3) an die Antriebsstange setzen, ausrichten und so festschrauben, dass die Befestigungsschraube in der Nut der Antriebsstange sitzt.
- Abdeckplatte (10) mit schmaler Seite des Ausbruches (Bild 5 links) in Richtung zum Stelldruckanschluss befestigen, die aufgeklebte Flachdichtung (14) muss zum Antriebsjoch zeigen.
- Bei Antrieben mit 700 cm<sup>2</sup> am Hebel M (1) auf der Stellungsreglerrückseite den Abtaststift (2) aus Stiftposition 35 lösen und in die Bohrung für Stiftposition 50 umsetzen und verschrauben. Bei den Antrieben 240 und 350 cm<sup>2</sup> mit 15 mm Hub verbleibt der Abtaststift (2) auf Stiftposition 35.
- Formdichtung (15) in die Nut des Stellungsreglergehäuses einlegen, dabei die vier Haltenippel über die Gehäuseschrauben und die beiden Klemmnippel in die Gehäuseaussparungen eindrücken.
- Vorspannfeder (17) unter den Hebel (1) durch den Steg führen und in die Gehäusebohrung einstecken, Hebel (1) bis zum Einrasten gegen den Anschlag drücken.

Stellungsregler an der Abdeckplatte (10) aufsetzen und mit seinen drei Befestigungsschrauben festschrauben. Kontrollieren, ob der Abtaststift (2) auf der Oberseite des Mitnehmers (3) liegt. Der Hebel (1) muss mit Federkraft auf dem Mitnehmer aufliegen.

6. Kontrollieren, ob die Zunge der Dich-

tung (16) seitlich am Verbindungsblock so ausgerichtet ist, dass das Antriebssymbol für "Antriebsstange ausfahrend" bzw. "Antriebsstange einfahrend" mit der Ausführung des Antriebes übereinstimmt. Andernfalls müssen die drei Befestigungsschrauben entfernt, die Deckplatte abgehoben und die Dichtung (16)

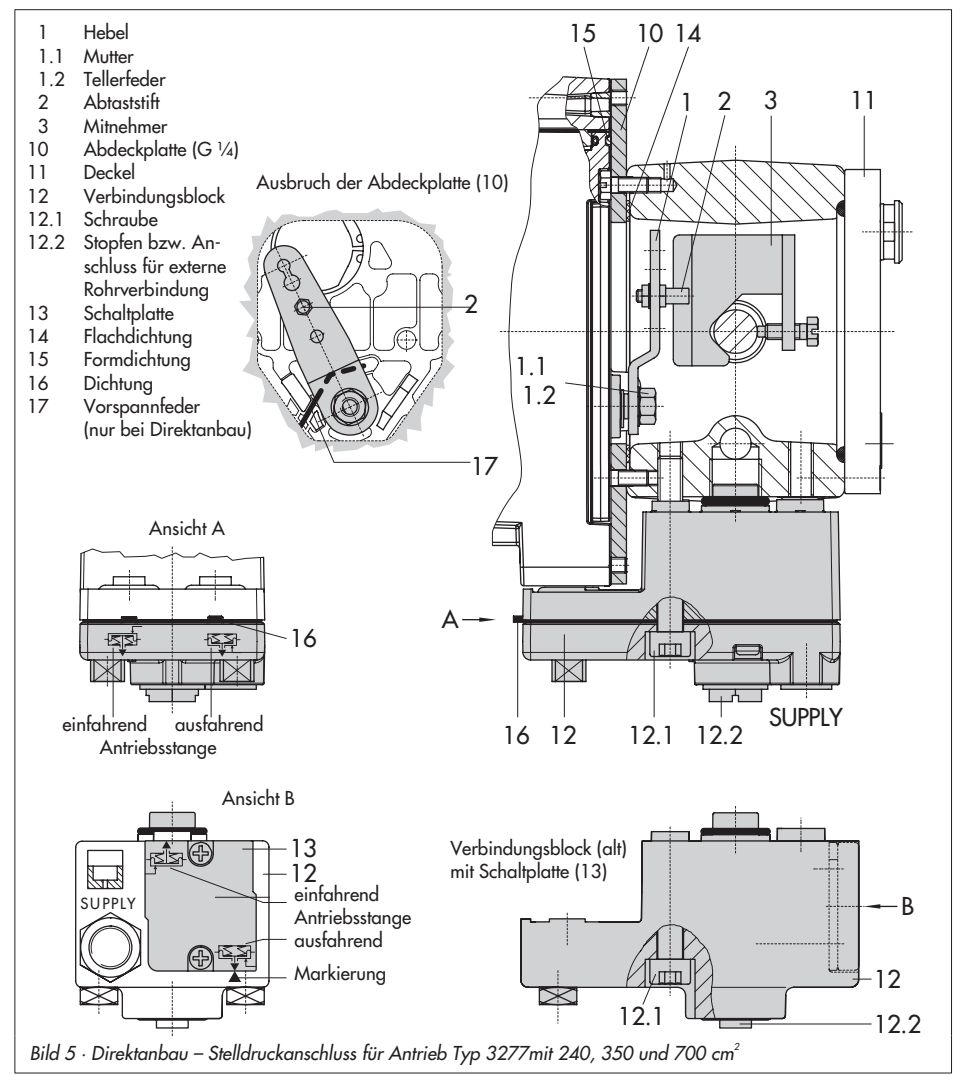

um 180° gedreht wieder eingelegt werden.

Beim alten Verbindungsblock (Bild 5 unten) muss die Schaltplatte (13) so gedreht werden, dass das entsprechende Antriebssymbol zur Pfeilmarkierung ausgerichtet ist.

- Verbindungsblock (12) mit seinen Dichtringen an Stellungsregler und Antriebsjoch ansetzen und mit Befestigungsschraube (12.1) festziehen. Bei Antrieb "Antriebsstange einfahrend" zusätzlich den Stopfen (12.2) entfernen und die externe Stelldruckleitung montieren.
- Deckel (11) auf der Gegenseite montieren. Dabei unbedingt darauf achten, dass im eingebauten Zustand des Stellventiles der Entlüftungsstopfen nach hinten zeigt, damit evtl. angesammeltes Kondenswasser abfließen kann.

# 2.2 Anbau nach IEC 60534-6

Der Stellungsregler wird über einen NA-MUR-Winkel (10) am Stellventil angebaut. Die erforderlichen Anbauteile sowie das Zubehör sind mit ihren Bestellnummern in der Tabelle 3, Seite 12 aufgeführt. Hubtabelle Seite 11 beachten.

 Die beiden Bolzen (14) am Winkel (9.1) der Kupplung (9) festschrauben, die Mitnehmerplatte (3) aufstecken und mit den Schrauben (14.1) festziehen.

Nur Antriebsgröße 2800 cm<sup>2</sup> und 1400 cm<sup>2</sup> (Hub 120 mm) : Bei Hüben bis 60 mm muss die längere Mitnehmerplatte (3.1) direkt an der Kupplung (9) verschraubt werden. Bei Hüben über 60 mm ist zunächst der Winkel (16) und daran dann die Mitnehmerplatte (3) zusammen mit den Bolzen (14) und Schrauben (14.1) zu befestigen.

2. NAMUR-Winkel (10) am Stellventil montieren:

Bei Anbau an die NAMUR-Rippe mit einer Schraube M8 (11), Unterlegscheibe und Zahnscheibe direkt in der vorhandenen Jochbohrung.

Bei Stangenventilen mit zwei Bügeln (15), die um die Stange gelegt werden. Den NAMUR-Winkel (10) so ausrichten, dass der Schlitz der Mitnehmerplatte (3) bei halbem Ventilhub mittig zum NA-MUR-Winkel steht.

 Gegebenenfalls Manometerhalter (7) mit Manometern oder bei erforderlichen Anschlussgewinde G ¼ die Anschlussplatte (6) montieren, auf richtigen Sitz der beiden Dichtringe (6.1) achten.

**Wichtig:** Bei Antrieben mit weniger als 240 cm<sup>2</sup> Membranfläche ist in den Stelldruckausgang eine Einschraubdrossel (Zubehör Tabelle 6) einzuschrauben.

 Erforderlichen Hebel (1) M, L oder XL sowie Stiftposition nach Antriebsgröße und Ventilhub in der Hubtabelle auf Seite 11 auswählen.

Wird statt des standardmäßig angebauten Hebels **M** mit Abtasttift auf Position **35** eine andere Stiftposition oder der Hebel **L** oder **XL** benötigt, ist wie folgt vorzugehen:

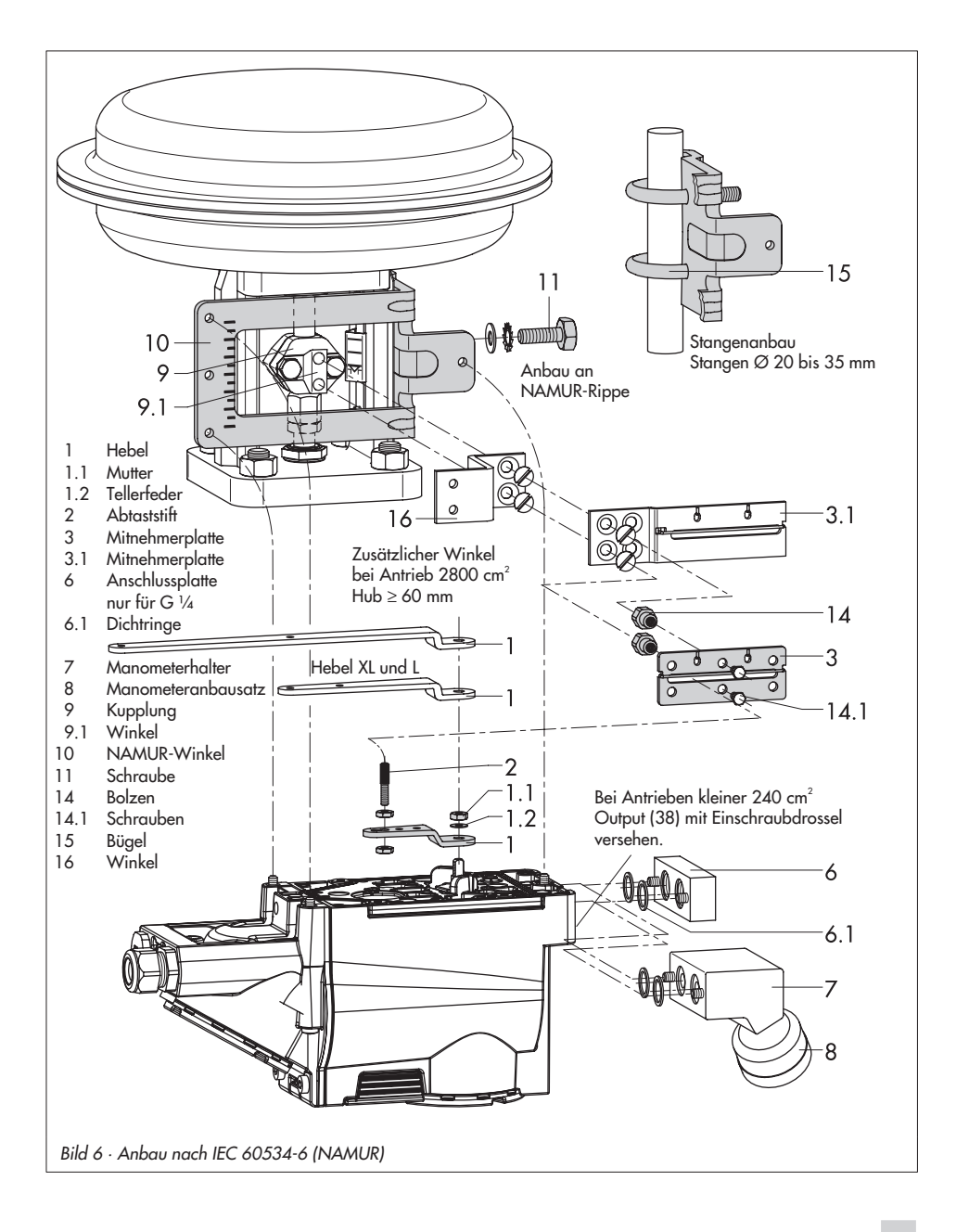

- Den Abtaststift (2) in der nach Tabelle zugeordneten Hebelbohrung (Stiftposition) verschrauben. Dabei nur den längeren Abtaststift (2) aus dem Anbausatz verwenden.
- Hebel (1) auf die Welle des Stellungsreglers stecken und mit Tellerfeder (1.2) und Mutter (1.1) festschrauben.

#### Wichtig:

Wurde ein neuer Hebel (1) montiert, muss dieser zur Anpassung an den inneren Messhebel einmal von Anschlag zu Anschlag bewegt werden.

 Stellungsregler an den NAMUR-Winkel so ansetzen, dass der Abtaststift (2) in den Schlitz der Mitnehmerplatte (3, 3.1) zu liegen kommt. Hebel (1) entprechend verstellen.

Den Stellungsregler mit seinen drei Befestigungsschrauben am NAMUR-Winkel festschrauben.

## 2.3 Anbau an Mikroventil Typ 3510

Der Stellungsregler wird über einen Winkel am Rahmen des Ventiles angebaut.

Die erforderlichen Anbauteile sowie das Zubehör sind mit ihren Bestellnummern in der-Tabelle 4, Seite 13 aufgeführt. Hubtabelle Seite 11 beachten.

- Klemmbügel (3) an die Kupplung des Ventiles setzen, rechtwinklig ausrichten und festschrauben.
- 2. Winkel (10) am Ventilrahmen mit zwei Schrauben (11) befestigen.
- Gegebenenfalls Manometerhalter (7) mit Manometern oder bei erforderlichen Anschlussgewinde G ¼ die Anschlussplatte (6) montieren, auf richtigen Sitz der beiden Dichtringe (6.1) achten.
- In den Stelldruckausgang des Stellungsreglers (bzw. des Manometerhalters oder der Anschlussplatte) die Einschraubdrossel (Zubehör Tabelle 6) einschrauben.
- Den standardmäßig angebauten Hebel M (1) mit Abtaststift (2) von der Welle des Stellungsreglers abschrauben.
- 6. Hebel **S** (1) nehmen und in der Bohrung für Stiftposition **17** den Abtaststift (2) verschrauben.
- Hebel S auf die Welle des Stellungsreglers stecken und mit Tellerfeder (1.2) und Mutter (1.1) festschrauben. Hebel einmal von Anschlag zu Anschlag bewegen.

 Stellungsregler am Winkel (10) so ansetzen, dass der Abtaststift in die Nut des Klemmbügels (3) gleitet. Hebel (1) entprechend verstellen. Den Stellungsregler mit seinen drei Befestigungsschrauben am Winkel (10) festschrauben.

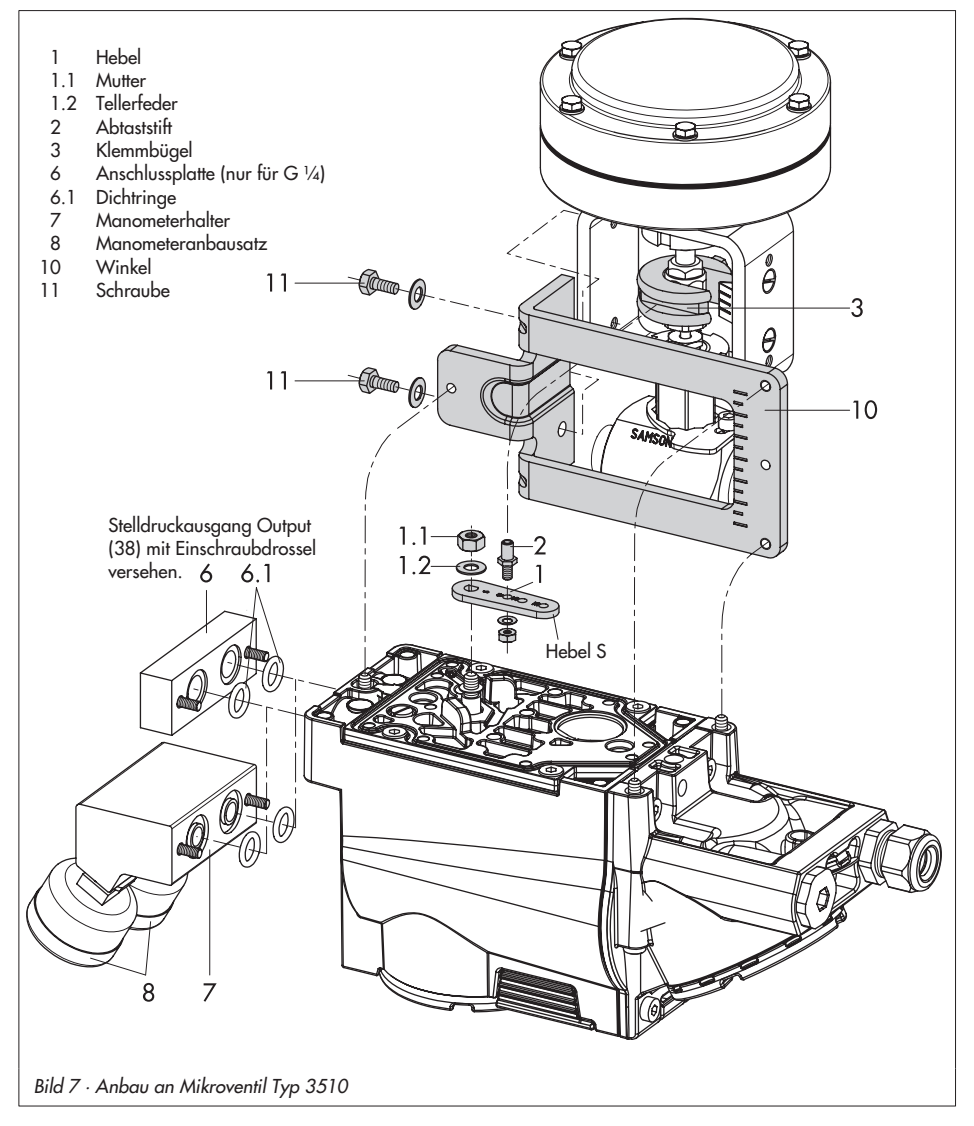

# 2.4 Anbau an Schwenkantriebe

Die erforderlichen Anbauteile sowie das Zubehör sind mit ihren Bestellnummern in der-Tabelle 5, Seite 13 aufgeführt. Hubtabelle Seite 11 beachten.

Die beiden Anbausätze enthalten die kompletten Anbauteile, wobei die für die entprechende Antriebsgröße benötigten herausgesucht werden müssen.

Antrieb vorbereiten, eventuell benötigte Adapter des Antriebsherstellers montieren.

- Gehäuse (10) am Schwenkantrieb montieren. Bei VDI/VDE-Anbau gegebenenfalls die Distanzstücke (11) unterlegen.
- Bei SAMSON- Schwenkantrieb Typ 3278 und VETEC S160 den Adapter (5) am freien Wellenende des Schwenkantriebs verschrauben, bei VETEC R den Adapter (5.1) aufstecken.
- Bei Typ 3278, VETEC S160 und VETEC R Adapter (3) aufstecken, bei VDI/VDE-Ausführung nur wenn für Antriebsgröße erforderlich.
- Klebeschild (4.3) so auf die Kupplung aufbringen, dass die Farbe Gelb im Sichtbereich des Gehäuses der Ventilstellung "offen" signalisiert. Klebeschilder mit erklärenden Symbolen liegen bei und können bei Bedarf auf dem Gehäuse angebracht werden.
- Kupplung (4) auf die geschlitzte Antriebswelle bzw. den Adapter (3) aufstecken und mit Schraube (4.1) und Tellerfeder (4.2) festschrauben.

- Wichtig: Am Hebel M (1) des Stellungsreglers den Standard-Abtaststift (2) herausschrauben. Den Abtaststift (Ø 5) aus dem Anbausatz an Stiftposition 90° verschrauben.
- 7. Gegebenenfalls Manometerhalter (7) mit Manometern oder bei erforderlichen Anschlussgewinde G ¼ die Anschlussplatte (6) montieren, auf richtigen Sitz der beiden Dichtringe (6.1) achten. Bei doppeltwirkenden federlosen Schwenkantrieben wird ein Umkehrverstärker für den Anbau am Antrieb benötigt, siehe dazu Kap. 2.5.
  Wichtig: Bei Antrieben mit weniger als 300 cm<sup>3</sup> Volumen ist in den Stelldruckausgang des Stellungsreglers (bzw. des Manometerhalters oder der Anschlussplatte) die Einschraubdrossel (Zubehör Tabelle 6) einzuschrauben.

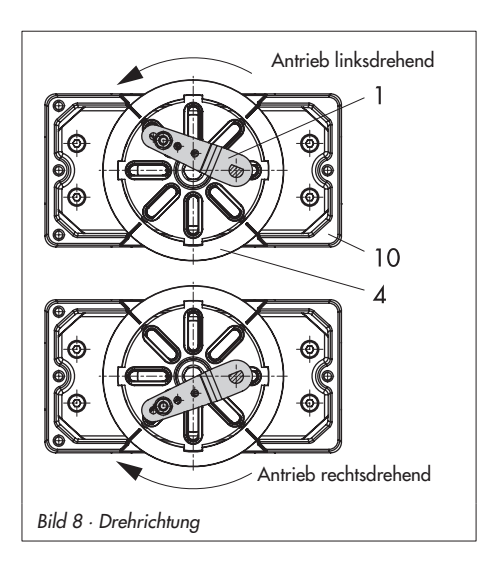

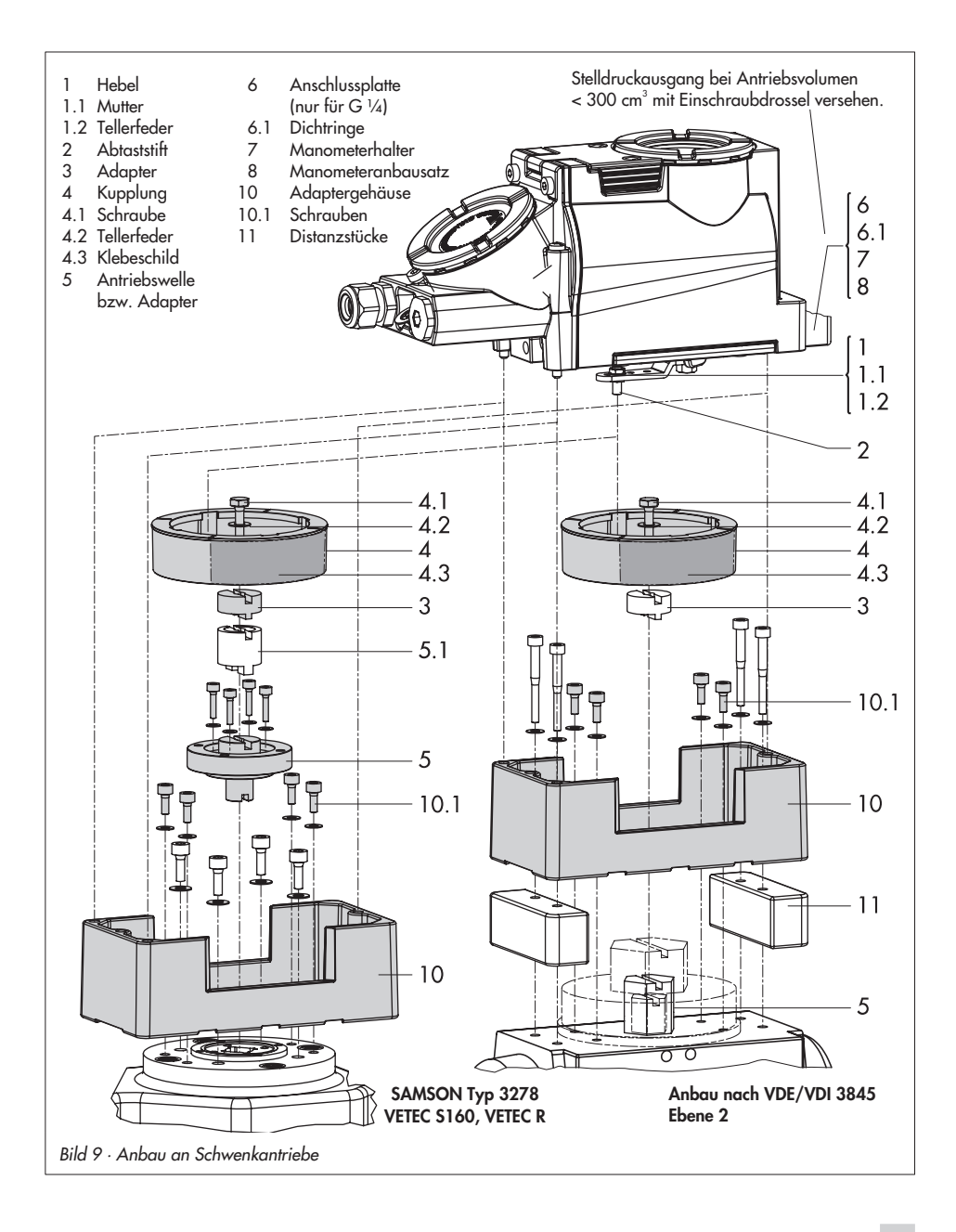

 Stellungsregler auf das Gehäuse (10) setzen und festschrauben. Dabei den Hebel (1) so ausrichten, dass er unter Berücksichtigung der Drehrichtung des Antriebs mit seinem Abtaststift in den entsprechenden Schlitz eingreift (Bild 8).

## 2.5 Umkehrverstärker bei doppeltwirkenden Antrieben

Für den Einsatz an doppeltwirkenden Antrieben muss der Stellungsregler mit einem Umkehrverstärker ausgerüstet werden. Der Umkehrverstärker ist als Zubehör in der Tabelle 6, Seite 13 aufgeführt.

Am Ausgang A1 des Umkehrverstärkers liegt der Stelldruck des Stellungsreglers an, am Ausgang A2 ein gegenläufiger Druck, der sich jeweils mit dem Druck A1 auf den angelegten Zuluftdruck ergänzt. Es gilt die Beziehung A1 + A2 = Z.

## Montage

 Die Spezialmuttern (1.3) aus dem Zubehör des Umkehrverstärkers in die Bohrungen des Stellungsreglers einschrauben.

Das Dichtgummi (1.4) entfernen.

- Die Flachdichtung (1.2) in die Aussparung des Umkehrverstärkers einsetzen und die beiden hohlgebohrten Spezialschrauben (1.1) in die Anschlussbohrungen A1 und Z einschieben.
- Umkehrverstärker (6) ansetzen und mit den beiden Spezialschrauben (1.1) festschrauben.

 Beiliegende Filter (1.6) mit Schraubendreher (8 mm breit) in die Anschlussbohrungen A1 und Z einschrauben.

#### Wichtig!

Beim Stellungsregler Typ 3731 darf der Dichtstopfen (1.5) am Umkehrverstärker nicht herausgedreht werden. Das Dichtgummi (1.4) wird bei eingeschraubtem Stopfen nicht benötigt und kann abgezogen werden.

#### Stelldruckanschlüsse

**A**<sub>1</sub>: Ausgang A<sub>1</sub> auf den Stelldruckanschluss am Antrieb führen, der bei steigendem Druck das Ventil öffnet

**A2:** Ausgang A2 auf den Stelldruckanschluss am Antrieb führen, der bei steigendem Druck das Ventil schließt.

Bei der Inbetriebnahme ist die Sicherheitsstellung immer auf AIR TO OPEN (*AtO*) einzustellen).

5. Nach der Initialisierung Code 16 Druckgrenze auf **OFF** stellen.

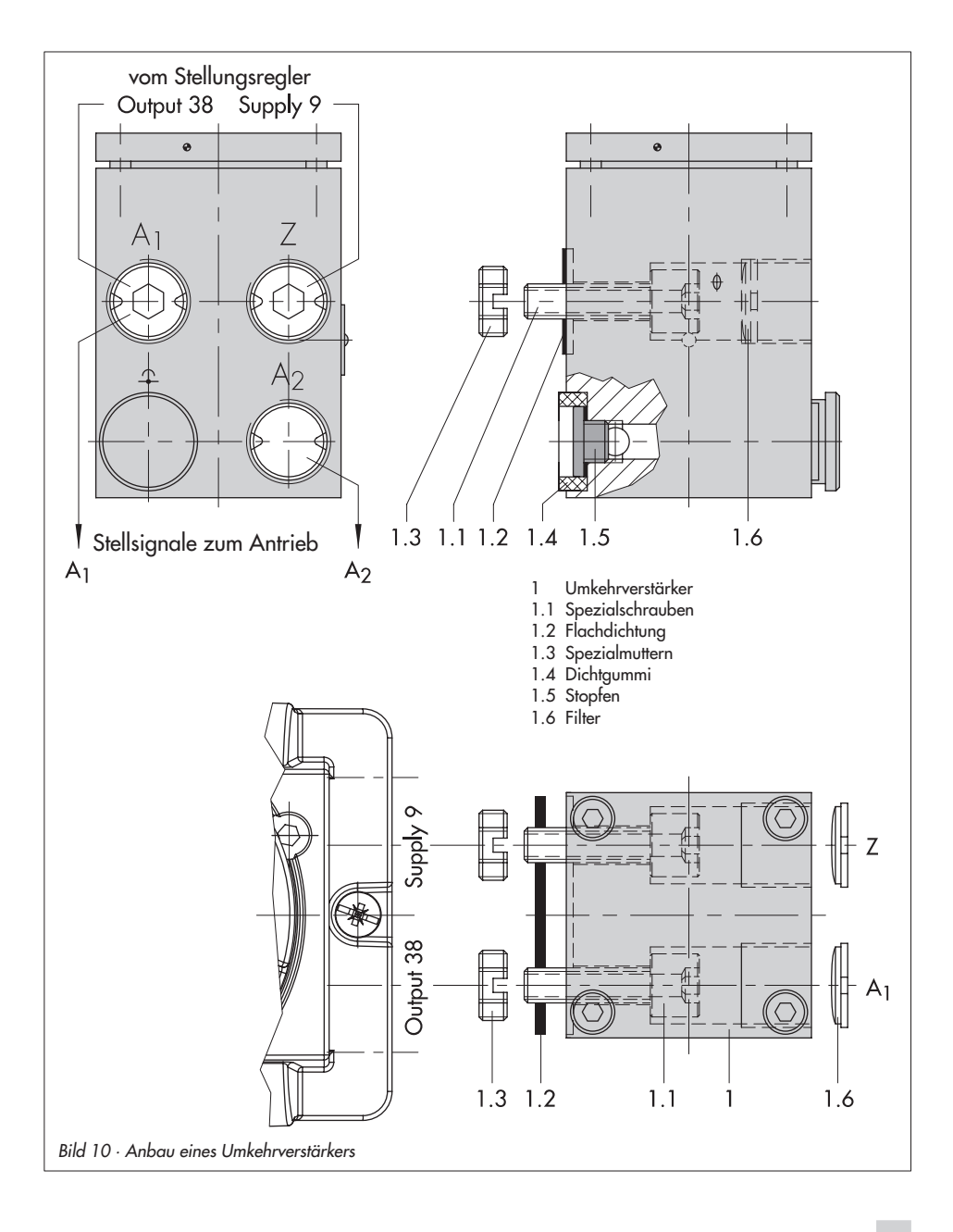

# 3 Anschlüsse

## 3.1 Pneumatische Anschlüsse

#### Pneumatische Hilfsenergie

Der Eingangsdruck der Zuluft beträgt maximal 6 bar.

Durch den Betreiber des Betriebsmittel ist sicherzustellen, dass das Arbeitsmedium keine explosionsfähige Atmosphäre bilden kann. Es dürfen nur Gase Verwendung finden, die frei von Stoffen sind, deren Vorhandensein im Medium zur Bildung einer explosionsfähigen Atmosphäre führen könnte (nichtbrennbare Gase sowie kein Sauerstoff bzw. mit Sauerstoff angereichertes Gas).

Die Gewindeanschlüsse des Stellungsreglers sind in ¼ NPT ausgeführt.

Die Anschlussverschraubungen können bei <sup>1</sup>/<sub>4</sub> NPT direkt in den Stellungsregler oder wenn G <sup>1</sup>/<sub>4</sub> gewünscht ist, über die erforderliche Anschlussplatte (6) bzw. den Manometerblock oder den Verbindungsblock aus dem Zubehör eingeschraubt werden. Dort sind die Luftanschlüsse als Bohrung mit G <sup>1</sup>/<sub>4</sub> Gewinde ausgeführt. Es können die üblichen Einschraubverschraubungen für Metall- und Kupferrohr oder Kunststoffschläuche verwendet werden.

## Wichtig!

Die Zuluft muss trocken, öl- und staubfrei sein, die Wartungsvorschriften für vorgeschaltete Reduzierstationen sind unbedingt zu beachten. Luftleitungen sind vor dem Anschluss gründlich durchzublasen. Der Stelldruckanschluss ist bei Direktanbau an den Antrieb Typ 3277 fest vorgegeben, bei Anbau nach IEC 60534-6 (NAMUR) wird er in Abhängigkeit von der Sicherheitsstellung "Antriebsstange einfahrend bzw. ausfahrend" auf die Unterseite oder Oberseite des Antriebes geführt. Bei Schwenkantrieben sind die Anschlussbezeichnungen der Hersteller maßgebend.

# 3.1.1 Stelldruckanzeige

Für die Kontrolle von Zuluft (Supply) und Stelldruck (Output) wird der Anbau von Manometern empfohlen (siehe Zubehör in Tabellen 1 bis 6).

# 3.1.2 Zuluftdruck

Der erforderliche Zuluftdruck richtet sich nach dem Nennsignalbereich und der Wirkrichtung (Sicherheitsstellung) des Antriebes. Der Nennsignalbereich ist je nach Antrieb als Federbereich oder Stelldruckbereich auf dem Typenschild eingetragen, die Wirkrichtung ist mit **FA** oder **FE** bzw. mit einem Symbol gekennzeichnet.

#### Antriebsstange durch Federkraft ausfahrend FA (Air to open)

Sicherheitsstellung "Ventil Zu"(bei Durchgangs- und Eckventilen): erforderlicher Zuluftdruck = Nennsignalbereichendwert + 0,2 bar, mindestens 1,4 bar.

#### Antriebsstange durch Federkraft einfahrend FE (Air to close)

Sicherheitsstellung "Ventil Auf" (bei Durchgangs- und Eckventilen): Der erforderliche Zuluftdruck bei dichtschließendem Ventil wird überschlägig aus dem maximalen Stelldruck pst<sub>max</sub> bestimmt:

$$\mathsf{pst}_{\mathsf{max}} = \mathsf{F} + \frac{\mathsf{d}^2 \cdot \pi \cdot \Delta \mathsf{p}}{4 \cdot \mathsf{A}} \, [\mathsf{bar}]$$

d = Sitzdurchmesser [cm]
 △p = Differenzdruck am Ventil [bar]
 A = Antriebsfläche [cm<sup>2</sup>]
 F = Nennsignalbereichendwert des Antriebes [bar]

# Sind keine Angaben gemacht, wird wie folgt vorgegangen:

erforderlicher Zuluftdruck = Nennsignalbereichendwert + 1 bar

#### Hinweis!

Der Stelldruck am Ausgang (Output 38) des Stellungsreglers kann über Code 16 auf Drücke von 1,4, 2,4 oder 3,7 bar begrenzt oder die Begrenzung deaktiviert werden.

#### Anschlüsse

## 3.2 Elektrische Anschlüsse

Bei der elektrischen Installation sind die einschlägigen elektrotechnischen Vorschriften und die Unfallverhütungsvorschriften des Bestimmungslandes zu beachten. In Deutschland sind dies die VDE-Vorschriften und die Unfallverhütungsvorschriften der Berufsgenossenschaften.

Für die Montage und Installation in explosionsgefährdeten Bereichen gilt die EN 60079-14: 2003; VDE 0165 Teil 1 /1.98 Elektrische Betriebsmittel für gasexplosionsgefährdete Bereiche und die EN 50281 -1-2: VDE 0165 Teil 2 /11.99 Elektrische Betriebsmittel zur Verwendung in Bereichen mit brennbarem Staub.

#### Anschluss entsprechend der Zündschutzart EEx d

Die Stellungsregler Typ 3731 sind über geeignete Kabel- und Leitungseinführungen bzw. Rohrleitungssysteme anzuschließen, die den Anforderungen der EN 60079-1: 2004 Elektrische Betriebsmittel für gasexplosionsgefährdete Bereiche – Teil 1: Druckfeste Kapselung "d" Abschnitte 13.1 und 13.2 entsprechen und für die eine gesonderte Prüfbescheinigung vorliegt.

Kabel und Leitungseinführungen sowie Verschlussstopfen einfacher Bauart dürfen nicht verwendet werden.

Nicht benutzte Öffnungen sind entsprechend der EN 60079-1: 2004 Abschnitt 11.9 zu verschließen. Die Anschlussleitung ist fest und so zu verlegen, dass sie hinreichend gegen mechanische Beschädigung geschützt ist. Beträgt die Temperatur an den Einführungsteilen mehr als 70 °C müssen entsprechende temperaturbeständige Anschlussleitungen verwendet werden.

Der Stellungsregler ist in den örtlichen Potentialausgleich einzubeziehen.

#### Anschluss entsprechend der Zündschutzart EEx e

Es gilt Absatz 11 der EN 60079-14: 2003. Beim Anschluss von Kabel und Leitungen an Betriebsmittel der Zündschutzart "Erhöhte Sicherheit" nach EN 60079-7: 2004 Elektrische Betriebsmittel für gasexplosionsgefährdete Bereiche – Teil 7: Erhöhte Sicherheit "e" müssen Einführungen verwendet werden, die für die jeweiligen Kabel- und Leitungstypen geeignet sind.

Kabel- und Leitungseinführungen sowie Verschlussstopfen müssen der Zündschutzart Ex e entsprechen und eine gesonderte Prüfbescheinigung haben. Sie müssen ein geeignetes Dichtungselement enthalten, damit die geforderte Schutzart (mindestens IP 54) des Stellungsreglers erreicht wird. Bei Umgebungstemperaturen unter -20 °C sind metallische Kabeleinführungen zwingend. Wenn mehr als ein Leiter an dieselbe Anschlussklemme angeschlossen wird, muss sichergestellt sein, dass jeder Leiter hinreichend festgeklemmt ist. Wenn es in der Betriebsmittel-Dokumentation nicht ausdrücklich zugelassen ist, dürfen zwei Leiter mit unterschiedlichem Querschnitt in einer Anschlussklemme nur dann angeschlossen werden, wenn sie zuvor mit einer gemeinsamen Quetschhülse gesichert sind.

Die Anschlussgewinde für den Klemmenraum sind in ½ NPT oder M20 x 1,5 ausgeführt.

Die elektrischen Anschlüsse sind als Schraubklemmen für Drahtquerschnitte von 0,2 bis 2,5 mm<sup>2</sup> vorgesehen, Anzugsmoment mindestens 0,5 Nm.

Die Leitungen für die Führungsgröße sind polaritätsunabhängig auf die mit **Signal** bezeichneten Gehäuseklemmen zu führen. Überschreitet die Führungsgröße 22 mA, erscheint auf der LC-Anzeige der Warnhinweis *OVERLOAD*.

Je nach Ausführung ist der Stellungsregler mit einem zusätzlichen Binärkontakt, einer Zwangsentlüftung oder einem Stellungsmelder ausgerüstet. Der Stellungsmelder wird in Zweileitertechnik betrieben. Die Speisespannung beträgt in der Regel 24 V DC. Die Spannung direkt an den Anschlussklemmen des Stellungsmelders darf bei Berücksichtigung der Zuleitungswiderstände zwischen mindestens 11 V und höchstens 35 V DC (verpolsicher, Zerstörgrenze siehe Technische Daten) liegen.

Die Anschlussbelegung ist Bild 11 bzw. dem Typenschild zu entnehmen.

#### Wichtig!

Für den Betrieb des Stellungsreglers darf die kleinste zulässige Führungsgröße von 3,8 mA nicht unterschritten werden.

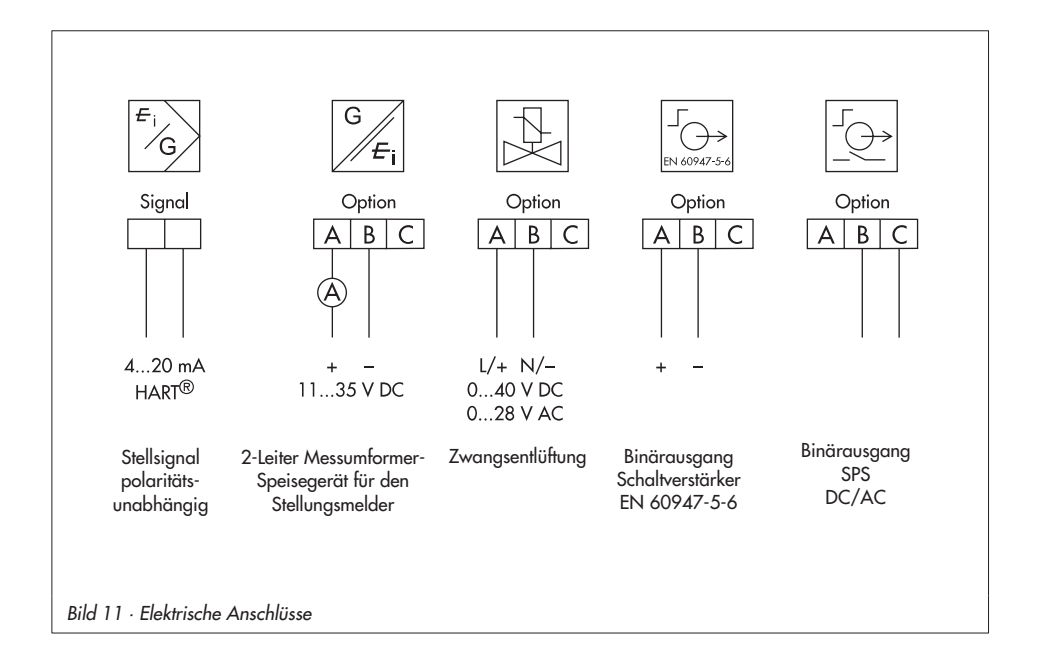

## 3.2.1 Verbindungsaufbau für die Kommunikation

Der Aufbau der Kommunikation zwischen PC mit FSK-Modem oder Handterminal und Stellungsregler erfolgt nach dem HART®-Protokoll.

FSK-Modem Typ Viator

| RS 232 | EEx ia   | Bestell-Nr. 8812-0129 |
|--------|----------|-----------------------|
| RS 232 | nicht Ex | Bestell-Nr. 8812-0130 |
| USB    | //       | Bestell-Nr. 8812-0132 |

Ist die Bürdenspannung des Reglers oder der Leitstation nicht ausreichend, muss ein Trennverstärker als Bürdenwandler zwischengeschaltet werden.

Über das HART<sup>®</sup>-Protokoll sind die angekoppelten Warten- und Feldgeräte mit ihrer Adresse über Punkt-zu-Punkt oder Standard-Bus (Multidrop) einzeln ansprechbar.

#### Punkt-zu-Punkt:

Die Busadresse/Aufrufadresse muss immer auf Null (0) gesetzt sein.

#### Standard-Bus (Multidrop):

Im Standard-Bus (Multidrop) folgt der Stellungsregler wie bei der Punkt-zu-Punkt-Verbindung dem analogen Strom der Führungsgröße. Diese Betriebsart ist z.B. für Splitrange-Betrieb (Reihenschaltung) von Stel-

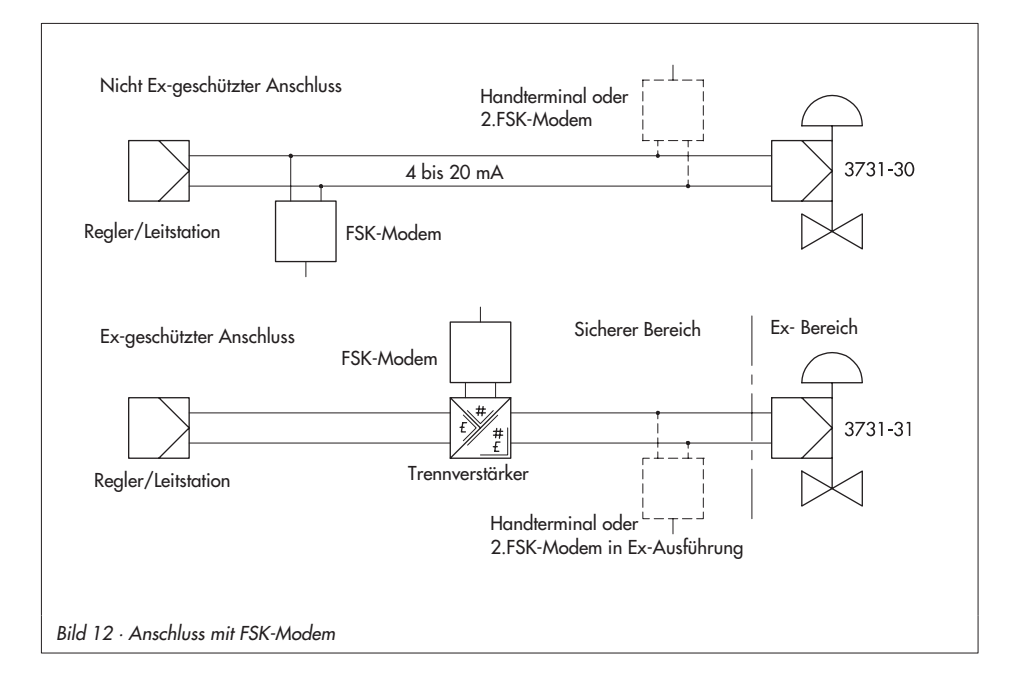

lungsreglern geeignet. Die Busadresse/Aufrufadresse muss im Bereich 1 bis 15 liegen.

#### Hinweis:

Kommunikationsprobleme können entstehen, wenn der Ausgang vom Prozessregler/Leitstation nicht HART-konform ist.

Zur Anpassung kann die Z-Box (Bestell-Nr. 1170-2374) zwischen Ausgang und Kommunikationsanschluss eingefügt werden. An der Z-Box fällt eine Spannung von ca. 330 mV ab (entspricht 16,5 Ω bei 20 mA).

Alternativ können ein 250 Ω-Widerstand in Reihe und ein 22 µF-Kondensator parallel zum Analogausgang eingesetzt werden. Zu beachten ist, dass sich dabei die Bürde für den Reglerausgang erhöht.

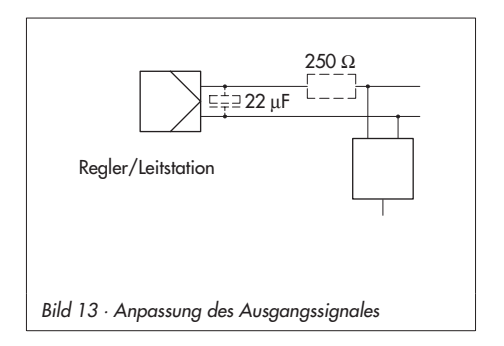

## 4 Bedienung

Die Bedienung des Stellungsreglers erfolgt über den schwarzen Rändelknopf, der erst zugänglich ist, wenn der frontseitig verschraubte Schutzdeckel aufgeklappt wird. Durch Drehen des Rändelknopfes werden Codes, Parameter und Werte angewählt oder eingestellt und durch Drücken jeweils bestätigt.

Code, Parameter und Funktionen zugeordnete Symbole werden in der LC-Anzeige dargestellt.

Der Bargraph zeigt bei den Betriebsarten <sup>(2)</sup> - Hand und <sup>(2)</sup> - Automatik die Regelabweichung, abhängig von Vorzeichen und Betrag an. Pro 1 % Regelabweichung erscheint ein Anzeigeelement.

Bei nicht initialisiertem Gerät erscheint das <sup>1</sup> -Störmeldesymbols und es wird die Hebellage in Winkelgrad relativ zur Längsachse angezeigt. Ein Bargraphelement entspricht etwa 5° Drehwinkel.

Blinkt das fünfte Element (angezeigter Wert > 30°), so ist der zulässige Drehwinkel überschritten. Hebel und Stiftposition müssen überprüft werden.

## 4.1 Freigabe und Auswahl von Parametern

Die in der Codeliste Kap. 9 ab Seite 55 mit einem Stern (\*) gekennzeichneten Codes benötigen zur Konfiguration der zugehörigen Parameter immer erst eine Freigabe, die mit Code 3 wie nachfolgend beschrieben, erreicht werden kann.

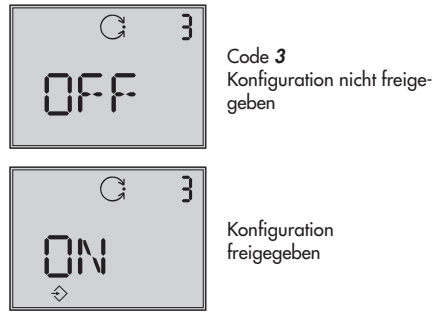

- Aus der aktuellen Anzeige heraus den Rändelknopf drehen, bis Code **3** mit der Anzeige **OFF** erscheint. Code **3** durch Drücken des Rändelknopfes bestätigen, Codezahl blinkt.
- Knopf drehen bis ON erscheint. Einstellung durch Drücken des Knopfes bestätigen.

Die Konfiguration ist freigegeben und wird in der Anzeige durch das ⇒ -Symbol signalisiert.

Jetzt können die für die Einstellung des Stellventils notwendigen Codes, deren Parameter und Werte durch Drehen des Rändelknopfes in beliebiger Reihenfolge angewählt oder eingestellt und durch Drücken bestätigt werden.

#### Bedienung

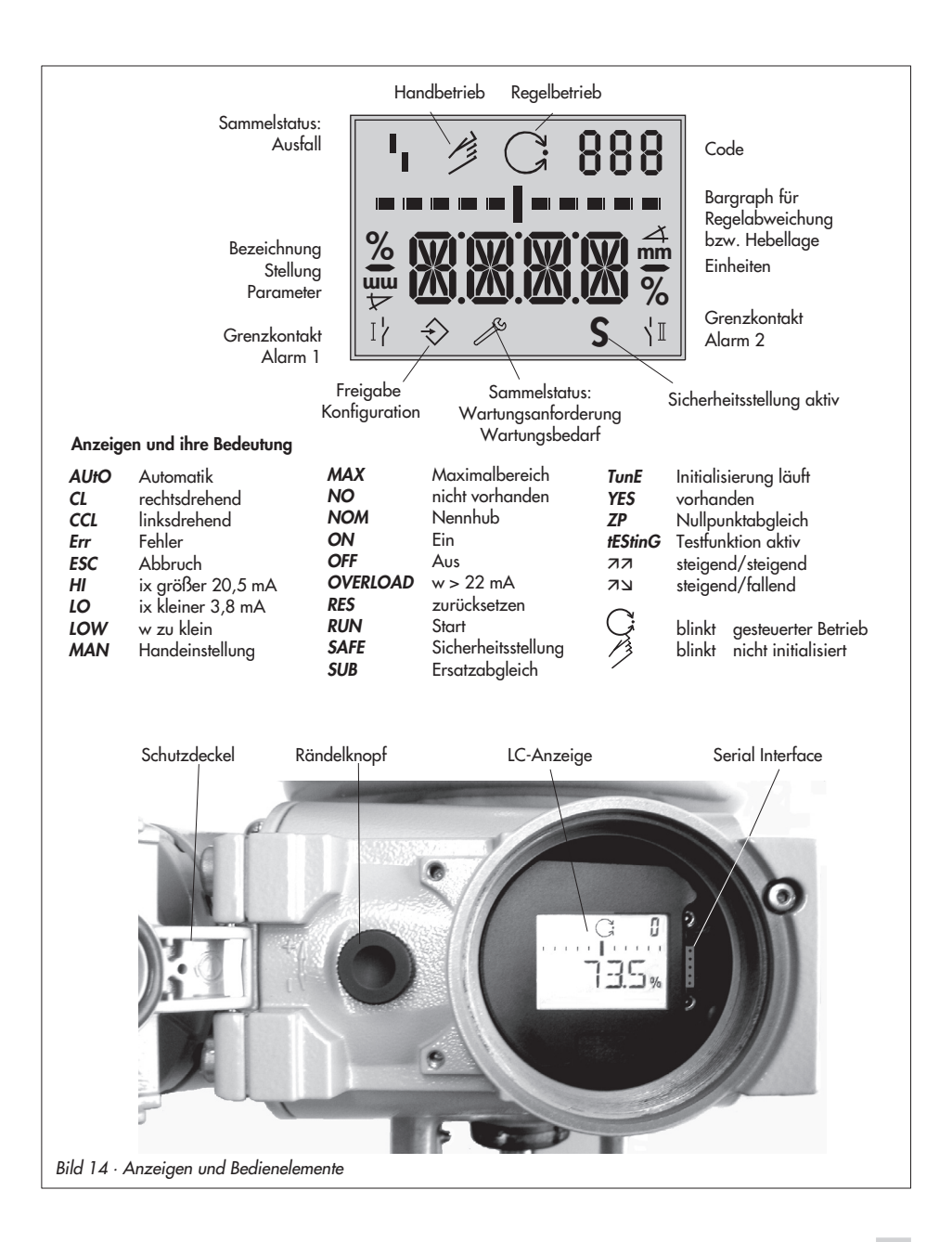

#### Wichtig!

Wird bei der Eingabe unter einem beliebigen Code der Rändelnopf bis zur Anzeige **ESC** gedreht und bestätigt, kann die Eingabe abgebrochen werden, ohne dass der vorher eingestellte Wert übernommen wird.

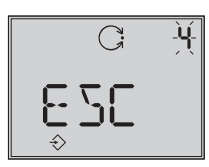

Abbruch der Anzeige

**Hinweis!** Findet innerhalb von 120 s keine Eingabe statt, verfällt die Konfigurationsfreigabe und es erfolgt ein Rücksprung auf Code **0**.

In der Codeliste in Kap. 9 ab Seite 55 sind alle für die Einstellung möglichen Parameter mit ihrer Bedeutung sowie die Werkseinstellung mit den vorgegebenen Standardwerten aufgeführt.

#### Wichtig!

Für den Normalbetrieb ist es nach Anbau des Stellungsreglers am Ventil sowie der Einstellung der Sicherheitsstellung ausreichend, den Initialisierungsvorgang nach Kap 5.5, Seite 39) auszulösen, um ein optimales Arbeiten des Stellungsreglers zu gewährleisten. Der Stellungsregler muss dazu mit seinen Standardwerten arbeiten, gegebenenfalls ist zunächst ein Reset (Kap. 5.8, Seite 49) durchzuführen.

## 4.2 Betriebsarten

# 4.2.1 Automatik- und Handbetrieb

Standardmäßig befindet sich der Stellungsregler nach einmal erfolgter Initialisierung im C-Automatikbetrieb.

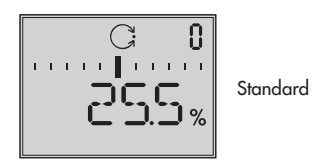

#### Umstellung auf Handbetrieb

Bei Code **0** den Rändelknopf drücken, in der Anzeige erscheint **AUtO**, Code **0** blinkt.

Rändelknopf drehen, bis MAN erscheint,

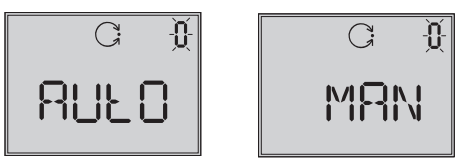

Rändelknopf zur Bestätigung drücken, damit der Regler in den 🤌 -Handbetrieb schaltet.

Die Umstellung erfolgt stoßfrei, da der Handbetrieb mit dem letzten Sollwert des Automatikbetriebes startet, die aktuelle Stellung in % wird angezeigt.

#### Hand-Sollwert verstellen

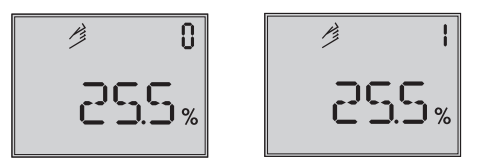

Rändelknopf drehen bis Code 1 erscheint, Knopf zur Bestätigung drücken.

Bei blinkendem Code 1 kann jetzt durch Drehen des Knopfes die gewünschte Ventilstellung angefahren werden.

Dabei ist der Knopf solange zu drehen, bis sich der Druck im Stellungsregler aufbaut und das Stellventil reagiert.

Nach ca. 2 min ohne Knopfbestätigung geht der Regler zurück auf Code **0**, bleibt aber im Handbetrieb **MAN**.

#### Umstellung vom Hand- auf den Automatikbetrieb:

Über Code **0** muss auf **AUtO** zurückgeschaltet und dort der Automatikbetrieb bestätigt werden.

# 4.2.2 SAFE – Sicherheitsstellung

Soll das Ventil in die Sicherheitsstellung gefahren werden, ist wie folgt vorzugehen:

Bei Code **0** den Rändelknopf drücken, in der Anzeige erscheint **AUtO** oder **MAN**, Code **0** blinkt.

Rändelknopf drehen, bis SAFE erscheint,

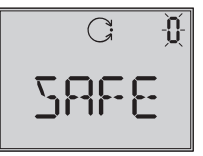

Rändelknopf zur Bestätigung drücken.

Betriebsart **SAFE** ist angewählt, Symbol **S** für die Sicherheitsstellung erscheint.

#### Achtung!

Ventil fährt in die Sicherheitsstellung.

Wenn der Stellungsregler initialisiert ist, wird in der Ziffernanzeige die aktuelle Ventilstellung in % angezeigt.

Soll das Ventil von der Sicherheitsstellung zurück in die Betriebsart **AUtO** oder **MAN** gesetzt werden, ist bei angewähltem Code **0** der Rändelknopf zu drücken.

Wenn die Codeziffer blinkt, kann durch Drehen des Rändelknopfes auf die gewünschte Betriebsart umgeschaltet werden. Anschließend Rändelknopf zur Bestätigung drücken.

## 5 Inbetriebnahme – Einstellung

- Sicherungsschrauben lösen und Schutzdeckel am Gehäuse aufklappen.
- Pneumatische Hilfsenergie (Zuluft) anschließen (Supply 9), auf richtigen Druck nach Kap. 3.1 achten.
- Bei Ausführung mit Zwangsentlüftung die Spannungsversorgung nach Bild 11 anschließen.

Bei nicht initialisiertem Gerät erscheint nach der Laufschrift **tEStinG** das <sup>1</sup> - Störmeldesymbol, ein blinkendes <sup>(2)</sup> - Handsymbol und die Anzeige der Hebellage in Winkelgrad relativ zur Längsachse.

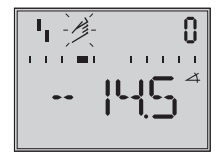

Für den Normalbetrieb ist es nach Einstellung der Sicherheitsstellung ausreichend, den Initialisierungsvorgang nach Kap 5.5, Seite 39 auszulösen, um ein optimales Arbeiten des Stellungsreglers zu gewährleisten.

## 5.1 Anzeige anpassen

Die Darstellung der Stellungsregleranzeige kann um 180° gedreht werden.

Ist die Darstellung auf dem Kopf, so ist wie folgt vorzugehen:

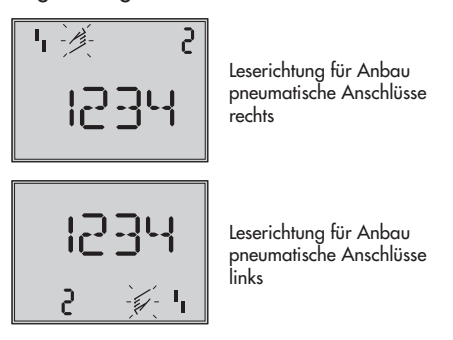

Den Rändelknopf drehen bis Code **2** erscheint, dann Code **2** durch Drücken des Rändelknopfes bestätigen, Code **2** blinkt.

Rändelknopf drehen bis Anzeige in gewünschter Richtung steht, Leserichtung durch Drücken des Rändelknopfes bestätigen.

# 5.2 Stelldruck begrenzen

Falls die maximale Antriebskraft zu Beschädigungen am Ventil führen kann, muss der Stelldruck begrenzt werden.

Dazu zunächst Code *3* zur Freigabe wählen und dann bei Code *16* als Druckgrenze 1,4, 2,4 oder 3,7 bar einstellen.
## 5.3 Arbeitsbereich des Stellungsreglers überprüfen

Um den mechanischen Anbau und die einwandfreie Funktion zu überprüfen, sollte der Arbeitsbereich des Stellungsreglers in der Betriebsart Hand mit der Führungsgröße Hand durchfahren werden.

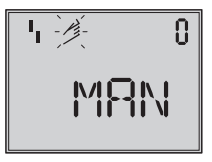

Code 0 Anwahl Handbetrieb Standard **MAN** 

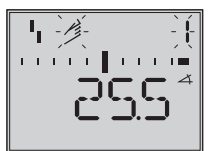

Code 1 Ventil mit Sternknopf verstellen, aktueller Drehwinkel wird angezeigt

- Den Rändelknopf drehen bis Code 0 erscheint, dann Code 0 durch Drücken des Rändelknopfes bestätigen.
- Rändelknopf drehen bis Anzeige MAN, die Betriebsart Hand erscheint, eingestellte Betriebsart durch Drücken des Rändelknopfes bestätigen.
- Den Rändelknopf drehen bis Code 1 erscheint, Code 1 durch Drücken des Rändelknopfes bestätigen.

Handsymbol und Code 1 blinken.

 Rändelknopf solange drehen, bis sich der Druck im Stellungsregler aufbaut und das Stellventil zur Überprüfung des Hub/Drehwinkelbereiches in die Endlagen fährt.

Angezeigt wird der Drehwinkel des Hebels auf der Stellungsreglerrückseite.

Waagerechter Hebel (Mittellage) entspricht 0°.Der zulässige Bereich ist überschritten, wenn der angezeigte Winkel mehr als 30° beträgt und das äußere rechte oder linke Bargraphelement blinkt. Dann **unbedingt** Hebel und Stiftposition nach Kap. 2 **überprüfen**.

## Hinweis!

Ist die Stiftposition kleiner gewählt als für den entsprechenden Hubereich vorgesehen und überschreitet der Winkel 30°, so schaltet der Stellungsregler in den SAFE-mode, das Ventil fährt in die Sicherheitsstellung (siehe Kap. 4.2.2, Seite 35).

- 5. Rändelknopf drücken, um den Handbetrieb zu beenden.
- 6. Stellungsregler nach Kap. 5.5 initialisieren.

# 5.4 Sicherheitstellung festlegen

Zur Anpassung an die Wirkrichtung des Antriebes muss der Stellungsregler auf AIR TO OPEN (*AtO*) oder AIR TO CLOSE (*AtC*) eingestellt werden.

AIR TO OPEN = Stelldruck öffnet, für Ventil mit Sicherheitsstellung: Ventil geschlossen

AIR TO CLOSE = Stelldruck schließt, für Ventil mit Sicherheitsstellung: Ventil geöffnet.

## Hinweis:

Die eingestellte Sicherheitsstellung bleibt auch nach einem Kaltstart erhalten. Bei doppeltwirkenden Antrieben muss immer AIR TO OPEN (*AtO*) eingestellt werden. Die pneumatischen Anschlüsse des Umkehrverstärkers sind nach Kap. 2.5 vorzunehmen.

Bei Code **0** den Rändelknopf drücken, in der Anzeige erscheint **MAN**.

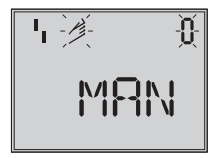

## Knopf drehen bis Init erscheint

| 4  | Ŭ  |
|----|----|
| Ξn | ιŁ |

Knopf zur Bestätigung drücken.

Knopf drehen bis gewünschte Sicherheitsstellung erscheint

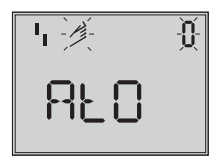

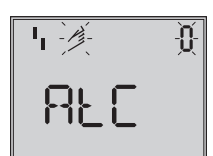

Angewählte Sicherheitsstellung durch Drücken des Rändelknopfes bestätigen.

Rändelknopf drehen bis **ESC** erscheint, Knopf drücken und Eingabe verlassen

oder

bei eingestellter Sicherheitsstellung den Initialisierungslauf nach Kap. 5.5 starten

#### Einfache Inbetriebnahme!

Für die meisten Anwendungsfälle ist der Stellungsregler, richtiger Anbau vorausgesetzt, mit seinen Standardwerten betriebsbereit.

Der Regler muss nach Einstellung der Sicherheitstellung lediglich initialisiert werden.

### Achtung:

Vor dem Starten des Initialisierungslaufes ist der maximal zulässige Stelldruck des Stellventiles zu überprüfen, um eine Beschädigung des Ventiles zu vermeiden. Bei der Initialisierung steuert der Stellungsregler bis zum maximal anliegenden Zuluftdruck aus. Gegebenenfalls ist der Stelldruck durch einen vorgeschalteten Druckminderer zu begrenzen.

Der Initialisierungslauf erfolgt im Standardmodus **MAX** (Kap. 5.5.1). Dabei optimiert sich der Regler auf den maximalen Hub-/Drehwinkelbereich. Danach ist nur zu kontrollieren, ob die Bewegungsrichtung mit der Standardeinstellung (Code 7) dem Anwendungsfall entspricht oder umgestellt werden muss. Die nachfolgend beschriebenen Initialisierungsarten dienen zur individuellen Anpassung und zur Optimierung der Anbausituation.

## 5.5 Stellungsregler initialisieren

Bei der Initialisierung passt sich der Stellungsregler durch einen Selbstabgleich optimal an die Reibungsverhältnisse und den Stelldruckbedarf des Stellventiles an. Art und Umfang des Selbstabgleiches wer-

den vom eingestellten Initialisierungsmodus (siehe Kap. 5.5.1) bestimmt.

Als Standardmodus gilt **MAX**, die Initialisierung auf den Maximalbereich (Werkseinstellung).

Wenn mit Code **3** die Konfiguration freigegeben wird, kann unter Code **6** auf andere Initialisierungsarten umgestellt werden.

Wurde der Stellungsregler bereits einmal initialisiert, geht der Stellungsregler nach Anlegen der elektrischen Führungsgröße in die zuletzt benutzte Betriebsart, in der Anzeige erscheint Code **0**.

Wurde der Stellungsregler noch nicht initialisiert wird in der Anzeige das <sup>1</sup>I -Störmeldesymbols angezeigt, das <sup>2/2</sup> -Handsymbol blinkt.

### Wichtig!

Vor jeder Neuinitialisierung sollte der Stellungsregler auf seine Grundeinstellung mit den Standardwerten zurückgesetzt werden, siehe dazu Kap. 5.8, Seite 49.

## Initialisierungslauf starten

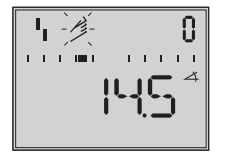

Bei Code **0** den Rändelknopf drücken, in der Anzeige erscheint **MAN** 

Code **0** blinkt.

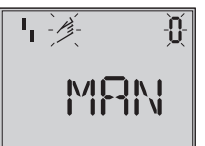

Knopf drehen, bis Init erscheint

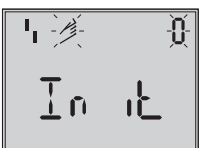

Rändelknopf zur Bestätigung drücken, eingestellte Sicherheitsstellung (Kap. 5.4) erscheint.

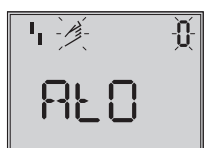

Rändelknopf mindestens 6 s gedrückt halten!

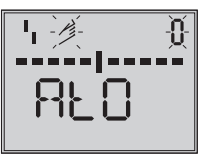

Bargraph geht schrittweise zurück, bis der Initialisierungslauf beginnt.

Die Zeit für einen Initialisierungslauf ist abhängig von der Laufzeit des Antriebes und kann einige Minuten dauern.

Beim Stellungsregler mit der Diagnosefunkti-

on **EXPERT**+ wird direkt nach dem Initialisierungslauf die Aufnahme von Referenzkurven gestartet, siehe Hinweis am Kapitelende.

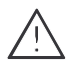

#### Warnung!

Während der Initialisierung durchfährt das Stellventil seinen gesamten Hub-/Drehwinkelbereich. Die Initialisierung deshalb niemals bei laufendem Prozess vornehmen. sondern nur während der Inbetriebnahmephase bei geschlossenen Absperrventilen.

Hinweis! Eine laufende Initialisierung kann durch Drücken des Rändelknopfes abgebrochen werden. Der Stellungsregler wechselt zur Sicherheitsstellung und zeigt dann 3 s StOP an.

Über Code **0** kann die Sicherheitsstellung wieder aufgehoben werden.

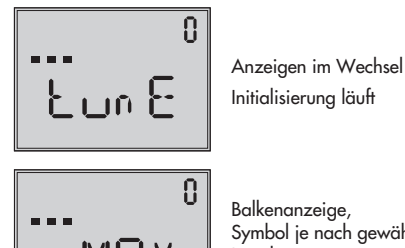

Balkenanzeiae. Symbol je nach gewählter Initialisierungsart, fortschrittsabhängig

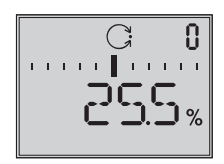

Initialisierung erfolgreich, Regler in Betriebsart Automatik

Bei erfolgreicher Initialisierung geht der Regler in den Regelbetrieb, erkennbar am C-Regelsymbol.

Bei einer Fehlfunktion erfolgt ein Abbruch. Der Initialisierungsfehler wird entsprechend der Klassifikation über den Sammelstatus am Display angezeigt (siehe Kap. 5.6, Seite 48).

#### Hinweis Expert+:

Bei integrierter optionaler Diagnose EXPERT+ wird nach der Initialisierung die automatische Aufnahme der Referenzkurven (Stellsignal y d1 und Hysterese d2) gestartet. Dies wird durch wechselnde Anzeige von TEST d1 bzw.d2 auf dem Display angezeigt.

Eine nicht erfolgreiche Aufzeichnung der Referenzkurven wird über den Code 81 (siehe Fehlercodeliste) angezeigt. Nach erfolgreicher Initialisierung kann der Regler jedoch problemlos seine regelungstechnischen Aufgabe erfüllen, auch wenn die Aufnahme der Referenzkurven nicht komplett war.

Die Referenzkurven werden für die erweiterten Diagnosefunktionen von EXPERT+ benötigt.

## 5.5.1 Initialisierungsmodus

Für den Initialisierungslauf ist nach Freigabe der Konfiguration mit Code **3** und Einstellung von Code **6** eine der Initialisierungsarten MAX, NOM, MAN oder SUB auszuwählen.

**ZP**, der Nullpunktabgleich wird in Kap. 5.7, Seite 49 beschrieben).

## MAX - Initialisierung auf Maximalbereich

Initialisierungmodus zur einfachen Inbetriebsetzung für Ventile mit zwei mechanisch eindeutig begrenzter Endlagen, z.B. Dreiwegeventile.

Der Stellungsregler ermittelt den Hub/Drehwinkel des Drosselkörpers von der ZU-Stellung bis zum gegenüberliegenden Anschlag und übernimmt diesen Hub/Drehwinkel als Arbeitsbereich von 0 bis 100 %.

Freigabe zur Konfiguration:

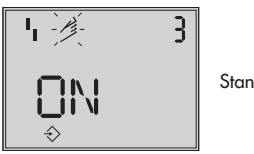

Standard OFF

Rändelknopf drehen → Code 3, Knopf drücken, Knopf drehen → **ON**, Knopf drücken.

nach Freigabe:

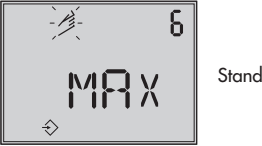

Standard MAX

Rändelknopf drehen → Code **6**, Knopf drücken, Knopf drehen → **MAX**, Knopf drücken, um den MAX-Modus zu übernehmen.

#### Initialisierungslauf starten:

Rändelknopf drehen  $\rightarrow$  Code **0**, Knopf drücken, Knopf drehen  $\rightarrow$  **Init**  Knopf drücken, eingestellte Sicherheitsstellung **AtO** bzw. **AtC** erscheint.

Rändelknopf mindestens 6 s gedrückt halten! Initialisierung startet.

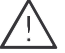

Der Initialisierungslauf kann je nach Antriebsgröße einige Minuten dauern, das Ventil durchfährt seinen gesamten Hub-/Drehwinkelbereich.

Beim Stellungsregler mit der Diagnosefunktion EXPERT+ wird direkt nach dem Initialisierungslauf die Aufnahme von Referenzkurven gestartet, siehe Hinweis Expert+ Seite 40.

#### Hinweis:

Bei dieser **MAX**-Initialisierung ist der Stellungsregler zunächst nicht in der Lage den Nennhub/-winkel in mm/° anzuzeigen, Code **5** bleibt gesperrt.

Auch x-Bereich Anfang (Code **8**) und -Ende (Code **9**) können nur in % angezeigt und verändert werden.

Wird die Anzeige in mm/° gewünscht, so ist nach Freigabe der Konfiguration wie folgt vorzugehen:

Rändelknopf drehen  $\rightarrow$  Code 4, Knopf drücken,

Knopf drehen → bei der Montage vorgegebene Stiftposition wählen, Knopf drücken.

Wird nun auf Code **5** geschaltet, erscheint dort der Nennbereich in mm/°.

Auch x-Bereich Anfang und -Ende bei Code 8 und 9 werden in mm/° angezeigt und können dementsprechend angepasst werden.

## NOM - Initialisierung auf Nennbereich

Initialisierungmodus für alle Durchgangsventile.

Bei dieser Initialisierungsart ist die Eingabe der Parameter Stiftposition (Code 4) und Nennhub/winkel (Code 5) erforderlich.

Der wirksame Ventilhub kann durch den kalibrierten Aufnehmer sehr genau vorgegeben werden. Der Stellungsregler testet beim Initialisierungsvorgang, ob das Stellventil in der Lage ist, den angegebenen Nennbereich (Hub oder Winkel) kollisionsfrei zu durchfahren.

Bei positivem Ergebnis wird der angegebene Nennbereich mit den Grenzen x-Bereich Anfang und x-Bereich Ende, als Arbeitsbereich übernommen.

#### Hinweis:

Der maximal mögliche Hub muss in jedem Fall größer sein als der eingegebene Nennhub. Andernfalls wird die Initialisierung abgebrochen (Fehlermeldung Code **52**), weil der Nennhub nicht erreicht wird.

Freigabe zur Konfiguration:

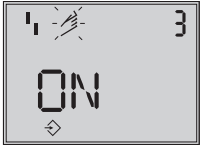

Standard **OFF** 

Rändelknopf drehen → Code 3, Knopf drücken, Knopf drehen → **ON**, Knopf drücken. nach Freigabe:

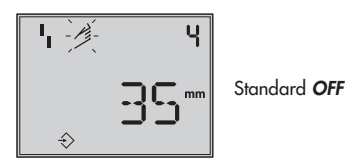

Knopf drehen → Code **4**, Knopf drücken, Knopf drehen → bei der Montage vorgegebene Stiftposition wählen, Knopf drücken.

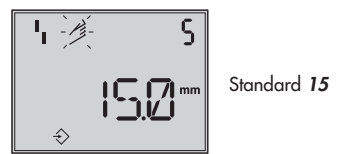

Knopf drehen  $\rightarrow$  Code **5**, Knopf drücken,

Knopf drehen → Nennhub Ventil eingeben, Knopf drücken.

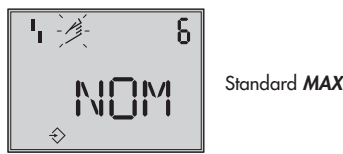

Knopf drehen  $\rightarrow$  Code **6**, Knopf drücken,

Knopf drehen → **NOM**, Knopf drücken, um den NOM-Modus zu übernehmen.

Initialisierungslauf starten:

Rändelknopf drehen → Code **0**, Knopf drücken, Knopf drehen → **Init** Knopf drücken, eingestellte Sicherheitsstellung **AtO** bzw. **AtC** erscheint.

Rädelknopf mindestens 6 s gedrückt halten!, Initialisierung startet. Der Initialisierungslauf kann je nach Antriebsgröße einige Minuten dauern, das Ventil durchfährt seinen gesamten Hub-/Drehwinkelbereich.

Beim Stellungsregler mit der Diagnosefunktion EXPERT+ wird direkt nach dem Initialisierungslauf die Aufnahme von Referenzkurven gestartet, siehe Hinweis Expert+ Seite 40.

Bewegungsrichtung prüfen, gegebenenfalls über Code **7** einstellen.

## MAN – Initialisierung auf manuell gewählten Bereich

(mit Vorgabe von x-Bereich Ende durch Handeinstellung).

Initialisierungsmodus wie **NOM**, doch zur Inbetriebsetzung von Stellventilen mit unbekanntem Nennbereich.

In diesem Modus erwartet der Stellungsregler, dass vor dem Auslösen der Initialisierung das Stellventil von Hand auf die gewünschte AUF-Stellung gefahren wird. Die Verstellung auf den Hub-/Drehwinkel-Endwert wird mit Hilfe des Rändelknopfes vorgenommen.

Der Stellungsregler errechnet aus dieser AUF-Stellung und der ZU Stellung den Differenzweg/-winkel und übernimmt ihn als Arbeitsbereich mit den Grenzen x-Bereich Anfang und x-Bereich Ende.

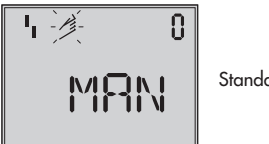

Standard MAN

Rändelknopf drehen  $\rightarrow$  Code **0**, Knopf drücken,

Knopf drehen  $\rightarrow$  **MAN**, Knopf drücken.

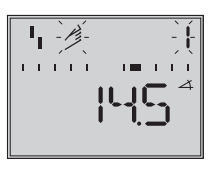

Knopf drehen  $\rightarrow$  Code 1, Knopf drücken, Code 1 blinkt,

Knopf drehen bis Auf-Stellung des Ventiles erreicht ist,

Knopf drücken.

Freigabe Konfiguration:

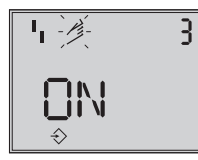

Standard OFF

Rändelknopf drehen → Code **3**, Knopf drücken, Knopf drehen → **ON**, Knopf drücken.

Nach Freigabe:

Knopf drehen → Code **4**, Knopf drücken, Knopf drehen → bei der Montage vorgegebene Stiftposition wählen, Knopf drücken.

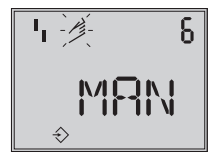

Standard MAX

Knopf drehen → Code **6**, Knopf drücken, Knopf drehen → **MAN**, Knopf drücken um den MAN-Modus zu übernehmen.

Initialisierungslauf starten: Rändelknopf drehen → Code 0, Knopf drücken, Knopf drehen → *Init* Knopf drücken, eingestellte Sicherheitsstellung *AtO* bzw. *AtC* erscheint.

Rädelknopf mindestens 6 s gedrückt halten! Initialisierung startet.

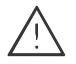

Der Initialisierungslauf kann je nach Antriebsgröße einige Minuten dauern, das Ventil durchfährt seinen gesamten Hub-/Drehwinkelbereich.

Beim Stellungsregler mit der Diagnosefunktion EXPERT+ wird direkt nach dem Initialisierungslauf die Aufnahme von Referenzkurven gestartet, siehe Hinweis Expert+ Seite 40.

#### SUB

(Ersatzabgleich, ohne Initialisierungslauf, ohne Verfahren des Ventils)

Ein vollständiger Initialisierungslauf dauert mehrere Minuten und bedingt ein mehrmaliges Verfahren des Ventiles durch den gesamten Hubbereich.

Falls ein Stellungsregler bei laufender Anlage gewechselt werden muss, ist dies die Möglichkeit, den Austausch mit minimaler Rückwirkung auf den Prozess durchzuführen.

Dieser Initialisierungmodus ist ein Notmodus. Die Reglerparameter werden geschätzt und nicht durch einen Initialisierungslauf ermittelt, so dass keine hohe stationäre Genauigkeit zu erwarten ist.

Man sollte, wenn es die Anlage zulässt, immer einen anderen Initialisierungsmodus wählen.

Der Initialisierungsmodus **SUB** wird gewählt, um einen Stellungsregler im laufenden Anlagenbetrieb auszutauschen. Dazu wird das Stellventil üblicherweise in einer bestimmten Stellung mechanisch festgeklemmt oder durch ein extern auf den Antrieb geführtes Drucksignal pneumatisch festgehalten. Die Blockierstellung sorgt dafür, dass die Anlage bei dieser Ventilstellung weiter betrieben werden kann.

Der Ersatz-Stellungsregler sollte nicht initialisiert sein, gegebenenfalls durch Code **36** zurücksetzen.

Nach Abbau des alten- und Anbau eines neuen Stellungsreglers müssen die Parameter Stiftposition (Code 4), Nennbereich (Code 5), Bewegungsrichtung (Code 7) und Schließrichtung (Code 34) eingegeben werden.

Die mit 100 % als Standard vorgegebene Hubbegrezung (Code *11*) muss mit **OFF** abgeschaltet werden.

Darüber hinaus muss die Blockierstellung (Code **35**) mit dem Rändelknopf so eingestellt werden, dass sie der Stellung des zuvor blockierten Ventiles entspricht.

Die Parameter KP (Code 17), TV (Code 18) und Druckgrenze (Code 16) sollten auf ihren Standardwerten verbleiben. Ist die Einstellung des getauschten Reglers bekannt, so empfiehlt es sich, dessen KPund TV-Wert zu übernehmen.

Nach Starten des Initialisierungslaufes errechnet der Stellungsregler aus der Blockierstellung und der Schließrichtung sowie den anderen eingegebenen Daten die Konfigurierung des Stellungsreglers. Der Regler geht in den Handbetrieb, anschließend sollte die Blockierstellung, wie auf Seite 47 beschrieben, wieder aufgehoben werden

## Freigabe zur Konfiguration:

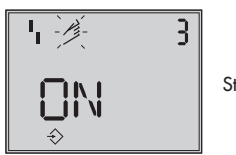

Standard **OFF** 

Rändelknopf drehen  $\rightarrow$  Code **3**, Knopf drücken,

Knopf drehen  $\rightarrow ON$ , Knopf drücken.

nach Freigabe

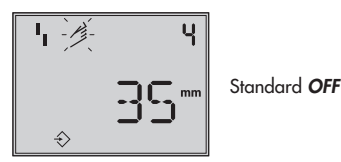

Knopf drehen  $\rightarrow$  Code 4, Knopf drücken,

Knopf drehen → bei der Montage vorgegebene Stiftposition wählen, Knopf drücken

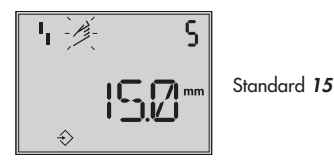

Knopf drehen  $\rightarrow$  Code **5**, Knopf drücken,

Knopf drehen → Nennhub/-winkel eingeben, Knopf drücken.

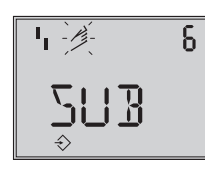

Standard MAX

Knopf drehen  $\rightarrow$  Code **6** , Knopf drücken, Knopf drehen  $\rightarrow$  **Sub**, Knopf drücken.

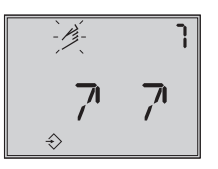

Standard 77

Knopf drehen  $\rightarrow$  Code **7**, Knopf drücken,

Knopf drehen  $\rightarrow$  Bewegungsrichtung, 77 belassen oder 12 wählen

Knopf drücken.

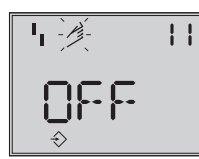

Standard 100.0

Knopf drehen  $\rightarrow$  Code 11, Knopf drücken,

Knopf drehen bis Hubbegrenzung mit **OFF** abgeschaltet ist, Knopf drücken.

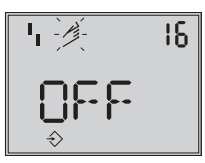

Standard **OFF** 

Knopf drehen  $\rightarrow$  Code 16,

Standardwert für Druckgrenze belassen, nur wenn gewünscht, den Wert ändern.

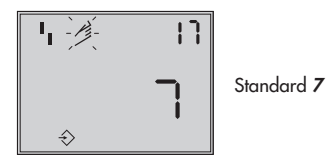

Knopf drehen  $\rightarrow$  Code 17

Standardwert belassen, nur wenn gewünscht, ändern. Knopf drücken,

 $\begin{array}{l} \mathsf{Knopf} \; drehen \to \mathsf{KP} \; auswählen, \\ \mathsf{Knopf} \; drücken. \end{array}$ 

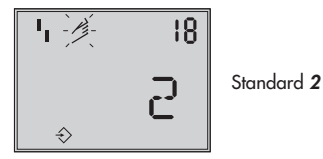

Knopf drehen  $\rightarrow$  Code **18**,

Standardwert für T<sub>V</sub> belassen, nur wenn gewünscht, den Wert ändern.

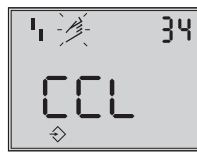

Standard CCL

Knopf drehen  $\rightarrow$  Code **34** , Knopf drücken,

 $\mathsf{Knopf} \ \mathsf{drehen} \to \mathsf{SchlieBrichtung} \ \mathsf{auswählen}.$ 

CCL gegen- und CL im Uhrzeigersinn.

Drehrichtung, durch die die Zu-Stellung des Stellventiles erreicht wird (Blickrichtung auf Display des Stellungsreglers).

Knopf drücken.

Knopf drehen  $\rightarrow$  Code **35** , Knopf drücken,

Knopf drehen → Blockierstellung z.B. 5 mm eingeben (an der Hubanzeige des blockierten Ventiles

(an der Hubanzeige des blockierten Ventiles ablesen oder mit Lineal ausmessen).

Knopf drücken.

## Initialisierungslauf starten:

Rändelknopf drehen → Code **0**, Knopf drücken, Knopf drehen → Init Knopf drücken, eingestellte Sicherheitsstellung **AtO** bzw. **AtC** erscheint.

Rädelknopf mindestens 6 s gedrückt halten! Initialisierung startet.

Betriebsart wechselt auf **MAN** 

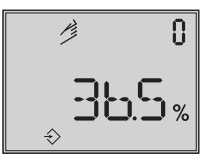

Angezeigt wird die eingestellte Blockierstellung

Da keine vollständige Initialisierung durchgeführt wurde, zeigt das Gerät den Fehlercode **76** (keine Notlaufeigenschaft) und eventuell auch Fehlercode **57**. Diese Meldungen haben keinen Einfluss auf die Betriebsbereitschaft des Gerätes.

## Aufheben der Blockierstellung

Damit der Stellungsregler wieder seiner Führungsgöße folgen kann, muss die Blockierstellung aufgehoben und der Regler auf Automatikbetrieb **AUtO** wie folgt umgestellt werden:

Rändelknopf drehen  $\rightarrow$  Code 1, Knopf drücken,

Rändelknopf solange drehen, bis sich der Druck im Stellungsregler aufbaut und so das Ventil etwas über die Blockierstellung hinaus auffährt, dann mechanische Blockierung aufheben.

Rändelknopf drücken.

Knopf drehen  $\rightarrow$  Code **0**, Knopf drücken, Code **0** blinkt

Knopf drehen bis AUtO erscheint

Knopf drücken, um die Betriebsart zu bestätigen.

#### Der Regler geht in den Automatikbetrieb!

Angezeigt wird die aktuelle Ventilstellung in %.

#### Hinweis:

Neigt der Regler im Automatikbetrieb zum Schwingen, müssen die Reglerparameter K<sub>P</sub> und T<sub>V</sub> leicht nachgestellt werden. Dabei sollte wie folgt vorgegangen werden: T<sub>V</sub> auf 4 stellen (Code **18**) Schwingt der Regler immer noch, muss die Verstärkung K<sub>P</sub> (Code **17**) soweit verkleinert werden, bis sich ein stabiles Verhalten des Stellungsreglers abzeichnet.

#### Nullpunktkorrektur

Wenn es der Prozess zulässt, sollte abschlie-Bend ein Nullpunktabgleich nach Kap. 5.7 Seite 49 vorgenommen werden.

**Achtung!** Der Regler fährt dabei selbstständig in den Nullpunkt.

# 5.6 Störung/Ausfall

Alle Zustands- und Störmeldungen werden im Stellungsregler mit einem Status klassifiziert.

Um eine bessere Übersicht zu gewährleisten verdichten sich die klassifizierten Meldungen zu einem Sammelstatus für den Stellungsregler (siehe Kap. 6 "Zustands und Diagnosemeldungen").

Der Sammelstatus wird durch die nachfolgende Symbolik auf dem Display angezeigt:

| Sammelstatus                           | Anzeige Gerät  |
|----------------------------------------|----------------|
| Ausfall                                | I <sub>1</sub> |
| Wartungsbedarf/<br>Wartungsanforderung | ß              |
| Funktionskontrolle                     | Textmeldung    |
| Keine Meldung                          |                |

Ist der Stellungsregler nicht initialisiert wird auf dem Display das <sup>1</sup>1 Ausfall-Symbol angezeigt, da der Stellungsregler seiner Führungsgröße nicht folgen kann.

Der Sammelstatus Ausfall bewirkt ein Schalten des optimalen Störmeldeausgangs.

- über Code 32 kann wahlweise auch der Sammelstatus Funktionskontrolle den Störmeldeausgang schalten.
- über Code 33 kann wahlweise auch der Sammelstatus Wartungsbedarf/Wartungsanforderung den Störmeldeausgang ansprechen.

Durch Drehen des Rändelknopfes auf Code 50 und höher können Fehlercodes abgefragt werden. Mit dem entsprechenden Fehlercode erscheint in der Anzeige *Err*. Ursache des Fehlers und Abhilfe können der Codeliste Kap. 9 ab Seite 55 entnommen werden.

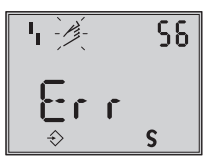

Anzeige eines Fehlercodes

Nach Auftreten eines Fehlercodes sollte zunächst versucht werden, diesen wie folgt zu quittieren:

Freigabe zur Konfiguration:

Rändelknopf drehen  $\rightarrow$  Code **3** , Knopf drücken,

Knopf drehen  $\rightarrow ON$ , Knopf drücken.

Knopf drehen, bis Ziffer des Fehlercodes erreicht ist, dann

Knopf zum Quittieren drücken.

Tritt der Fehler erneut auf, Abhilfehinweise in der Fehlercodeliste lesen.

Ein Überschreiten des Wegintegrals, als auch ein Verlassen des zulässigen Temperaturbereichs beeinflusst ebenfalls den Sammelstatus und generiert abhängig von der Klassifikation eine entsprechende Displayanzeige (siehe auch Codeliste).

Die optionale Diagnose EXPERT+ generiert weitere Diagnosemeldungen, die mit entsprechender Statusklassifikation in den Sammelstatus eingehen.

Steht eine Diagnosemeldung aus der erweiterten Diagnose EXPERT+ an, wird dies durch Code 79 gemeldet (siehe Fehlercodeliste).

# 5.7 Nullpunktabgleich

Bei Unstimmigkeiten in der Schließstellung des Ventiles z.B. bei weichdichtenden Kegeln kann es erforderlich werden, den Nullpunkt neu zu justieren.

Freigabe zur Konfiguration:

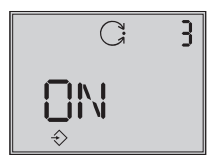

Standard OFF

Rändelknopf drehen  $\rightarrow$  Code  ${\bf 3}$  , Knopf drücken, Knopf drehen  $\rightarrow$  ON, Knopf drücken.

nach Freigabe

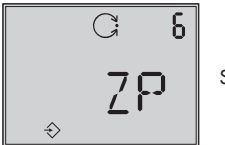

Standard MAX

Knopf drehen  $\rightarrow$  Code **6** , Knopf drücken,

Knopf drehen → ZP, Knopf drücken. Knopf drehen → Code **0**, Knopf drücken, Knopf drehen → **Init** Knopf drücken, eingestellte Sicherheitsstellung **AtO** bzw. **AtC** erscheint.

# Rädelknopf mindestens 6 s gedrückt halten!

Der Nullpunktabgleich wird ausgelöst, der Stellungsregler fährt das Stellventil in die ZU-Stellung und justiert den internen elektrischen Nullpunkt neu.

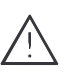

Das Ventil durchfährt kurzzeitig von der aktuellen Hub-/Drehwinkelstellung in die Schließstellung

## 5.8 Reset – Rückstellung auf Standardwerte

Durch ein Reset können alle eingestellten Parameter auf die vom Werk vorgegebenen Standardwerte (siehe Codeliste Kap. 11) zurückgesetzt werden.

Freigabe zur Konfiguration:

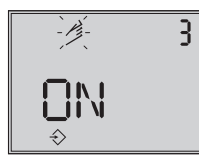

Standard OFF

Rändelknopf drehen  $\rightarrow$  Code  ${\bf 3}$  , Knopf drücken,

Knopf drehen  $\rightarrow ON$ , Knopf drücken.

nach Freigabe

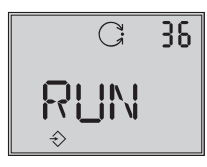

Standard OFF

Knopf drehen  $\rightarrow$  Code **36** , Knopf drücken, Knopf drehen  $\rightarrow$  *RUN*, Knopf drücken.

Alle Parameter werden zurückgesetzt und können neu eingegeben werden.

## 5.9 Inbetriebnahme über lokale Schnittstelle (SSP)

Der Stellungsregler muss mit mindestens 4 mA versorgt werden.

Über die lokale Schnittstelle SERIAL-

INTERFACE und den Serial-Interface-Adapter Bestell-Nr. 1400-7700 kann der Stellungsregler direkt mit dem PC verbunden werden.

Die Bediensoftware ist TROVIS-VIEW mit installiertem Gerätemodul 3731-3.

Alle Geräteparameter sind über die Software erreichbar.

Zur Inbetriebnahme und Einstellung wie unter Kap. 5 beschrieben vorgehen.

## 5.10 Inbetriebnahme über HART<sup>®</sup>-Kommunikation

Der Stellungsregler muss mit mindestens 3,8 mA versorgt werden. Das FSK-Modem ist parallel zur Stromschleife anzuschließen.

Für die Kommunikation steht eine DTM-Datei (Device Type Manager) nach Spezifikation 1.2 zur Verfügung.

Damit kann das Gerät z.B. mit der Bedienoberfläche PACTware in Betrieb genommen werden. Alle Geräteparameter sind über DTM und Bedienoberfläche erreichbar.

Zur Inbetriebnahme und Einstellung wie unter Kap. 5.3 bis 5.5 beschrieben vorgehen.

## Achtung!

Über Code 47 kann der Schreibzugriff für die HART-Kommunikation gesperrt werden. Sperren und Freigeben kann dann nur lokal am Gerät erfolgen.

Voreingestellt ist freier Schreibzugriff. Über die HART<sup>®</sup>-Kommunikation kann die Vor-Ort Bedienung gesperrt werden. Code 3 zeigt dann im Display in blinkender Schrift "HART" an. Die Sperre kann nur über die HART<sup>®</sup>-Kommunikation aufgehoben werden.

Voreingestellt ist freie Vor-Ort Bedienung.

### Hinweis:

Werden im Stellungsregler aufwändige Funktionen gestartet, die eine längere Berechnungszeit oder größere Datenmengen in den flüchtigen Speicher des Stellungsreglers speichern, wird über die DTM-Datei "Gerät beschäftigt/busy" gemeldet. Diese Meldung ist **keine Fehlermeldung** und kann einfach quittiert werden.

## 6 Zustands- und Diagnosemeldungen

Der Stellungsregler 3731-3 enthält ein integriertes Diagnosekonzept um klassifizierte Zustands- und Diagnosemeldungen zu generieren.

Dabei wird zwischen der integrierten Standarddiagnose EXPERT und der erweiterten optional zur Verfügung stehenden Diagnose EXPERT+ unterschieden.

# 6.1 Standard Diagnose EXPERT

Die Standarddiagnose EXPERT bietet Informationen über den Status des Stellungsreglers, wie z.B. Betriebsstundenzähler, Prozessbeobachtung, Reglerüberwachung, Anzahl der Nullpunktabgleiche und Initialisierungen, Wegintegral, Temperatur, Initialisierungsdiagnose, Nullpunkt-/Regelkreisfehler, Protokollierung der letzten 30 Meldungen, usw.

Optimale Visualisierung der Informationen bietet das Bedienprogramm TROVIS-VIEW oder eine FDT-Rahmenapplikation mit der DTM-Datei.

Weiterhin generiert die Standarddiagnose EXPERT Diagnose- und Statusmeldungen die im Fehlerfall eine schnelle Fehlerortung ermöglichen.

Generell wird bei den Statusmeldungen zwischen den nachfolgenden Hauptgruppen unterschieden:

- Status
- Betrieb
- Hardware
- Initialisierung

- Datenspeicher
- Temperatur

# 6.2 Erweiterte Diagnose EXPERT<sup>+</sup>

Die optionale erweiterte Diagnose EXPERT+ bietet zusätzlich zur Standarddiagnose EXPERT nachfolgende Online- und Offline-Testfunktionen, die weitergehende Aussagen über den Zustand des kompletten Stellventiles ermöglichen.

## Online-Testfunktionen (Beobachterfunktionen)

- Datenlogger
- Histogramme
- Zyklenzähler
- Endlagetrend
- y = f(x)-Diagramm (Stellsignal)
- Hysteresetest

## Offline-Testfunktionen (Handfunktionen)

- y = f(x)-Diagramm über den kompletten Ventilstellbereich
- Hysteresetest über den kompletten Ventilstellbereich
- Statische Kennlinie
- Sprungantworttest

Die Diagnosetests sind komplett im Stellungsregler integriert, die Interpretation und Visualisierung erfolgt in der jeweiligen Bediensoftware. Aus den umfangreichen Informationen der Diagnosetests von EXPERT+ werden weitere Statusmeldungen generiert, welche dem Anwender Informationen über das komplette Stellventil liefern. Die benötigten Referenzkurven werden automatisch nach der Initialisierung aufgezeichnet und im Stellungsregler gespeichert, wenn EXPERT+ aktiviert ist. Die optionalen Diagnosefunktionen von EXPERT+ können direkt ab Werk mit bestellt werden. Es besteht aber auch die Möglichkeit, bei einem bereits vorhanden Stellungsregler EXPERT+ nachträglich zu aktivieren. Dazu kann unter Angabe der Seriennummer ein Aktivierungs-Pin-Code bei SAMSON bestellt werden.

## 6.3 Klassifikation der Statusmeldungen und Sammelstatus

Die Meldungen werden im Stellungsregler mit einem Status klassifiziert. Dabei wird zwischen nachfolgenden Zuständen unterschieden:

### Ausfall

Gerät kann auf Grund einer Funktionsstörung im Gerät oder an seiner Peripherie seiner Aufgabenstellung nicht folgen oder hat noch keine erfolgreiche Initialisierung durchlaufen.

#### Wartungsbedarf

Gerät kann seiner Aufgabenstellung noch (eingeschränkt) folgen, ein Wartungsbedarf bzw. überdurchschnittlicher Verschleiß wurde festgestellt. Der Abnutzungsvorrat ist bald erschöpft bzw. nimmt schneller ab als vorgesehen. Ein Wartungseingriff ist mittelfristig notwendig.

### Wartungsanforderung

Gerät kann seiner Aufgabenstellung noch (eingeschränkt) folgen, ein Wartungsbedarf bzw. überdurchschnittlicher Verschleiß wurde festgestellt. Der Abnutzungsvorrat ist bald erschöpft bzw. nimmt schneller ab als vorgesehen. Ein Wartungseingriff ist kurzfristig notwendig.

### Funktionskontrolle

Am Gerät werden Test- oder Abgleichprozeduren durchgeführt, dass Gerät kann für die Dauer dieser Prozedur seiner Aufgabenstellung vorübergehend nicht folgen.

| Statusmeldung                                                              | Engineering Tool |
|----------------------------------------------------------------------------|------------------|
| Meldung inaktiv                                                            | 0                |
| Meldung aktiv<br>Klassifizierung "keine Meldung"                           | 8                |
| Meldung aktiv<br>Klassifizierung<br>"Wartungsbedarf"/"Wartungsanforderung" | Ŀ                |
| Meldung aktiv<br>Klassifizierung "Funktionskontrolle"                      | $\bigtriangleup$ |
| Meldung aktiv<br>Klassifizierung "Ausfall"                                 |                  |

#### Umsetzung im Stellungsregler

Eine Meldung ist nach einem der folgenden in der Tabelle aufgeführten Stati klassifiziert:

#### Sammelstatus/ Condensed status

Um eine bessere Übersicht zu gewährleisten ist der Zustand des Stellungsreglers zu einem Sammelstatus zusammengefasst. Dieser Sammelstatus ergibt sich aus der Verdichtung aller klassifizierten Statusmeldungen des Geräts.

Ist einem Ereignis die Klassifizierung "keine Meldung" zugeordnet, dann hat dieses Ereignis keinen Einfluss auf den Sammelstatus des Geräts.

Der Sammelstatus wird im Engineering Tool, als auch auf dem Stellungsregler Display wie in der Tabelle unten aufgeführt angezeigt:

#### **Status Modifikation**

Die Klassifizierung der Statusmeldungen kann frei zugeordnet werden. Dies ist mit Hilfe von TROVIS-VIEW über die lokale SSP-Schnittstelle möglich. Zusätzlich ist die Modifikation der Klassifizierung über die Parameter der DD oder komfortabel über das DTM gegeben.

#### Achtung:

Alle erweiterten Meldungen von EXPERT<sup>+</sup> haben als Defaulteinstellung den Status "keine Meldung".

#### Protokollierung und Anzeige der Diagnosefunktionen/Meldungen

Die letzten 30 Meldungen werden im Stellungsregler protokolliert. Dabei ist zu beachten, dass dieselbe Meldung nur bei ihrem ersten Auftreten in die Protokollierung mit aufgenommen wird.

Entsprechend der Codeliste (Kap. 9) werden die Meldungen und der Sammelstatus auf dem Display abgebildet.

Zusätzlich stehen die Diagnoseparameter über die Kommunikationsschnittstelle des Stellungsreglers zur Verfügung.

Eine komfortable Visualisierung und Parametrierung der Diagnosefunktionen ist mit dem Programm TROVIS-VIEW über die lokale Schnittstelle (SSP) oder über das DTM gegeben.

| Statusmeldung                             | Engineering Tool | Anzeige Gerät |
|-------------------------------------------|------------------|---------------|
| "Ausfall"                                 |                  | I I           |
| "Wartungsbedarf"<br>"Wartungsanforderung" | Þ                | ß             |
| "Funktionskontrolle"                      | $\bigtriangleup$ | Textmeldung   |
| "Keine Meldung"                           | 0                |               |

## 6.4 Freischalten der optionalen Diagnose Expert<sup>+</sup>

Die optionale erweiterte Diagnose Expert+ kann nachträglich freigeschaltet werden.

Der dazu notwendige Freischaltcode hat die Bestell-Nr. 1400-9318.

Bei Bestellung muss die Seriennummer des betreffenden Gerätes angegeben werden (vom Typenschild oder per Software auslesen).

Den Freischaltcode unter Code  $48 \rightarrow d8$ Aktivierung Expert+ eingeben.

Referenzkurven mit Code  $48 \rightarrow d7$  Referenzlauf starten aufnehmen (siehe auch Codeliste Code 48).

## 7 Wartung

Das Gerät ist wartungsfrei.

In den pneumatischen Anschlüssen Supply und Output befinden sich Siebeinsätze mit 100 µm Maschenweite als Filter, die bei Bedarf herausgeschraubt und gereinigt werden können.

Die Wartungsvorschriften von eventuell vorgeschalteten Zuluft-Reduzierstationen sind zu beachten.

## 8 Instandsetzung Ex-Geräte

Wird das Betriebsmittel in einem Teil von dem der Explosionsschutz abhängt instandgesetzt, so darf es erst wieder in Betrieb genommen werden, wenn ein Sachverständiger das Betriebsmittel gemäß den Anforderungen des Explosionsschutzes überprüft hat, darüber eine Bescheinigung ausgestellt oder das Betriebsmittel mit seinem Prüfzeichen versehen hat.

Die Prüfung durch den Sachverständigen kann entfallen, wenn das Betriebsmittel vor der erneuten Inbetriebnahme vom Hersteller einer Stückprüfung unterzogen wird und die erfolgreiche Stückprüfung durch das Anbringen eines Prüfzeichens auf dem Betriebsmittel bestätigt wird.

| <b>Code</b><br>Nr. | <b>Parameter</b> – Anzeigen,<br>Werte [Werkseinstellung] | Beschreibung                                                                                                    |
|--------------------|----------------------------------------------------------|----------------------------------------------------------------------------------------------------|
| Wichtig            | mit * versehene Codes müssen zu                          | Konfiguration erst mit Code 3 freigegeben werden                                                                                                    |
| 0                  | Betriebsart<br>[MAN]<br>AUłO<br>SAFE<br>ESC              | AUtO = Automatikbetrieb MAN = Handbetrieb<br>SAFE = Sicherheitsstellung ESC = Abbruch<br>Umschaltung von Automatik auf Hand erfolgt druckstoßfrei.<br>Bei Sicherheitsstellung erscheint im Display das Symbol <b>S</b> .<br>Bei MAN und AUtO wird die Regelabweichung durch die<br>Bargraphelemente dargestellt.<br>Die Ziffernanzeige zeigt beim initialisierten Stellungsregler die<br>Ventilstellung oder den Drehwinkel in % an, sonst die Stellung<br>des Sensors zur Mittelachse in Winkel °. |
|                    | Init<br>AtO<br>AtC                                       | Init = Initialisierung auslösen für Sicherheitsstellung Air to open<br>(AtO) oder Air to close (AtC).                                                                                                    |
| 1                  | Hand-w<br>0 bis 100 [0] %<br>des Nennbereiches           | Einstellung des Hand-Sollwertes mit Rändelknopf, angezeigt wird<br>bei initialisiertem Gerät der momentane Hub/Winkel in %,<br>sonst die Stellung des Sensors zur Mittelachse in Winkel °.<br>Nur anwählbar wenn Code 0 = MAN.                                                                                                    |
| 2                  | <b>Leserichtung</b><br>[normal] oder überkopf<br>ESC     | Leserichtung der Anzeige wird um 180° gedreht.                                                                                                    |
| 3                  | Konfiguration Freigabe<br>[OFF] ON ESC                   | Möglichkeit zur Veränderung von Daten wird freigegeben (ver-<br>fällt automatisch nach 120 s ohne Betätigung Rändelknopfes).<br>Ist die Vor-Ort Bedienung über HART-Kommunikation gesperrt,<br>wird blinkend <b>HART</b> angezeigt.<br>Die mit * gekennzeichneten Codes können nur gelesen, nicht<br>überschrieben werden.<br>Über die SSP-Schnittstelle kann ebenfalls nur gelesen werden.                                                                                                    |

| 4* | Stiftposition<br>[OFF]<br>17, 25, 35, 50 mm<br>70, 100, 200 mm,<br>90° bei Schwenkantrieben<br>ESC                                      | Der Abtaststift muss je nach Ventilhub/-winkel in die richtige<br>Stiftposition eingesetzt werden.<br>Für die Initialisierung unter NOM oder SUB muss diese Stiftposi-<br>tion eingegeben werden.                                                                                                    |                                                                                   |                                                                                                    |
|----|----------------------------------------------------------------------------------------------------|----------------------------------------------------------------------------------------------------|-----------------------------------------------------------------------------------|----------------------------------------------------------------------------------------------------|
|    | Hinweis!<br>Wird der Stiftabstand bei<br>Code 4 zu klein gewählt,<br>schaltet das Gerät aus Si-<br>cherheitsgründen in den<br>SAFE-mode | Stiftposition<br>Code 4<br>17<br>25<br>35<br>50<br>70<br>100<br>200<br>90°                                                                                                    | Standard<br>Code 5<br>7,5<br>7,5<br>15,0<br>30,0<br>40,0<br>60,0<br>120,0<br>90,0 | Einstellbereich<br>Code 5<br>3,6 bis 17,7<br>5,0 bis 25,0<br>7,0 bis 35,4<br>10,0 bis 50,0<br>14,0 bis 70,7<br>20,0 bis 100,0<br>40,0 bis 200,0<br>24,0 bis 110,0 |
| 5* | Nennbereich<br>mm oder Winkel °<br>ESC                                                                                                  | Für die Initialisierung unter NOM oder SUB muss der Nennhub/<br>-winkel des Ventiles eingegeben werden.<br>Der mögliche Einstellbereich ergibt sich nach der Stiftposition aus<br>der Tabelle bei Code 4.<br>Code 5 ist generell gesperrt, solange Code 4 auf OFF steht, d.h.<br>erst nach der Eingabe einer Stiftposition kann Code 5 bearbeitet<br>werden.<br>Nach erfolgreicher Initialisierung wird hier der maximale Hub/<br>Winkel angezeigt, der bei der Initialisierung erreicht worden ist. |                                                                                   |                                                                                                    |
| 6* | Init-Mode<br>[MAX]<br>NOM<br>MAN<br>SUB<br>ZP<br>ESC                                                                                    | <ul> <li>Wahl der Initialisierungsart</li> <li>MAX: Maximalbereich des Stellventiles, der Weg/Winkel des<br/>Drosselkörpers von der ZU-Stellung bis zum gegenüber-<br/>liegenden Anschlag im Antrieb.</li> <li>NOM: Nennbereich des Stellventiles, der Weg/Winkel des<br/>Drosselkörpers gemessen von der ZU-Stellung bis zur<br/>angegebenen AUF-Stellung</li> <li>MAN: Handeinstellung: über Code 1</li> <li>SUB: ohne Selbstabgleich (Notmodus)</li> <li>ZP: Nullpunktabgleich.</li> </ul>        |                                                                                   |                                                                                                    |

| 7*  | w/x<br>[קק]<br>ער<br>ESC                                                                                                    | Bewegungsrichtung der Führungsgröße w zum Hub/Drehwinkel<br>x (steigend/steigend oder steigend/fallend).<br>Automatische Anpassung:<br>AIR TO OPEN:<br>Nach der Initialisierung bleibt die Bewegungsrichtung steigend/<br>steigend オオ), mit steigendem mA-Signal öffnet ein Durchgangs-<br>ventil.<br>AIR TO CLOSE:<br>Nach der Initialisierung wechselt die Bewegungsrichtung auf stei-<br>gend/fallend (イン), mit steigendem mA-Signal schließt ein<br>Durchgangsventil.                                                                            |
|-----|----------------------------------------------------------------------------------------------------|----------------------------------------------------------------------------------------------------|
| 8*  | x-Bereich Anfang<br>0.0 bis 80.0 [0.0] % des<br>Nennbereiches,<br>Angabe in mm oder Winkel ° wenn<br>Code 4 gesetzt ist, sonst in %.<br>ESC           | Anfangswert für den Hub/Drehwinkel im Nenn- bzw. Arbeitsbe-<br>reich.<br><b>Der Arbeitsbereich</b> ist der tatsächliche Weg/Winkel des Stellven-<br>tiles und wird vom x-Bereich Anfang (Code 8) und x-Bereich<br>Ende (Code 9) begrenzt.<br>Im Normalfall sind Arbeitsbereich und Nennbereich identisch.<br>Der Nennbereich kann durch den x-Bereich Anfang und das<br>x-Bereich Ende auf den Arbeitsbereich eingeschränkt werden.<br>Wert wird angezeigt bzw. muss eingegeben werden.<br>Die Kennlinie wird angepasst. Siehe auch Beispiel Code 9. |
| 9*  | <b>x-Bereich Ende</b><br>20.0 bis 100.0 [100.0] %<br>des Nennbereiches,<br>Angabe in mm oder Winkel °, wenn<br>Code 4 gesetzt ist, sonst in %.<br>ESC | Endwert für den Hub/Drehwinkel im Nenn- bzw. Arbeitsbereich.<br>Wert wird angezeigt bzw. muss eingegeben werden.<br>Die Kennlinie wird angepasst.<br>Beispiel: Als Anwendung für einen geänderten Arbeitsbereich gilt<br>z.B. der eingeschränkte Bereich für ein zu groß ausgelegtes Stell-<br>ventil. Bei dieser Funktion wird der ganze Auflösungsbereich der<br>Führungsgröße auf die neuen Grenzen umgerechnet.<br>0 % auf der Anzeige entsprechen der eingestellten unteren<br>Grenze und 100 % der eingestellten oberen Grenze.                |
| 10* | <b>x-Grenze unten</b><br>[OFF]<br>0.0 bis 49.9 % vom Arbeits-<br>bereich<br>ESC                                                                       | Begrenzung des Hubes/Drehwinkels nach unten auf den einge-<br>gebenen Wert, die Kennlinie wird nicht angepasst.<br>Siehe auch Beispiel Code 11                                                                                                    |

| 11* | <b>x-Grenze oben</b><br>50.0 bis 120.0 [100] %<br>vom Arbeitsbereich oder<br>OFF<br>ESC            | Begrenzung des Hubes/Drehwinkels nach oben auf den eingege-<br>benen Wert, die Kennlinie wird nicht angepasst.<br><b>Beispiel</b> : In manchen Anwendungen ist es sinnvoll, den Ventilhub<br>zu begrenzen z.B. wenn ein gewisser Mindeststoffstrom vor-<br>handen sein sollte oder ein maximaler nicht erreicht werden soll.<br>Die untere Begrenzung ist mit Code 10 und die obere mit<br>Code 11 einzustellen. Ist eine Dichtschließfunktion eingerichtet,<br>so hat diese Vorrang vor der Hubbegrenzung<br>Bei OFF kann das Ventil mit einer Führungsgröße außerhalb des<br>Bereichs 4 bis 20 mA über den Nennhub hinaus aufgefahren<br>werden.                                                                                                    |
|-----|----------------------------------------------------------------------------------------------------|----------------------------------------------------------------------------------------------------|
| 12* | <b>w-Anfang</b><br>0.0 bis 75.0 [0.0] % vom<br>Führungsgrößenbereich<br>ESC                        | Anfangswert des gültigen Führungsgrößenbereiches, er muss<br>kleiner sein als der Endwert w-Ende, 0 % = 4 mA.<br>Der Führungsgrößenbereich ist die Differenz zwischen w-Ende<br>und w-Anfang und muss als $\Delta w \ge 25$ % = 4 mA sein.<br>Bei einem eingestellten Führungsgrößenbereich von 0 bis 100 %<br>= 4 bis 20 mA muss das Stellventil seinen gesamten Arbeitsbe-<br>reich von 0 bis 100 % Hub/Drehwinkel durchfahren.<br>Im <b>Split-range-Betrieb</b> arbeiten die Ventile mit kleineren Füh-<br>rungsgrößen. Dabei wird das Stellsignal der Regeleinrichtung zur<br>Ansteuerung zweier Ventile so unterteilt, dass sie z.B. bei jeweils<br>halbem Eingangssignal ihren vollen Hub/Drehwinkel durchlaufen<br>(erstes Ventil eingestellt auf 0 bis 50 % = 4 bis 12 mA und<br>zweites Ventil eingestellt auf 50 bis 100 % = 12 bis 20 mA Füh-<br>rungsgröße. |
| 13* | w-Ende<br>25.0 bis 100.0 [100.0] %<br>vom Führungsgrößenbereich<br>ESC                             | Endwert des gültigen Führungsgrößenbereiches, muss größer<br>sein als w-Anfang.<br>100 % = 20 mA                                                                                                    |
| 14* | Endlage w <<br>0.0 bis 49.9 [1.0] %<br>der über Code 12/13 ein-<br>gestellten Spanne<br>OFF<br>ESC | Nähert sich w bis auf den eingestellten Prozentsatz an den End-<br>wert, der zum Schließen des Ventiles führt, wird der Antrieb<br>spontan vollständig entlüftet (bei AIR TO OPEN) oder belüftet (bei<br>AIR TO CLOSE).<br>Die Aktion führt immer zu maximalen Dichtschließen des Ven-<br>tiles.<br>Codes 14/15 haben Vorrang vor 8/9/10/11.<br>Codes 21/22 haben Vorrang vor 14/15                                                                                                    |

| 15* | Endlage w ><br>[OFF]<br>50.0 bis 100.0 % der über<br>Code 12/13 eingestellten<br>Spanne<br>ESC | Nähert sich w bis auf den eingestellten Prozentsatz an den End-<br>wert, der zum Öffnen des Ventiles führt, wird der Antrieb<br>spontan vollständig belüftet (bei AIR TO OPEN)<br>oder entlüftet (bei AIR TO CLOSE). Die Aktion führt immer zu<br>maximalen Auffahren des Ventiles. Eine Stelldruckbegrenzung ist<br>über Code 16 möglich<br>Code14/15 hat Vorrang vor den Codes 8/9/10/11.<br>Codes 21/22 haben Vorrang vor 14/15<br>Beispiel: Für 3-Wege-Ventile die Endlage w > auf 99 % stellen.                                                                                                    |
|-----|------------------------------------------------------------------------------------------------|----------------------------------------------------------------------------------------------------|
| 16* | <b>Druckgrenze</b><br>[OFF]<br>P 1,4 2,4 3,7<br>ESC                                            | Die bei der Initialisierung ermittelte Druckbegrenzung wird in der<br>Einheit bar angezeigt und kann geändert werden.<br>(Nur bei Sicherheitsstellung Ventil Zu/AIR TO OPEN, bei Ventil<br>Auf/AIR TO CLOSE nach der Initialisierung immer [OFF], d.h.<br>voller Zuluftdruck zum Antrieb.<br>Gegen unzulässig hohe Betätigungskräfte kann der Stelldruck,<br>auch schon vor der Initialisierung, begrenzt werden).<br>Hinweis: Nach Änderung einer eingestellten Druckgrenze muss<br>der Antrieb einmal entlüftet werden (z.B. durch Anwahl der Si-<br>cherheitsstellung, Code 0).<br>Bei doppeltwirkenden Antrieben muss die Druckgrenze nach der<br>Initialisierung immer auf <i>OFF</i> gesetzt werden.                                                                |
| 17* | <b>KP-Stufe</b><br>0 bis 17 [7]<br>ESC                                                         | Anzeige bzw. Änderung von K <sub>P</sub><br>Hinweis zur Änderung der KP- und TV-Stufe:<br>Bei der Initialisierung des Stellungsreglers werden die Werte für<br>K <sub>P</sub> und T <sub>V</sub> optimal eingestellt. Sollte der Regler aufgrund zusätzli-<br>cher Störungen zu unzulässig hohen Nachschwingungen neigen,<br>können die K <sub>P</sub> - und T <sub>V</sub> -Stufen nach der Initialisierung angepasst<br>werden. Dazu kann entweder die T <sub>V</sub> -Stufe stufenweise erhöht<br>werden, bis das gewünschte Einlaufverhalten erreicht ist, oder<br>wenn bereits der Maximalwert 4 erreicht ist, die K <sub>P</sub> -Stufe stufen-<br>weise erniedrigt werden.<br>Achtung!<br>Eine Änderung der K <sub>P</sub> -Stufe beeinflusst die Regelabweichung. |
| 18* | TV-Stufe<br>[2]<br>1 2 3 4 OFF<br>ESC                                                          | Anzeige bzw. Änderung von Tv<br>siehe Hinweis unter K <sub>v</sub> -Stufe!<br>Eine Änderung der T <sub>V</sub> -Stufe beeinflusst nicht die Regelabwei-<br>chung.                                                                                                    |

| 19* | <b>Toleranzband</b><br>0.1 bis 10.0 [5.0] % vom<br>Arbeitsbereich.<br>ESC                                                     | Dient zur Fehlerüberwachung.<br>Festlegen des Toleranzbandes bezogen auf den Arbeitsbereich.<br>Zugehörige Nachlaufzeit [30] s ist Rücksetzkriterium.<br>Wird während der Initialisierung eine Laufzeit festgestellt, deren<br>6 faches > 30 s ist, wird die sechsfache Laufzeit als Nachlaufzeit<br>übernommen.  |
|-----|----------------------------------------------------------------------------------------------------|----------------------------------------------------------------------------------------------------|
| 20* | <b>Kennlinie</b><br>0 bis 9 [0]<br>ESC                                                                                        | Kennlinienauswahl0: linear5: Drehkegel linear1: gleichprozentig6: Drehkegel gleichprozentig2: invers gleichprozentig7: Kugelsegment linear3: Stellklappe linear8: Kugelsegment gleichproz.4: Stellkl. Gleichprozentig9: Benutzerdefiniert *                                                                       |
| 21* | <b>w-Rampe Auf</b><br>0 bis 240 s [0]<br>ESC                                                                                  | Zeit um den Arbeitsbereich beim Öffnen des Stellventiles zu<br>durchfahren.<br>Laufzeitbegrenzung (Code 21 und 22):<br>Bei manchen Anwendungen ist es ratsam, die Laufzeit des An-<br>triebs zu begrenzen, um zu schnellen Eingriff in den laufenden<br>Prozess zu vermeiden.<br>Code 21 hat Vorrang vor Code 15. |
| 22* | <b>w-Rampe Zu</b><br>0 bis 240 s [0]<br>ESC                                                                                   | Zeit um den Arbeitsbereich beim Schließen des Stellventiles zu<br>durchfahren.<br>Code 22 hat Vorrang vor Code 14.                                                                                                    |
| 23* | Wegintegral<br>O bis 99 · 10 <sup>7</sup> [O]<br>Exponentielle Darstellung ab Zähler-<br>stand > 9999<br>RES<br>ESC           | Aufsummierter Ventildoppelhub.<br>Kann durch RES auf 0 zurückgesetzt werden.                                                                                                    |
| 24* | GW Wegintegral<br>1000 bis 99 · 10 <sup>7</sup><br>[1 000 000]<br>Exponentielle Darstellung ab Zähler-<br>stand > 9999<br>ESC | Grenzwert Wegintegral, nach dessen Überschreiten erscheint die<br>Störmeldung und das Maulschlüsselsymbol.                                                                                                    |

| 25  | <b>Binärausgang</b><br>[A1 - / - ]<br>ESC                                                       |                                                  | Mit diesem Code kann vor Ort erkannt werden, ob das Gerät als         Option einen Binärausgang hat. Bei vorhandenem Binärausgang kann dessen Schaltverhalten abgelesen und eingestellt werden.         Ist kein Binärausgang vorhanden so zeigt das Gerät " " an         Die Binärkontakte A1, A2 und der Störmelder können wie folgt auf diesen Ausgang geschaltet werden:         Anzeige im Wechsel       Bedeutung         A1       -/ -       A1 als Schließer         A1        A2 als Öffner         A2       -/ -       A2 als Öffner         A2        A2 als Öffner         FAUL       FAUL       Störmeldeausgang (immer Öffner) |
|-----|-------------------------------------------------------------------------------------------------|--------------------------------------------------|----------------------------------------------------------------------------------------------------|
| 26* | Grenzwert A1<br>OFF<br>0.0 bis 100.0 [2.0<br>Arbeitsbereich.<br>ESC                             | )] % vom                                         | Software-Grenzwert A1 wird, bezogen auf den Arbeitsbereich,<br>angezeigt oder kann geändert werden.                                                                                                    |
| 27* | Grenzwert A2<br>OFF<br>0.0 bis 100.0 [98<br>Arbeitsbereich.<br>ESC                              | .0] % vom                                        | Software-Grenzwert A2 wird, bezogen auf den Arbeitsbereich,<br>angezeigt oder kann geändert werden.                                                                                                    |
| 28* | Alarm Test<br>Leserichtung:<br>Standard u<br>[OFF] [(<br>RUN 1 1<br>RUN 2 2<br>RUN 3 3<br>ESC E | mgedreht<br>OFF]<br>RUN<br>2 RUN<br>3 RUN<br>SSC | Test der Software-Grenzkontakte Alarm A1 und A2 sowie des<br>Störmeldekontaktes A3.<br>Wird der Test aktiviert, schaltet der jeweilige Kontakt fünfmal.<br>RUN1/1 RUN: Software-Grenzkontakt A1<br>RUN2/2 RUN: Software-Grenzkontakt A2<br>RUN3/3 RUN: Störmeldekontakt A3                                                                                                    |
| 29* | Stellungsmelder x<br>[אק]<br>ESC                                                                | :/ix <sup>3)</sup>                               | Wirkrichtung des optionalen Stellungsmelders, gibt ausgehend<br>von der Schließstellung die Zuordnung der Hub-/Winkelstellung<br>zum Ausgangssignal i an.<br>Der Arbeitsbereich (siehe Code 8) des Ventiles wird als 4 bis<br>20 mA Signal abgebildet.<br>Bei nicht angeschlossenem Stellungsregler (Führungsgröße<br>kleiner 3,6 mA) beträgt das Signal 0,9 mA und im nicht initiali-<br>sierten Zustand 3,8 mA.                                                                                                    |

| 30* | <b>Störmelder ix</b> <sup>3)</sup><br>[OFF] HI LO<br>ESC                                           | Wahl, ob und wie Störungen, die zum Schalten des Störmelde-<br>kontaktes führen, auch durch den Stellungsmelderausgang signa-<br>lisiert werden sollen.<br>HI ix = 21,6 mA oder LO ix = 2,4 mA                                                                                                    |  |
|-----|----------------------------------------------------------------------------------------------------|----------------------------------------------------------------------------------------------------|--|
| 31* | <b>Stellungsmelder Test</b> <sup>3)</sup><br>-10.0 bis 110.0 [50.0] %<br>vom Arbeitsbereich<br>ESC | Test des Stellungsmelders, Werte können, bezogen auf den Ar-<br>beitsbereich, eingegeben werden.                                                                                                    |  |
|     | <sup>3)</sup> Analoger Stellungsmelder: Code 29/3                                                  | 30/31 sind nur anwählbar, wenn der Stellungsmelder (Option) eingebaut ist.                                                                                                    |  |
| 32* | Meldung Funktionskontrolle<br>NO [YES]<br>ESC                                                      | Über den optionalen Binärkontakt und den optionalen Stellungs-<br>melder kann der Sammelstatus als Störmeldeausgang dargestellt<br>werden (siehe Code 25).         NO       Sammelstatus "Funktionskontrolle" ohne Einfluss auf den<br>Störmeldeausgang         YES       Sammelstatus "Funktionskontrolle" schaltet den<br>Störmeldeausgang |  |
| 33* | Meldung Wartungsbedarf<br>NO [YES]<br>ESC                                                          | <ul> <li>NO Nur Sammelstatus "Ausfall" schaltet den Störmelde-<br/>ausgang Sammelstatus, "Wartungsbedarf/Wartungsan-<br/>forderung" jedoch noch nicht.</li> <li>YES Sowohl Sammelstatus "Wartungsbedarf/Wartungsan-<br/>forderung" als auch "Ausfall" schalten den Störmelde-<br/>ausgang.</li> </ul>                                        |  |
| 34* | <b>Schließrichtung</b><br>CL [CCL]<br>ESC                                                          | CL : clockwise, im Uhrzeigersinn<br>CCL: counterclockwise, gegen den Uhrzeigersinn<br>Drehrichtung des Hebels für den Hubabgriff, durch die die<br>Zu-Stellung des Stellventiles erreicht wird (Blick auf das Display<br>des Stellungsreglers).<br>Eingabe nur bei Initialisierungsmodus SUB (Code 6) nötig                                  |  |
| 35* | <b>Blockierstellung</b><br>[0] mm/° /%<br>ESC                                                      | Eingabe der Blockierstellung.<br>Abstand bis zur Zu-Stellung.<br>Nur bei Initialisierungsmodus SUB nötig                                                                                                    |  |
| 36* | <b>Reset</b><br>[OFF] RUN<br>ESC                                                                   | Setzt alle Parameter auf Standardwerte (Werkseinstellung) zu-<br>rück.<br><b>Hinweis:</b> Nach Setzen von <b>RUN</b> muss das Gerät neu initialisiert<br>werden.                                                                                                    |  |
| 37* | <b>Stellungsmelder</b><br>[NO] YES<br>ESC                                                          | Nur Anzeige,<br>gibt an, ob die Option Stellungsmelder eingebaut ist oder nicht.                                                                                                    |  |

| 38  | <b>Induktiv-Alarm</b><br>NO                             | Typ 3731 hat keinen optionalen Induktiv-Alarm.                                                                                                    |
|-----|---------------------------------------------------------|----------------------------------------------------------------------------------------------------|
| 39  | Info Regelabweichung e<br>–99.9 bis 999.9 % ,           | Nur Anzeige,<br>zeigt die Abweichung von der Sollposition an (e = w – x)                                                                                                    |
| 40  | Info Laufzeit Auf<br>0 bis 240 s [0]                    | Nur Anzeige,<br>minimale Öffnungszeit, wird bei der Initialisierung ermittelt.                                                                                                    |
| 41  | Info Laufzeit Zu<br>0 bis 240 s [0]                     | Nur Anzeige,<br>minimale Schließzeit, wird bei der Initialisierung ermittelt.                                                                                                    |
| 42  | Info Auto-w<br>0.0 bis100.0 % der Spanne<br>4 bis 20 mA | Nur Anzeige,<br>zeigt die anliegende Automatik-Führungsgröße entsprechend<br>4 bis 20 mA in % an.                                                                                                    |
| 43  | Info Firmware<br>Xxxx                                   | Nur Anzeige,<br>zeigt den Gerätetyp und die aktuelle Firmware-Version im<br>Wechsel an.                                                                                                    |
| 44  | <b>Info y</b><br>0 bis 100 [0] %                        | Nur Anzeige.<br>Angezeigt wird das Stellsignal y in %, bezogen auf den bei der<br>Initialisierung ermittelten Hubbereich.<br>MAX: Der Stellungsregler baut seinen maximalen Ausgangsdruck<br>auf, siehe Beschreibung Code 14, 15.<br>0 P: Der Stellungsregler entlüftet vollständig, siehe Beschreibung<br>Code 14, 15.<br>– – –: Der Stellungsregler ist nicht initialisiert.                                                                |
| 45  | <b>Info Zwangsentlüftung</b><br>YES HIGH/LOW<br>NO      | Nur Anzeige, gibt an, ob die Option eingebaut ist oder nicht.<br><i>NO</i> Keine Zwangsentlüftung eingebaut<br><i>YES</i> Zwangsentlüftung eingebaut<br>Liegt an den Klemmen der Option Zwangsentlüftung Spannung<br>an, werden <i>YES</i> und <i>HIGH</i> im Wechsel angezeigt. Liegt keine<br>Spannung an (Antrieb entlüftet, Sicherheitsstellung mit Symbol <i>S</i><br>im Display, werden <i>YES</i> und <i>LOW</i> im Wechsel angezeigt. |
| 46* | Polling Address<br>0 bis 1 <i>5/</i> 63 [0]<br>ESC      | Auswahl der Busadresse<br>0 bis 15 bei aktiver HART <sup>®</sup> -Revision 5 (Werkseinstellung)<br>0 bis 63 bei aktiver HART <sup>®</sup> -Revision 6.<br>Umschalten ist nur über Bediensoftware möglich.                                                                                                    |

| 47* | Schreibschutz HART<br>YES [NO]<br>ESC                                     | Bei aktiviertem Schreibschutz können Gerätedaten über<br>HART®-Kommunikation nur ausgelesen, aber nicht über-<br>schrieben werden.                                                                                                    |
|-----|---------------------------------------------------------------------------|----------------------------------------------------------------------------------------------------|
| 48  | Diagnose                                                                  | -                                                                                                    |
|     | d                                                                         | Diagnoseparameter                                                                                                    |
|     | <b>d0</b> Aktuelle Temperatur<br>–55 bis 125                              | Betriebstemperatur [°C] im Inneren des Stellungsreglers.<br>(Genauigkeit ca. 2,4 %)                                                                                                    |
|     | <b>d1</b> Minimale Temperatur<br>[20]                                     | Niedrigste, jemals aufgetretende Betriebstemperatur unter 20 °C.                                                                                                    |
|     | <b>d2</b> Maximale Temperatur<br>[20]                                     | Größte, jemals aufgetretende Betriebstemperatur über 20 °C.                                                                                                    |
|     | <b>d3</b> Anzahl NullpktAbgl.<br>[0]                                      | Anzahl der Nullpunktabgleiche seit der letzten Initialisierung.                                                                                                    |
|     | <b>d4</b> Anzahl Initialisierung<br>[0]                                   | Anzahl der jeweils durchgeführten Initialisierungen.                                                                                                    |
|     | <b>d5</b> Nullpunktgrenze<br>[5 %]<br>0.0 bis 100.0 %<br>des Nennbereichs | Grenze für die Nullpunktüberwachung.                                                                                                    |
|     | <b>d6</b> Sammelstatus                                                    | Komprimierter Sammelstatus, wird aus den einzelnen Zustände<br>gebildet.<br>OK: in Ordnung, C: Wartungsbedarf, CR: Wartungsanforde-<br>rung, B: Ausfall, I: Funktionskontrolle.                                                                                                    |
|     | <b>d7</b> Referenzlauf starten<br>[OFF]<br>0N<br>ESC                      | Auslösen eines Referenzlaufes für die Funktionen Stellsignal Y<br>Stationär und Stellsignal Y Hysterese.<br>Ein Aktivieren des Referenzlaufes ist nur im Handbetrieb möglich,<br>da der komplette Stellbereich des Ventiles durchfahren wird.<br>Wird EXPERT <sup>+</sup> nachträglich aktiviert, sollten die Referenzkurven<br>aufgezeichnet werden, damit alle Diagnosefunktionalitäten zur<br>Verfügung stehen. |
|     | d8 Aktivierung Expert <sup>+</sup>                                        | Eingabe eines Freischaltcodes für EXPERT <sup>+</sup> .<br>Nach erfolgreicher Freischaltung erscheint unter d8 <b>YES</b> .                                                                                                    |

| Fehlercodes – Abhilfe                                           |                         | Meldung Sammelstatus aktiv, bei der Abfrage erscheint <b>Err</b> .<br>Falls Störmeldungen vorliegen, werden sie hier angezeigt.                                                                                                    |
|-----------------------------------------------------------------|-------------------------|----------------------------------------------------------------------------------------------------|
| Initialisierungsfehler<br>(wird entsprechend der Klassifikation |                         | über den Sammelstatus am Display angezeigt).                                                                                                    |
| 50                                                              | x > zuässiger Bereich   | <ul> <li>Das Messsignal liefert einen zu großen oder zu kleinen Wert, der<br/>Messsensor befindet sich in der Nähe seiner mechanischen<br/>Grenze.</li> <li>Stift falsch gesetzt.</li> <li>Bei NAMUR-Anbau Winkel verrutscht oder Stellungsregler<br/>nicht mittig.</li> <li>Mitnehmerplatte falsch angebaut.</li> </ul>                                 |
|                                                                 | Abhilfe                 | Anbau und Stiftposition überprüfen, Betriebsart von SAFE auf<br>MAN setzen und Gerät neu initialisieren.                                                                                                    |
| 51                                                              | ∆x > zulässiger Bereich | Die Messspanne des Sensors ist zu gering,<br>• Stift falsch gesetzt.<br>• Falscher Hebel.<br>Weniger als 11° Drehwinkel an der Welle des Stellungsreglers<br>erzeugen nur eine Meldung, bei unter 6° erfolgt Abbruch der In-<br>itialisierung.                                                                                                    |
|                                                                 | Abhilfe                 | Anbau überprüfen, Gerät erneut initialisieren.                                                                                                    |
| 52                                                              | Anbau                   | <ul> <li>Falscher Geräteanbau</li> <li>Nennhub/-winkel (Code 5) konnte bei Initialisierung unter<br/>NOM oder SUB nicht erreicht werden (keine Toleranz nach<br/>unten zulässig)</li> <li>Mechanischer oder pneumatischer Fehler<br/>z.B. falsch gewählter Hebel oder zu geringer Zuluftdruck zum<br/>Anfahren der gewünschten Stellung.</li> </ul>      |
|                                                                 | Abhilfe                 | Anbau und Zuluftdruck überprüfen, Gerät erneut initialisieren.<br>Eine Überprüfung des maximalen Hubes/Winkels ist unter Um-<br>ständen durch Eingabe der tatsächlichen Stiftposition und an-<br>schließendes Initialisieren unter MAX möglich.<br>Nach abgeschlossener Initialisierung zeigt der Code 5 den ma-<br>ximal erreichten Hub bzw. Winkel an. |

| 53      | Init-Zeit >                           | Der Initialisierungslauf dauert zu lange,<br>kain Druck auf der Zuluftleitung oder undicht                                                      |
|---------|---------------------------------------|----------------------------------------------------------------------------------------------------|
|         |                                       | Kein Drock don der Zolonienong oder ondicht.                                                                                                    |
|         |                                       | • Zuondosiali wahrena der minalisierong.                                                                                                    |
|         | Abhilfe                               | Anbau und Zuluftdruckleitung überprüfen,                                                                                                    |
|         |                                       | Gerät erneut initialisieren                                                                                                    |
|         |                                       |                                                                                                    |
| 54      | Init – Zwangsentlüftung               | 1) Eine Zwangsentlüftung ist eingebaut (Code 45 = YES) und                                                                                      |
|         |                                       | wurde nicht oder talsch angeschlossen, so dass kein                                                                                             |
|         |                                       | Antriebsdruck autgebaut werden kann. Die Meldung erfolgt,                                                                                       |
|         |                                       | 2) Es wird versucht aus der Sicherheitstellung (SAFE) bergus                                                                                    |
|         |                                       | zu initialisieren.                                                                                                    |
|         | ۵۱۰۱:۱۴۰                              |                                                                                                    |
|         | Abhilie                               | überprüfen. Code 45 High/Low                                                                                                    |
|         |                                       | zu 2) Über Code 0 die Betriebsart <b>MAN</b> einstellen.                                                                                        |
|         |                                       | Anschließend Gerät initialisieren.                                                                                                    |
|         |                                       |                                                                                                    |
| 55      | Laufzeit <                            | Die bei der Initialisierung ermittelten Laufzeiten des Antriebs sind                                                                            |
|         |                                       | so gering, dass sich der Regler nicht optimal einstellen kann.                                                                                  |
|         | Abhilfe                               | Stelldruckdrossel nach Kap. 2 einbauen.                                                                                                    |
| E 4     | 6.:'ft D                              |                                                                                                    |
| 20      | Stiff-Pos.                            | Die Initialisierung wurde abgebrochen, weil für die gewählten In-<br>itialisierungsmodi <b>NOM</b> und <b>SUB</b> die Eingabe der Stiftposition |
|         |                                       | notwendig ist.                                                                                                    |
|         | ALL 11                                |                                                                                                    |
|         | Abniire                               | Simposition bei Code 4 und Nennnub/-winkei bei Code 5 ein-                                                                                      |
|         |                                       | geben. Oerdi ernebi mindisleren.                                                                                                    |
| Datist  | fables to start and so the set of the | Klassifikation ühen den Communiter und Die kennen in d                                                                                          |
| Betrieb | stenier (wird entsprechend der        | Ridssifikation über den Sammeistatus am Display angezeigt                                                                                       |
| 57      | Regelkreis                            | Regelkreis gestört, das Stellventil folgt nicht mehr in den tolerier-                                                                           |
|         | Zusätzliche Meldung am Stör-          | baren Zeiten der Regelgroße (Alarm Toleranzband Code 19).                                                                                       |
|         |                                       | Antriep mechanisch blockiert.                                                                                                    |
|         |                                       | Andau des Stellungsregiers nachtraglich verschoben.                                                                                             |
|         |                                       | Luluttdruck reicht nicht mehr aus.                                                                                                    |
|         | Abhilfe                               | Anbau prüfen                                                                                                    |
|         |                                       |                                                                                                    |
|         |                                       |                                                                                                    |
|         |                                       |                                                                                                    |

| 58     | Nullpunkt                                                       | Nullpunktlage fehlerhaft. Fehler kann auftreten bei Verrutschen<br>der Anbaulage/Anlenkung des Stellungsreglers oder bei Ver-<br>schleiß der Ventilsitzgarnitur, besonders bei weichdichtenden<br>Kegeln.                                                                                                    |
|--------|-----------------------------------------------------------------|----------------------------------------------------------------------------------------------------|
|        | Abhilfe                                                         | Ventil und Anbau des Stellungsreglers prüfen, wenn alles in Ord-<br>nung bei Code 6 einen Nullpunktabgleich durchführen (s. Kap.<br>5.7, Seite 49).                                                                                                    |
| 59     | Autokorrektur                                                   | Tritt ein Fehler im Datenbereich des Reglers auf, so wird dieser<br>durch die Selbstüberwachung erkannt und automatisch korrigiert.                                                                                                    |
|        | Abhilfe                                                         | selbsttätig                                                                                                    |
| 60     | Fataler Fehler<br>Zusätzliche Meldung am Stör-<br>meldekontakt! | In den sicherheitsrelevanten Daten wurde ein Fehler entdeckt,<br>eine Autokorrektur ist nicht möglich. Ursache können EMV-Stö-<br>rungen sein.<br>Das Stellventil wird in die Sicherheitsstellung gefahren.                                                                                                    |
|        | Abhilfe                                                         | Reset mit Code 36 durchführen,<br>Gerät erneut initialisieren.                                                                                                    |
| Hardwa | arefehler (wird entsprechend d                                  | ler Klassifikation über den Sammelstatus am Display angezeigt)                                                                                                    |
| 62     | <b>x-Signal</b><br>Zusätzliche Meldung am Stör-<br>meldekontakt | Messwerterfassung für den Antrieb ist ausgefallen.<br>Leitplastik ist defekt.<br>Gerät läuft in einem Not-Modus weiter, soll aber so schnell wie<br>möglich ersetzt werden.<br>Der Not-Modus wird in der Anzeige durch ein blinkendes Regel-<br>symbol und statt der Stellungsanzeige durch 4 Striche signali-<br>siert.<br>Hinweis Steuerung:<br>Ist das Messsystem ausgefallen, so ist der Stellungsregler immer<br>noch in einem betriebssicheren Zustand. Der Realer acht in einen |
|        |                                                                 | Not-Modus, bei dem die Stellposition nicht mehr genau ange-<br>fahren werden kann. Der Stellungsregler folgt aber weiterhin<br>seinem Führungsgrößensignal, so dass der Prozess im sicheren<br>Zustand bleibt.                                                                                                    |

Abhilfe Gerät zur Reparatur an die SAMSON AG schicken.

| 63           | w zu klein                                                           | Die Führungsgröße ist wesentlich kleiner als 4 mA (0 %), tritt auf<br>wenn die den Stellungsregler treibende Stromquelle nicht der<br>Norm entspricht.<br>In der Stellungsregleranzeige wird dieser Zustand durch ein blin-<br>kendes <i>LOW</i> signalisiert.<br>Der Regler geht in die Sicherheitsstellung <i>SAFE</i> . |
|--------------|----------------------------------------------------------------------|----------------------------------------------------------------------------------------------------|
|              | Abhilfe                                                              | Führungsgröße überprüfen.<br>Gegebenenfalls den Stromgeber nach unten hin begrenzen,<br>damit keine Werte unter 4 mA ausgegeben werden können.                                                                                                    |
| 64           | i/p-Wandler (y)                                                      | Stromkreis des i/p-Umformers unterbrochen.<br>Der Regler geht in die Sicherheitsstellung <b>SAFE</b> .                                                                                                    |
|              | Abhilfe                                                              | Abhilfe nicht möglich,<br>Gerät zur Reparatur an die SAMSON AG schicken.                                                                                                    |
| Fehleranhang |                                                                      |                                                                                                    |
| 65           | <b>Hardware</b><br>Zusätzliche Meldung am Stör-<br>meldekontakt      | Es ist ein Hardwarefehler aufgetreten, der Regler geht in die Si-<br>cherheitsstellung <b>SAFE</b> .                                                                                                    |
|              | Abhilfe                                                              | Fehler quittieren und wieder in die Betriebsart Automatik gehen,<br>sonst ein Reset durchführen und Gerät erneut initialisieren. Wenn<br>ohne Erfolg, Gerät zur Reparatur an die SAMSON AG schicken.                                                                                                    |
| 66           | <b>Datenspeicher</b><br>Zusätzliche Meldung am Stör-<br>meldekontakt | Das Beschreiben des Datenspeichers funktioniert nicht mehr, z.B.<br>bei Abweichung zwischen geschriebenen und gelesenen Daten.<br>Ventil fährt in die Sicherheitsstellung.                                                                                                    |
|              | Abhilfe                                                              | Gerät zur Reparatur an die SAMSON AG schicken.                                                                                                    |
| 67           | Kontrollrechnung                                                     | Hardwareregler wird mit einer Kontrollrechnung überwacht.                                                                                                    |
|              | Zusätzliche Meldung am Stör-<br>meldekontakt                         |                                                                                                    |
|              | Abhilfe                                                              | Fehler quittieren. Ist das nicht möglich, Gerät zur Reparatur an<br>die SAMSON AG schicken.                                                                                                    |

| Datenfehler |                                                           |                                                                                                |
|-------------|-----------------------------------------------------------|------------------------------------------------------------------------------------------------|
| 68          | Regelparameter                                            | Fehler in den Reglerparametern                                                                 |
|             | Zusätzliche Meldung am Stör-<br>meldekontakt!             |                                                                                                |
|             | Abhilfe                                                   | Fehler quittieren und Reset durchführen und Gerät erneut initiali-<br>sieren.                  |
| 69          | Potiparameter                                             | Fehler der Parameter des Digitalpotis.                                                         |
|             | Zusätzliche Meldung am Stör-<br>meldekontakt!             |                                                                                                |
|             | Abhilfe                                                   | Fehler quittieren und Reset durchführen und Gerät erneut initiali-<br>sieren.                  |
| 70          | Abgleich<br>Zusätzliche Meldung am Stör-<br>meldekontakt! | Fehler in den Daten des Produktionsabgleichs, Gerät läuft da-<br>nach mit den Kaltstartwerten. |
|             | Abhilfe                                                   | Gerät zur Reparatur an die SAMSON AG schicken.                                                 |
| 71          | Allgemeine Parameter                                      | Fehler in den Parametern, die für die Regelung nicht kritisch sind.                            |
|             | Abhilfe                                                   | Fehler quittieren.<br>Kontrolle und ggfs. Neueinstellung gewünschter Parameter.                |
| 72          | Startup Parameter                                         | Fehler in den Startup Parametern                                                               |
|             | Abhilfe                                                   | Fehler quittieren, Reset durchführen und Gerät erneut initiali-<br>sieren.                     |
| 73          | Interner Gerätefehler 1                                   | Interner Gerätefehler                                                                          |
|             | Abhilfe                                                   | Gerät zur Reparatur an die SAMSON AG schicken.                                                 |
| 74          | HART <sup>®</sup> -Parameter                              | Fehler in den HART <sup>®</sup> -Parametern, die für die Regelung nicht kri-<br>tisch sind.    |
|             | Abhilfe                                                   | Fehler quittieren.<br>Kontrolle und ggf. Neueinstellung gewünschter Parameter.                 |
| 75          | Info-Parameter                                            | Fehler in den Info-Parametern, die für die Regelung nicht kritisch sind.                       |
|             | Abhilfe                                                   | Fehler quittieren.<br>Kontrolle und ggf. Neueinstellung gewünschter Parameter.                 |

| 76 | Keine Notlaufeigenschaft | Das Wegmesssystem des Stellungsreglers verfügt über eine<br>Selbstüberwachung (siehe Code 62).<br>Bei bestimmten Antrieben, wie z.B. doppelt wirkenden, ist kein<br>gesteuerter Not-Modus möglich. Hier wechselt der Stellungsregler<br>bei einem Fehler in der Wegmessung in die Sicherheitsstellung.<br>Ob ein solcher Antrieb vorliegt, wird bei der Initialisierung selbst-<br>tätig erkannt. |
|----|--------------------------|----------------------------------------------------------------------------------------------------|
|    | Abhilfe                  | Reine Information, ggf. Quittieren.<br>Keine weiteren Maßnahmen notwendig                                                                                                    |
| 77 | Programmladefehler       | Wenn das Gerät nach Anschließen der Spannung erstmalig an-<br>läuft, führt es einen Selbsttest durch (Laufschrift <b>tEStinG</b> in der<br>Anzeige).<br>Läd das Gerät ein falsches Programm, so wird das Ventil in die<br>Sicherheitsstellung gefahren und kann aus dieser Lage nicht<br>wieder herausgenommen werden.                                                                            |
|    | Abhilfe                  | Strom unterbrechen und Gerät erneut anlaufen lassen.<br>Andernfalls Gerät zur Reparatur an die SAMSON AG schicken.                                                                                                    |
| 78 | Optionsparameter         | Fehler in den Optionsparametern                                                                                                    |
|    | Abhilfe                  | Gerät zur Reparatur an die SAMSON AG schicken.                                                                                                    |
| 79 | Diagnosemeldungen        | Meldungen in der erweiterten Diagnose EXPERT <sup>+</sup> stehen an,<br>wenn EXPERT <sup>+</sup> unter Code 48 erfolgreich freigeschaltet wurde.                                                                                                    |
| 80 | Diagnoseparameter        | Fehler, die für die Regelung nicht kritisch sind.                                                                                                    |
| 81 | Referenzkurven           | <ul> <li>Fehler bei der Aufnahme der Referenzkurven Stellsignal y Stationär bzw. Stellsignal y Hysterese.</li> <li>Referenzlauf wurde unterbrochen</li> <li>Referenzgerade y Statiönär bzw. y Hysterese wurde nicht übernommen.</li> <li>Fehlermeldungen werden netzausfallsicher gespeichert. Sie können nicht zurückgesetzt werden.</li> </ul>                                                  |
|    | Abhilfe                  | Kontrolle und gegebenenfalls neuer Referenzlauf.                                                                                                    |

## 10 Einstellung mit TROVIS-VIEW – Parameterliste

## 10.1 Allgemeines

Für die Installation der Konfigurations- und Bedienoberfläche TROVIS-VIEW wird ein Datenträger mit entsprechender Software von SAMSON angeboten.

Die Systemvoraussetzungen sind der Datei liesmich.txt im Hauptverzeichnis der CD zu entnehmen.

Nach Einlegen der Installations-CD wird das Installationsprogramm, abhängig von der Einstellung des Betriebssystems, automatisch aktiviert.

Sollte dies nicht der Fall sein, muss um TROVIS-VIEW zu installieren das Installationsprogramm mit der Datei **setup.exe** im Hauptverzeichnis der CD gestartet werden. Danach ist den Anweisungen der Installationssoftware zu folgen.

Die Bedienoberfläche kann für mehrere SAMSON Geräte genutzt werden, zusammen mit der Bedienoberfläche kann ein Demonstrations-Modul installiert werden. Zur unbegrenzten Nutzung von TROVIS-VIEW ist eine Produktaktivierung, wie nachfolgend beschrieben, notwendig. Nach der Installation ist die Eingabe des CD-Keys erforderlich (befindet sich auf der Hülle der Installations-CD).

Nach erfolgter Eingabe des CD-Keys wird ein Request Code (dieser enthält die Identifikation des Computers) angezeigt. Mit der Eingabe dieses Request Codes im SAMSON Produktaktivierungsserver (via Internet) wird ein eindeutiger Aktivierungscode erzeugt und dargestellt. Dieser Aktivierungscode ist zur vollständigen Freischaltung und zur unbegrenzten Nutzung von TROVIS-VIEW einzugeben.

Für die Kommunikation mit dem PC ist ein SAMSON-Verbindungskabel mit Serial Interface Adapter (Bestell-Nr. 1400-7700) von der seriellen Schnittstelle mit dem Serial Interface (5-polige Steckbuchse) des Stellungsreglers zu verbinden.

Der Stellungsregler muss mit beliebiger Führungsgröße zwischen 4 und 20 mA versorgt sein.

Eine mit der TROVIS-VIEW-Software realisierte Reglereinstellung kann über das SAMSON-Verbindungskabel direkt am Montageort des Stellventiles auf den Stellungsregler übertragen werden.

Durch die Önline-Verbindung lassen sich eingebrachte Einstellungen lesen, auch ist eine Diagnosefunktion gewährleistet.

## 10.2 Programm starten und Grundeinstellungen vornehmen

Die Einstellung auf der Bedienoberfläche kann mit oder ohne Verbindung zum Gerät vorgenommen werden.

Bei Verbindung zum Gerät können die vom Gerät ausgelesenen Daten überschrieben werden.

Besteht keine Verbindung zum Gerät, werden auf der Bedienoberfläche die Standardeinstellungen angezeigt oder es kann unter Menü [Datei > Öffnen] eine gespeicherte TROVIS-VIEW Datei (\*.tro) geladen und überschrieben werden.

Die Verbindung zum Gerät kann durch Anklicken der Symbole rechts oben auf der Symbolleiste vorgenommem werden: Daten vom Stellungsregler werden ausgelesen und auf der Bedienoberfläche dargestellt

Der Stellungsregler wird mit dem kompletten Datensatz der Bedienoberfläche beschrieben. Zum Übertragen einzelner Parameterwerte sind jeweils die entsprechenden Kontextmenüs zu öffnen. Mit dem Befehl "Beschreiben" wird dann nur der ausgewählte Parameterwert beschrie-

ben, vgl. Kapitel 10.3.

₽.

Der Stellungsregler befindet sich im Online-Betrieb, signalisiert durch den TROVIS-VIEW 3 Schriftzug rechts im blauen Anzeigefeld. Die Daten im gerade geöffneten Fens-

ter werden zyklisch aktualisiert (gelesen und wieder zurückgeschrieben).

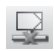

Der Stellungsregler befindet sich im Offline-Betrieb.

Die aufgeführten Funktionen lassen sich auch in der Menüleiste unter

[Gerät > Auslesen] > Beschreiben] > Online-Betrieb]

aktivieren.
#### 1. TROVIS-VIEW starten.

| VIEW3_3731_3_0_2005-Mar-17.tro - SAM      | ISON TROVIS-VIEW           |         |              | 8 <b>.</b> 7 × |
|-------------------------------------------|----------------------------|---------|--------------|----------------|
| Datei Bearbeiten Ansicht Gerat Optionen ? |                            |         |              |                |
| DBJX66B                                   |                            |         |              |                |
| Stellungsregler Typ 3731-3, Version       | 1.3xEXPERT                 |         |              |                |
| 🖃 💬 Stellungsregler Typ 3731-3 📃 🔼        | Bezeichnung                | 1       | Wert Einheit | Kommentar      |
| 🖻 🛅 Identifikation                        | Stellungsregler Typ 3731-3 |         |              |                |
| Betriebseinheit                           | dentifikation              |         |              |                |
| 🗄 🦳 Stellungsregler                       | Betriebseinheit            |         |              |                |
| 🗁 Antrieb                                 | 🗂 Stellungsregler          |         |              |                |
| 🗁 Ventil                                  | Diagnose                   |         |              |                |
| - Cusatzkomponente                        |                            |         |              |                |
| Betriebseinheit                           |                            |         |              |                |
| E Stellungsregier                         |                            |         |              |                |
| Betnebsart                                |                            |         |              |                |
| Prozesswerte                              |                            |         |              |                |
| - Arbeitsbereich                          |                            |         |              |                |
|                                           |                            |         |              |                |
| Kennwerte                                 |                            |         |              |                |
|                                           |                            |         |              |                |
| F- Fehlerüberwachung                      |                            |         |              |                |
| 🗉 🦳 Inbetriebnahme                        |                            |         |              |                |
|                                           |                            | 1       |              |                |
| - Simulation                              |                            |         |              |                |
|                                           |                            | 7       |              |                |
| 📄 Stellungsregler Typ 3731-3              |                            | Q Legel |              |                |

Unter Menü [Ansicht] gewünschte Einstellungen vornehmen, indem Funktionen über Schalter an- oder abgewählt werden.

Bei aktiviertem Trend Viewer z.B werden im Online-Betrieb alle Betriebsdaten zyklisch aus dem Stellungsregler ausgelesen und grafisch dargestellt.

Durch Anklicken des Diagramms mit der rechten Maustaste kann die Darstellung bearbeitet werden oder die Aufzeichnung in eine Datei geschrieben werden.

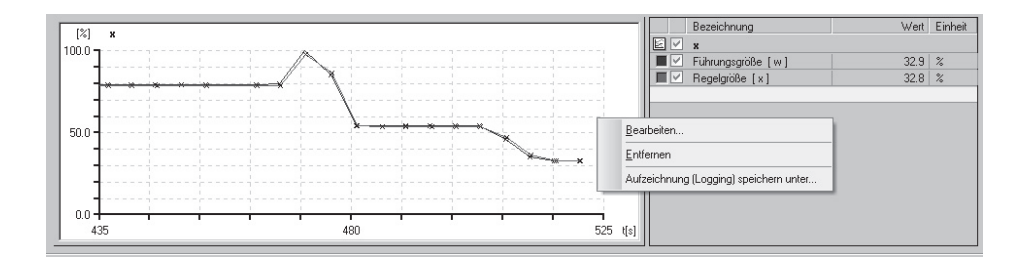

2. Unter Menü [Optionen > Sprache] gewünschte Sprache für die Bedienoberfläche auswählen.

Die Sprache kann außer bei Online-Betrieb jederzeit umgeschaltet werden.

 Unter Menü [Optionen > Kommunikation] Auswahl treffen.

 Schaltfläche Anschluss-Einstellungen anklicken und Schnittstelle sowie Server Einstellungen festlegen.

- Unter Menü [Datei > Konvertieren] die Firmwareversion des Stellungsreglers auswählen. Sie muss mit der in der Anzeigeleiste aufgeführten Version übereinstimmen.
- Unter Menü [Bearbeiten > Kundendaten] wenn gewünscht nähere Angaben zur Anlage eingeben.

7. Unter Menü [Bearbeiten > Werkseinstellung laden] können die Daten der Werkseinstellung in die Bedienoberfläche gelesen werden.

Konvertieren

= 💮 SAMSON Geräte

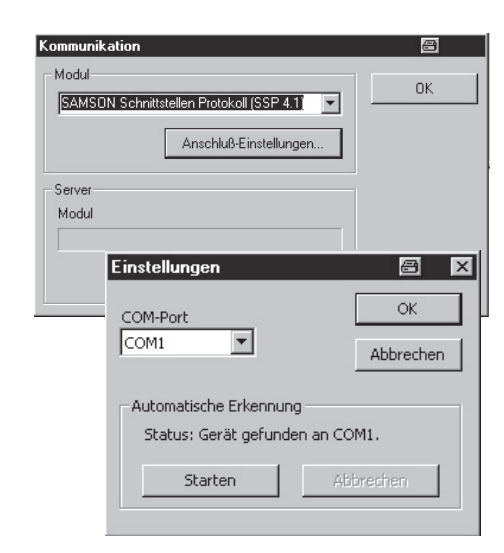

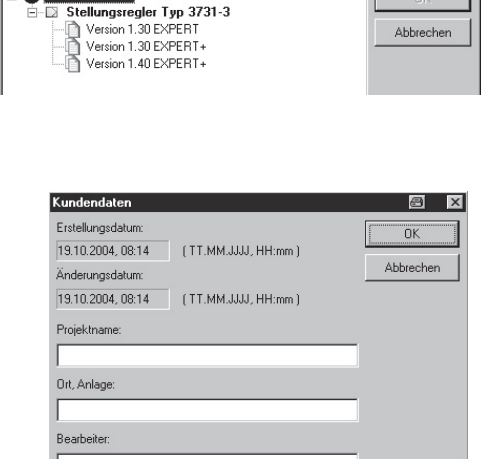

a x

## 10.3 Einstellung von Parametern

- Durch Anklicken eines links in einer Baumstruktur aufgeführten Ordners werden rechts alle Datenpunkte des Ordners angezeigt. Wird der Mauszeiger auf einen Datenpunkt gesetzt, öffnet sich ein Tooltipp zur Erläuterung dieses Parameters.
- 2. Ein Doppelklick auf einen Parameter öffnet das Fenster "Parameter ändern".

| VIEW3_3731_3_1112222_2005-Mar-17.tr         | o - SAMSON TROVIS-VIE₩           |                  |                | _ 8 ×     |
|---------------------------------------------|----------------------------------|------------------|----------------|-----------|
| Datei Bearbeiten Ansicht Gerät Optionen 2   |                                  |                  |                |           |
| D 🕫 🗖 X 6 6 8                               | e () ()                          |                  |                |           |
| Stellungsregler Typ 3731-3, Version         | 1.3x EXPERT                      |                  |                |           |
| Stellungsregler Typ 3731-3                  | Bezeichnung                      | 1                | Wert Einheit   | Kommentar |
| 🖻 🦳 Identifikation                          | Identifikation - Betriebseinheit |                  |                |           |
| - Betriebseinheit                           | TAG                              |                  |                |           |
| E                                           | 🗊 Lang TAG                       |                  |                |           |
| - Betriebseinheit                           | E Busadresse                     |                  | 0              | Code 46   |
| Stellungsregier                             | Beschreibung                     |                  |                |           |
|                                             | D Nachricht                      |                  |                |           |
|                                             | Textfeld 1                       |                  |                |           |
|                                             | E Textfeld 2                     |                  |                |           |
|                                             | D Textfeld 3                     |                  |                |           |
|                                             | Textfeld 4                       |                  | <b>E E E E</b> |           |
|                                             | Textfeld 5                       | Parameter andern |                |           |
|                                             | 👶 Serien-Nummer Regler           | Name:            | ΟΚ             |           |
|                                             | 🗇 Erzeugnis-Nummer Regler        | Busadresse       |                |           |
|                                             | 👶 Firmware Version               |                  | Abbrechen      | Code 43   |
|                                             | 🗇 Diagnose Leveleinstellung      |                  |                |           |
|                                             | 🕖 Werknummer                     | Bereich:         |                |           |
|                                             | 🗉 Datum (Tag)                    | 0.62             | 1              |           |
|                                             | 🕖 Datum (Monat)                  | 005              |                |           |
| Busadresse                                  | 📃 Datum (Jahr)                   | Wert             |                |           |
| Adverse side Could at Circus de             | Ø Zertifizierung                 | C÷               |                |           |
| Adresse zur eindeutigen identifizierung des | Anzahl Präambeln                 |                  |                |           |
| L'authoraran                                | 📳 Gewünschte Anzahl Präambeln    |                  | 5              |           |
|                                             | HART Revision                    |                  | 5              |           |
|                                             |                                  |                  |                |           |

Mit der rechten Maustaste wird ein Fenster (Kontextmenü) mit weiteren Bearbeitungsmöglichkeiten angezeigt:

| [Bearbeiten]  | Öffnet Fenster "Parameter ändern"                                        |
|---------------|--------------------------------------------------------------------------|
| [Auslesen]    | Liest Parameterwert aus Stellungsregler                                  |
| [Beschreiben] | Schreibt Parameterwert in Stellungsregler                                |
| [Default:]    | Setzt Parameter auf angezeigten Kaltstartwert                            |
|               | (graue Anzeige, wenn Parameterwert = Kaltstartwert)                      |
| [Min]         | Setzt Parameter auf angezeigten Minimalwert (nicht bei allen Parametern) |
| [Max]         | Setzt Parameter auf angezeigten Maximalwert (nicht bei allen Parametern) |

#### Hinweis:

In der nachfolgenden Parameterliste sind die Parameter aller Ordner aufgeführt.

| Ordner<br>Parameter            | Werte                          | Werks-<br>einstellung | <b>Beschreibung</b><br>Die Beschreibung der Codes sind der Codeliste<br>Kap. 9 zu entnehmen    |  |  |  |
|--------------------------------|--------------------------------|-----------------------|------------------------------------------------------------------------------------------------|--|--|--|
| Identikation – Betrie          | Identikation – Betriebseinheit |                       |                                                                                                |  |  |  |
| TAG                            | Max. 8 Zeichen                 |                       | Messstellenkennzeichen der Betriebseinheit                                                     |  |  |  |
| Lang TAG                       | Max. 32 Zeichen                |                       |                                                                                                |  |  |  |
| Busadresse                     | 063                            | 0                     | Code 46                                                                                        |  |  |  |
| Beschreibung                   | Max. 16 Zeichen                |                       | frei verfügbare Textfelder                                                                     |  |  |  |
| Nachricht                      | Max. 32 Zeichen                |                       | -                                                                                              |  |  |  |
| Textfeld 1 bis 5               | Max. 32 Zeichen                |                       |                                                                                                |  |  |  |
| Serien-<br>Nummer-Regler       |                                |                       | Seriennummer des Stellungsreglers                                                              |  |  |  |
| Erzeugnis-Nummer<br>Regler     |                                | 3731-3 xxx            | Hersteller-Erzeugnisnummer des<br>Stellungsreglers                                             |  |  |  |
| Firmware Version               |                                | x.xx                  | aktuelle Firmware Vers. des Gerätes, Code 43                                                   |  |  |  |
| Diagnose<br>Leveleinstellung   | EXPERT<br>EXPERT <sup>+</sup>  | EXPERT                |                                                                                                |  |  |  |
| Werknummer                     | 016777215                      | 0                     | Frei vergebbare Nummer, die eindeutig das<br>komplette Feldgerät identifiziert                 |  |  |  |
| Datum (Tag)                    | 131                            | 1                     |                                                                                                |  |  |  |
| Datum (Monat)                  | JanDez.                        | Januar                | Eingebbares Datum, gespeichert im                                                              |  |  |  |
| Datum (Jahr)                   | 19002155                       | 2005                  | Stellungsregier                                                                                |  |  |  |
| Zertifizierung                 |                                |                       | Gibt an, ob der Stellungsregler in explosionsge-<br>fährdeten Bereichen eingesetzt werden kann |  |  |  |
| Anzahl der<br>Präambeln        |                                | 5                     | Anzahl der benötigten Synchronisationsbytes                                                    |  |  |  |
| Gewünschte Anzahl<br>Präambeln | 520                            | 5                     |                                                                                                |  |  |  |
| HART Revision                  |                                | 5                     | Bezeichnet die Version der HART Spezifikation,<br>die von diesem Gerät unterstützt wird        |  |  |  |

| Identifikation – Stellungsregler           |                                                                                |                         |                                                                                                    |  |
|--------------------------------------------|--------------------------------------------------------------------------------|-------------------------|----------------------------------------------------------------------------------------------------|--|
| Gerätetyp                                  |                                                                                | 3731-3                  | Anzeige des genauen Gerätetyps                                                                             |  |
| Identifikation – Stellungsregler – Antrieb |                                                                                |                         |                                                                                                    |  |
| Typenkennung<br>Antrieb                    |                                                                                |                         | Hersteller-Identnummer des zum Stellungsregler<br>zugehörigen Antriebs                                     |  |
| Bauart                                     | Einfach wirkend<br>Doppelt wirkend                                             | Einfach<br>wirkend      | Antrieb mit oder ohne Federrückstellung                                                                    |  |
| Anbau                                      | Integriert/<br>NAMUR                                                           | Integriert              | Definiert den Anbau des Stellungsreglers an<br>das Stellventil.                                            |  |
| Booster                                    | Nicht vorhanden/<br>vorhanden                                                  | Nicht<br>vorhanden      | Pneumatischer Volumenverstärker                                                                            |  |
| Antriebsfläche                             | 605600                                                                         | 240 cm <sup>2</sup>     | Wirksame Membran- oder Kolbenfläche des<br>Antriebs                                                        |  |
| Stelldruckbereich<br>Anfang                | 0.06                                                                           | 0.2 bar                 | Anfangswert des Federbereiches des Antriebes                                                               |  |
| Stelldruckbereich<br>Ende                  | 0.06                                                                           | 1.0 bar                 | Endwert des Federbereiches des Antriebes                                                                   |  |
| Versorgungsdruck                           | 0.06                                                                           | 6.0 bar                 | Druck des Zuluftnetzes                                                                                     |  |
| Identifikation – Stell                     | ungsregler – Ventil                                                            |                         |                                                                                                    |  |
| Typenkennung<br>Ventil                     |                                                                                |                         | Hersteller-Identnummer des zum Stellungsregler<br>zugehörigen Ventils                                      |  |
| Fließrichtung                              | Ventil<br>öffnend (FT0)/<br>schließend (FTC)                                   | Ventil<br>öffnend (FTO) | Anströmrichtung des Mediums zum Drosselele-<br>ment des Ventils.<br>FTO – Flow to open FTC – Flow to close |  |
| Stangenabdichtung                          | Nachziebar/<br>Selbstnachstel-<br>lend/<br>Balgabdichtung                      | Selbst-<br>nachstellend | Abdichtung der Kegelstange nach außen                                                                      |  |
| Dichtkante<br>(Leckageklasse)              | Metallisch<br>dichtend/<br>Eingeschliffen/<br>weichdichtend/<br>Nickeldichtung | Metallisch<br>dichtend  | Art der Abdichtung zwischen Sitz und Kegel                                                                 |  |
| Druckentlastung                            | Ohne/<br>Mit (PTFE)/<br>Mit (Graphit)                                          | Ohne                    | Kegel mit weitgehender Kompensation der Stell-<br>kräfte                                                   |  |

| Ordner – Parameter                    | Werte                                                                          | Werkseinst.                 | Beschreibung                                                                                                    |
|---------------------------------------|--------------------------------------------------------------------------------|-----------------------------|----------------------------------------------------------------------------------------------------|
| Kennlinie Kegel                       | Linear 30:1/<br>Gleichpr. 30:1/<br>Linear 50:1/<br>Gleichpr. 50:1/<br>Sonstige | Linear 50:1                 | Ventilkennlinie Durchfluss zu Ventilhub                                                                                        |
| Nennweiten-Norm                       | DIN/ANSI                                                                       | DIN                         | Ventilabmessungen nach DIN oder ANSI                                                                                           |
| Nennweite DN                          | 82100                                                                          | 50                          | Nennweite in mm (DIN) oder inch (ANSI)                                                                                         |
| Kvs Wert                              | 0.0001<br>20000.0000                                                           | 1.0000 Kv                   | Durchfluss-Koeffizient des Ventils                                                                                             |
| Kvs Einheit                           | Kv/cv                                                                          | Kv                          | Durchfluss-Koeffizient, Einheiten metrisch (Kvs)<br>oder us-amerikanisch (cv)                                                  |
| Sitzdurchmesser<br>Ventil             | 2.0500.0                                                                       | 6.0 mm                      | Durchmesser der Sitzbohrung des Ventils                                                                                        |
| Identifikation – Stell                | ungsregler – Zusatz                                                            | zkomponente                 |                                                                                                    |
| Zwangsentlüftung                      |                                                                                |                             | Code 45                                                                                                    |
| Stellungsmelder                       |                                                                                | nicht                       | Code 37                                                                                                    |
| Binärausgang                          |                                                                                | eingebaut                   | Code 25                                                                                                    |
| Betriebseinheit                       | 1                                                                              | 1                           |                                                                                                    |
| HART <sup>®</sup> -Schreib-<br>schutz |                                                                                | nicht schreib-<br>geschützt | Code 47                                                                                                    |
| Start mit Default-<br>werten          |                                                                                |                             | Code 36                                                                                                    |
| Stellungsregler – Bet                 | triebsart                                                                      |                             |                                                                                                    |
| Aktuelle Betriebsart                  |                                                                                |                             | Anzeige der aktuellen Betriebsart des Gerätes                                                                                  |
| Gewünschte<br>Betriebsart             | Automatik/<br>Hand/Sicher-<br>heitsstellung                                    | Automatik                   | Code 0                                                                                                    |
| Stellungsregler – Pro                 | ozesswerte                                                                     |                             |                                                                                                    |
| Führungsgröße [w]                     |                                                                                |                             | Code 42                                                                                                    |
| Regelgröße [x]                        |                                                                                |                             | aktuelle Position                                                                                                    |
| Regeldifferenz [e]                    | Anzeige ak                                                                     | tueller                     | Abweichung von der Sollposition ( $e = w - x$ )                                                                                |
| Stellgröße [y]                        | Anzeige aktueller<br>Prozessgrößen                                             |                             | Gibt nach der Initialisierung das Stellsignal y in<br>% an, bezogen auf den bei der Initialisierung<br>ermittelten Hubbereich. |

| Status                                  |                     |                                                                                                    |
|-----------------------------------------|---------------------|----------------------------------------------------------------------------------------------------|
| Sammelstatus                            |                     | Komprimierter Sammelstatus.<br>Wird aus vielen verschiedenen Zustände ge-<br>bildet.<br>Der Sammelstatus kann folgende Zustände an-   |
|                                         |                     | nehmen:<br>Keine Melduna                                                                                                    |
|                                         |                     | Wartungsbedarf 🏸                                                                                                    |
|                                         |                     | Wartungsanforderung 🌽                                                                                                    |
|                                         |                     | Ausfall                                                                                                    |
|                                         |                     | Funktionskontrolle                                                                                                    |
|                                         |                     | Sammelstatus "Wartungsbedarf" und "War-<br>tungsanforderung" werden auch am Gerätedis-<br>play über das <i>P</i> -Symbol dargestellt. |
|                                         |                     | Sammelstatus "Ausfall" bewirkt das <sup>I</sup> I - Stör-<br>meldesymbol auf dem Display.                                             |
| Störung vorhanden<br>(Störmeldeausgang) |                     | Status des Störmeldeausgangs                                                                                                    |
| Status Grenzk. A1                       |                     | Status des Schaltausgangs für Grenzkontakt A1                                                                                         |
| x unterschreitet A1                     | Anzeige und Meldung | Anzeige ob die Regelgröße x den Grenzwert<br>für A1 unterschreitet.                                                                   |
| Status Grenzk. A2                       | 0 0                 | Status des Schaltausgangs für Grenzkontakt A2                                                                                         |
| x überschreitet A2                      |                     | Anzeige ob die Regelgröße x den Grenzwert<br>für A2 überschreitet                                                                     |
| Betriebszustand                         |                     | Zeigt den aktuellen Betriebszustand der in-<br>ternen Stellungsregelung an                                                            |
| Temperatur                              |                     | Aktuelle Temperatur im Stellungsregler                                                                                                |
|                                         |                     |                                                                                                    |

| Ordner – Parameter                  | Werte                                             | Werkseinst.                 | Beschreibung |  |  |
|-------------------------------------|---------------------------------------------------|-----------------------------|--------------|--|--|
| Stellungsregler – Führungsgröße     |                                                   |                             |              |  |  |
| Bewegungsrichtung                   | steigend/steigend<br>אס<br>steigend/fallend<br>אס | steigend/<br>steigend<br>77 | Code 7       |  |  |
| Führungsgrößen-<br>bereich Anfang   | 0.075.0 %                                         | 0.0 %                       | Code 12      |  |  |
| Führungsgrößen-<br>bereich Ende     | 25.0100.0 %                                       | 100.0 %                     | Code 13      |  |  |
| Aktivierung bei<br>Endlage kleiner  | Ein/Aus                                           | Ein                         | Code 14      |  |  |
| Endlage bei w<br>kleiner            | 0.049.9 %                                         | 1.0 %                       | Code 14      |  |  |
| Aktivierung bei<br>Endlage w größer | Ein/Aus                                           | Aus                         | Code 15      |  |  |
| Endlage bei<br>w größer             | 50.0100.0 %                                       | 100.0 %                     | Code 15      |  |  |
| Gewünschte<br>Laufzeit auf          | 0240 s                                            | 0 s                         | Code 21      |  |  |
| Gewünschte<br>Laufzeit zu           | 0240 s                                            | 0 s                         | Code 22      |  |  |

| Stellungsregler – Arbeitsbereich                    |             |         |         |  |
|-----------------------------------------------------|-------------|---------|---------|--|
| Hub-/Drehwinkel-<br>bereich Anfang                  | 0 80 %      | 0.0 %   | Code 8  |  |
| Hub-/Drehwinkel-<br>bereich Ende                    | 20 100 %    | 100.0 % | Code 9  |  |
| Aktivierung<br>Hub-/Drehwinkel-<br>begrenzung unten | Ein/Aus     | Aus     | Code 10 |  |
| Hub-/Drehwinkel-<br>begrenzung unten                | 0.049.9 %   | 0.0 %   | Code 10 |  |
| Aktivierung<br>Hub-/Drehwinkel-<br>begrenzung oben  | Ein/Aus     | Ein     | Code 11 |  |
| Hub-/Drehwinkel-<br>begrenzung oben                 | 50.0120.0 % | 100.0 % | Code 11 |  |

| Stellungsregler – Kennlinie |                                                                                                    |        |                                                                                                    |  |
|-----------------------------|----------------------------------------------------------------------------------------------------|--------|----------------------------------------------------------------------------------------------------|--|
| Kennlinienauswahl           | linear<br>gleichprozentig<br>gleichpr. invers<br>SAMSON Stell-<br>klappe linear<br>gleichpr.<br>VETEC Drehkegel<br>linear<br>gleichpr. | linear | Code 20                                                                                                    |  |
|                             | Kugelsegment<br>linear<br>gleichpr.                                                                                                    |        |                                                                                                    |  |
|                             | benutzerdefiniert                                                                                                    |        | Grafische Darstellung der benutzerdefinierten<br>Kennlinie, Laden und Speichern von Kennlinien.<br><b>Siehe Beispiel</b> auf nachfolgender Seite. |  |
| Kennlinientyp               | max. 32 Zeichen                                                                                                    |        | Freier Text zur Beschreibung der benutzerdefinierten Kennlinie                                                                                    |  |

| Beispiel für Benutzerdefinierte Kennlinie                                                                                                    |                                                                                                    |                                                                                                    |                                                                                                    |                                                                                                    |
|----------------------------------------------------------------------------------------------------|----------------------------------------------------------------------------------------------------|----------------------------------------------------------------------------------------------------|----------------------------------------------------------------------------------------------------|----------------------------------------------------------------------------------------------------|
| VIEW3_3731_3_1112222_2005-Mar-1                                                                                                    | 7.tro - SAMSON TROVIS-VIEW                                                                                                    |                                                                                                    |                                                                                                    | _ 8 ×                                                                                                    |
|                                                                                                    |                                                                                                    |                                                                                                    |                                                                                                    |                                                                                                    |
| Stellungsregler Typ 3731-3, Vers                                                                                                    | ion 1.3x EXPERT                                                                                                    |                                                                                                    |                                                                                                    |                                                                                                    |
| Stellungsregler Typ 3731-3     Gentifikation     Settinbesinkeit                                                                                                    | Bezeichnung     Stellungsregler - Kennlinie                                                                                                    | 1                                                                                                    | Wert Einheit Ko                                                                                                    | ommentar                                                                                                    |
| E-C Stellungsregler                                                                                                    | Kennlinienauswahl<br>Kennlinientyp                                                                                                    |                                                                                                    | Linear Co                                                                                                    | ode 20                                                                                                    |
| Ventil<br>Zusatzkomponente                                                                                                    | Describe to the                                                                                                    |                                                                                                    |                                                                                                    |                                                                                                    |
| Betriebseinheit     Stellungsregler     Betriebsatt                                                                                                    | Name:                                                                                                    | ОК                                                                                                    |                                                                                                    |                                                                                                    |
| Prozesswerte                                                                                                    | Kennlinienauswahl                                                                                                    | Abbrechen                                                                                                    |                                                                                                    |                                                                                                    |
| Arbeitsbereich                                                                                                    | Benutzerdefiniert                                                                                                    | <b>v</b>                                                                                                    |                                                                                                    |                                                                                                    |
| Ausfallverhalten                                                                                                    | Gleichprozentig                                                                                                    |                                                                                                    |                                                                                                    |                                                                                                    |
| Pai Danamatan Kasalia                                                                                                    | :                                                                                                    | المرائب المراجع                                                                                                    |                                                                                                    |                                                                                                    |
| Bei Parameter Kennin                                                                                                    | nenduswani <b>Benutzera</b>                                                                                                    | fran eder speicher                                                                                                    | araabaint ain                                                                                                    | Fonstor mit einer                                                                                                    |
| Kennlinie, die dann be                                                                                                    | earbeitet werden kann                                                                                                    | onnen oder speicherr                                                                                                    | erscheint ein                                                                                                    | renster mit einer                                                                                                    |
| Die Schaltfläche Kenn                                                                                                    | linie unten rechts im Fo                                                                                                    | <br>enster erlaubt das Öf                                                                                                    | fnen und Spei                                                                                                    | chern einer Kennlinie                                                                                                    |
| <ul> <li>Bei Verlassen des Fens</li> </ul>                                                                                                    | sters mit <b>OK</b> wird die I                                                                                                    | Kennlinie ins Gerät a                                                                                                    | eschrieben.                                                                                                    |                                                                                                    |
|                                                                                                    |                                                                                                    |                                                                                                    |                                                                                                    |                                                                                                    |
|                                                                                                    |                                                                                                    |                                                                                                    |                                                                                                    |                                                                                                    |
|                                                                                                    |                                                                                                    |                                                                                                    |                                                                                                    |                                                                                                    |
| Stellungsregler Typ 3731-3, V                                                                                                    | ersion 1.3x EXPERT                                                                                                    |                                                                                                    |                                                                                                    |                                                                                                    |
| Stellungsregler Typ 3731-3, V                                                                                                    | ersion 1.3x EXPERT<br>Bezeichnung<br>Stellungsregler - Kennli                                                                                                    | nie                                                                                                    |                                                                                                    | Wert Einheit Kommentar                                                                                                    |
| Stellungsregler Typ 3731-3, V<br>Stellungsregler Typ 3731-3<br>B Identifikation<br>B Eteitebseinheit<br>B Eteilungsregler                                                                                                    | ersion 1.3x EXPERT<br>Bezeichnung<br>Stellungsregler - Kennlin<br>Benutzerdefinierauswahl<br>Benutzerdefinierte Korn                                                                                                    | nie                                                                                                    | Benutzer                                                                                                    | Wett Einheit Kommentar<br>definiert Code 20                                                                                                    |
| Stellungsregler Typ 3731-3, V<br>Stellungsregler Typ 3731-3<br>Carbitation<br>Stellungsregler<br>Stellungsregler<br>Prozesswerte Ker                                                                                                    | ersion 1.3x EXPERT<br>Bezeichnung<br>Stellungsregler - Kennlin<br>Benutzerdefinierte Kenn<br>anlinie                                                                                                    | nie                                                                                                    | Benutzer                                                                                                    | Wett Einheit Kommentar<br>definient Code 20                                                                                                    |
| Stellungsregler Typ 3731-3, V<br>Stellungsregler Typ 3731-3<br>Hentifikation<br>Betriebseinheit<br>Stellungsregler<br>Prozesswerte<br>Fuhrungsgröße<br>Arbeitsbereich                                                                                                    | ersion 1.3x EXPERT<br>Bezeichnung<br>Stellungsregler - Kennlin<br>Benutzerdefinierte Kenn<br>Inlinie                                                                                                    | nie                                                                                                    | Benutzen<br>ngsgröße [Xn] (%)                                                                                                    | Wett Einheit Kommentar<br>definiert Code 20                                                                                                    |
| Stellungsregler Typ 3731-3, V<br>Stellungsregler Typ 3731-3<br>Hentifikation<br>Betriebseinheit<br>Prozesswerte<br>Führungsgröße<br>Arbeitsberich<br>Kernimiei                                                                                                    | ersion 1.3x EXPERT<br>Bezeichnung<br>Stellungsregler - Kennlin<br>Eenutzerdefinierte Kenn<br>nnlinie                                                                                                    | nie<br>stinie<br>* 50.0<br>y 30.8<br>/ Nr.                                                                                                    | Benutzen<br>ngsgröße [Xn] (%)<br>Drehwinkel [Yn] (%)<br>xf%1                                                                                              | Wett Einheit Kommentar<br>definiert Code 20                                                                                                    |
| Stellungsregler Typ 3731-3, V  Stellungsregler Typ 3731-3  Stellungsregler Typ 3731-3  Betriebseinheit  Stellungsregler  Betriebsent  Prozesswerte  Arbeitsbereich  Kernnine  Aufsditsbereich  Aufsditsbereich  Aufsditsbereich  Aufsditsbereich  Aufsditsbereich  Ekernine  Centreverte  Aufsditsbereich  Aufsditsbereich  Stellurenbaten  Betriebseinbereich  Stellurenbaten  Betriebseinbereich  Stellurenbaten  Stellurenbaten  Stellurenb                                                                                                    | ersion 1.3x EXPERT<br>Bezeichnung<br>Stellungsregler - Kennlin<br>Benutzerdefinierte Kenn<br>vitinie                                                                                                    | nie<br>Minie<br>* 50.0<br>y 30.8<br>/ Nr.<br>1<br>2                                                                                                    | Benutzen<br>ngsgröße [Xn] (%)<br>Drehwinkel [Yn] (%)<br>x[%]<br>0.0<br>17 7                                                                               | Wert     Einheit     Kommentar       definiert     Code 20       Image: Code 20     Image: Code 20       Image: Code 20     Image: Code 20                            |
| Stellungsregler Typ 3731-3, V                                                                                                    | ersion 1.3x EXPERT<br>Bezeichnung<br>Stellungsregler - Kennlin<br>Benutzerdefinierte Kenr<br>Infinie                                                                                                    | nie                                                                                                    | Benutzen<br>ngsgröße [Xn] [%]<br>Drehwinkel [Yn] [%]<br>8.(%]<br>0.0<br>17.7<br>31.4<br>50.2                                                              | Wett         Einheit         Kommentar           definiert         Code 20           Image: Code 20         Image: Code 20           Image: Code 20         Image: Code 20           Image: Code 20         I |
| Stellungsregler Typ 3731-3, V<br>Stellungsregler Typ 3731-3<br>Biteibasinheit<br>Stellungsregler<br>Betriebsart<br>Prozesswerte<br>Arbeitabereich<br>Kennine<br>Kennine<br>Fihrungsgröße<br>Ausfallverhalten<br>Bir Fehlerüberwachung<br>Dir hebtriebnahme<br>Wartung<br>Simulation                                                                                                    | ersion 1.3x EXPERT<br>Bezeichnung<br>Stellungsregler - Kennlin<br>Benutzerdefinierte Kenn<br>mlinie                                                                                                    | nie<br>silnie<br>* Führu<br>* 50.0<br>* S0.0<br>* Führu<br>* Hub /<br>N.1<br>2<br>3<br>4<br>5<br>6                                                                                                    | Benutzen<br>ngsgröße [Xn] [%]<br>Drehwinkel [Yn] [%]<br>(0)<br>17,7<br>31,4<br>50,2<br>65,5<br>72,6                                                       | Wett         Einheit         Kommentar           definient         Code 20           Image: Code 20         Image: Code 20           Image: Code 20         Image: Code 20           Image: Code 20         I |
| Stellungsregler Typ 3731-3, V<br>Stellungsregler Typ 3731-3<br>Hentifikation<br>Betriebseinheit<br>Prozesswerte<br>Fuhrungsgröße<br>Arbeitsberich<br>Kernlinie<br>Ferlenüberwachung<br>Ferlenüberwachung<br>Findenübenwachung<br>Findenübenwachung<br>Diagnose                                                                                                    | ersion 1.3x EXPERT<br>Bezeichnung<br>Stellungsregler - Kennlin<br>Benutzerdefinierte Kenn<br>Mitika<br>9000<br>5000                                                                                                    | nie                                                                                                    | Benutzen<br>ngsgröße [vin] [%]<br>Drehwinkel [Yin] [%]<br>(%)<br>17.7<br>31.4<br>50.2<br>55.5<br>72.6<br>72.6<br>78.7<br>90.6                             | Wet         Einheit         Kommentar           definient         Code 20           Image: Code 20         Image: Code 20           Image: Code 20         Image: Code 20           Image: Code 20         Im |
| Stellungsregler Typ 3731-3, V<br>Stellungsregler Typ 3731-3<br>Hetritikation<br>Betriebseinheit<br>Prozesswerte<br>Führungsgröße<br>Arbeitsberich<br>Kennwerte<br>Ausfallverhalten<br>Bereiheitberwachung<br>Bereiheitberwachung                                                                                                    | ersion 1.3x EXPERT<br>Bezeichnung<br>Stellungsregler - Kennlin<br>Benutzerdefinierte Kenn<br>nnlinie<br>y[3]<br>50.0                                                                                                    | nie<br>* 50.0<br>\$ 30.8<br>* Führu<br>x Führu<br>x Führu<br>1<br>2<br>3<br>4<br>5<br>6<br>7<br>8<br>9<br>10<br>11                                                                                            | Benutzen<br>ngsgröße [Xn] [%]<br>Drehwinkel [Yn] [%]<br>0.0<br>17.7<br>31.4<br>50.2<br>65.5<br>72.6<br>78.7<br>90.6<br>33.5<br>95.1<br>1000 1             | Wet         Einheit         Kommentar           definiert         Code 20           Image: Code 20         Image: Code 20           Image: Code 20         Image: Code 20           Image: Code 20         Im |
| Stellungsregler Typ 3731-3, V<br>Stellungsregler Typ 3731-3<br>Betriebseinheit<br>Betriebseinheit<br>Betriebseinheit<br>Prozesswerte<br>Führungsgröße<br>Arbeitsbereich<br>Kennwerte<br>Ausfallverhalten<br>Fehlerüberwachung<br>Diagnoze                                                                                                    | ersion 1.3x EXPERT<br>Bezeichnung<br>Stellungsregler - Kennlin<br>Benutzerdefinierte Kenn<br>nnlinie<br>y[3]<br>50.0                                                                                                    | nie<br>Ninie<br>* 50.0<br>9 30.8<br>* Führub /<br>9 Hub /<br>1 2<br>3 4<br>5 6<br>6<br>7 7<br>8<br>9<br>10<br>11                                                                                              | Benutzen<br>ngsgröße [Xn] [%]<br>Drehwinkel [Yn] [%]<br>x[%]<br>0.0<br>17.7<br>31.4<br>50.2<br>65.5<br>72.6<br>78.7<br>90.6<br>93.5<br>96.1<br>100.0<br>1 | Wet         Einheit         Kommentar           definiert         Code 20           Image: Code 20         Image: Code 20           Image: Code 20         Image: Code 20           Image: Code 20         Im |
| Stellungsregler Typ 3731-3, V<br>Stellungsregler Typ 3731-3<br>Betriebsarheit<br>Prozesswerte<br>Führungsgröße<br>Arbeitabereich<br>Kennine<br>Enherüberwachung<br>Disgnose<br>Kennine<br>Enherüberwachung<br>Disgnose<br>Kennine<br>Betriebsarheiten<br>Kennine<br>Kennine<br>Betriebsarheiten<br>Kennine<br>Kennine<br>Betriebsarheiten<br>Kennine<br>Kennine<br>Betriebsarheiten<br>Kennine<br>Kennine<br>Betriebsarheiten<br>Kennine<br>Kennine<br>Betriebsarheiten<br>Kennine<br>Kennine<br>Betriebsarheiten<br>Kennine<br>Kennine<br>Simulation<br>Betriebsarheiten<br>Kennine<br>Kennine                                                                                                    | ersion 1.3x EXPERT<br>Bezeichnung<br>Stellungsregler - Kennlin<br>Renutzerdefiniete Kenn<br>y[%]<br>50.0<br>50.0<br>000<br>000<br>000<br>000<br>000<br>0                                                                                                    | nie<br>slinie<br>x. Führu<br>y: Hub /<br>y: 30.8<br>N.1<br>2<br>3<br>4<br>5<br>6<br>7<br>7<br>8<br>9<br>10<br>11<br>1                                                                                         | Benutzen<br>ngsgröße [Xn] [%]<br>Drehwinkel [Yn] [%]<br>17,7<br>31,4<br>50,2<br>65,5<br>72,6<br>78,7<br>90,6<br>33,5<br>96,1<br>100,0 1                   | Wett         Einheit         Kommentar           definient         Code 20           Image: Code 20         Image: Code 20           Image: Code 20         Image: Code 20           Image: Code 20         I |
| Stellungsregler Typ 3731-3, V<br>Stellungsregler Typ 3731-3<br>Identifikation<br>Stellungsregler<br>Stellungsregler<br>Fuhrungsgröße<br>Arbeitsberich<br>Kernlinie<br>Kernlinie<br>Fehrungsgröße<br>Aufallverhalten<br>Fehrungsgröße<br>Marbeitsberich<br>Kernlinie<br>Fehrungsgröße<br>Marbeitsberich<br>Kernlinie<br>Fehrungsgröße<br>Marbeitsberich<br>Simulation<br>Totalische Darstellung der benutzerdefi<br>Kernlinie.<br>Laden und Speichern von Kernlinien.                                                                                                    | ersion 1.3x EXPERT<br>Bezeichnung<br>Stellungsregler - Kennlin<br>Benutzerdefinierte Kenn<br>vita<br>50.0<br>000<br>000<br>000<br>000<br>50.0<br>50.0                                                                                                    | nie<br>Ninie<br>* 500<br>\$ 30.8<br>* Führu<br>x Führu<br>x Hub /<br>Nt.<br>1<br>2<br>3<br>4<br>5<br>6<br>7<br>7<br>8<br>9<br>10<br>10<br>10<br>x X2                                                          | Benutzen<br>ngsgröße [xin] (%)<br>Drehwinkel [Yin] (%)<br>(%)<br>(%)<br>(%)<br>(%)<br>(%)<br>(%)<br>(%)<br>(%)<br>(%)                                     | Wett         Einheit         Kommenter           definient         Code 20           Image: Code 20         Image: Code 20           Image: Code 20         Image: Code 20           Image: Code 20         I |
| Stellungsregler Typ 3731-3, V<br>Stellungsregler Typ 3731-3<br>Hentfikation<br>Betriebseinheit<br>Prozesswerte<br>Fuhrungsgröße<br>Arbeitsberich<br>Kennimie<br>Kennimie<br>Berliebanathen<br>Prozesswerte<br>Ausfalvenaten<br>Berliebanathen<br>Berliebanathen<br>Berlieb                                                                                            | Persion 1.3x EXPERT<br>Beseichnung<br>Stellungsregler - Kennlin<br>Benutzerdefinierte Kenn<br>anlinie<br>y <sup>(3)</sup><br>50.0<br>0.0<br>50.0<br>0.0<br>50.0                                                                                                    | nie<br>Ninie<br>* 500<br>* 30.8<br>* Fuhru<br>* Hub /<br>Nt.<br>1<br>2<br>3<br>4<br>5<br>6<br>7<br>8<br>9<br>10<br>11<br>Dateina<br>/ Land                                                                    | Benutzen<br>ngsgröße [vin] [%]<br>Drehwinkel [vin] [%]<br>(%)<br>(%)<br>(%)<br>(%)<br>(%)<br>(%)<br>(%)<br>(%)<br>(%)<br>(%)                              | Wet         Einheit         Kommentar           definiert         Code 20           Image: Code 20         Image: Code 20           Image: Code 20         Image: Code 20           Image: Code 20         Im |
| Stellungsregler Typ 3731-3, V<br>Stellungsregler Typ 3731-3<br>Hentikation<br>Betriebseinheit<br>Prozesswerte<br>Führungsgröße<br>Arbeitsberich<br>Kennimie<br>Kennimie<br>Befriebzenkahrung<br>Kennimie<br>Befriebzenkahrung<br>Befriebzenkahrung<br>Bef | Persion 1.3x EXPERT<br>Bezeichnung<br>Stellungsregler - Kennlin<br>Benutzerdefinierte Kenn<br>volume<br>station (Stellungsregler - Kennlin<br>Benutzerdefinierte Kenn<br>politike<br>(Stellungsregler - Kennlin<br>Benutzerdefinierte Kenn<br>stellungsregler - Kennlin<br>Benutzerdefinierte Kenn<br>stellungsregler - Kennlin<br>Benutzerdefinierte Kenn<br>stellungsregler - Kennlin<br>Benutzerdefinierte Kenn<br>stellungsregler - Kennlin<br>Benutzerdefinierte Kenn<br>stellungsregler - Kennlin<br>Benutzerdefinierte Kenn<br>stellungsregler - Kennlin<br>Benutzerdefinierte Kenn<br>stellungsregler - Kennlin<br>Benutzerdefinierte Kenn<br>stellungsregler - Kennlin<br>Benutzerdefinierte Kenn<br>stellungsregler - Kennlin<br>stellungsregler - Kennlin<br>stellung | *         *           vinie         *           \$ 50.0         y           \$ 50.0         y           \$ 7.8         9           10         11           100.0         x[X]           Dateina         Userd | Benutzen ngsgröße [Xn] [%] Dretwinkel [Yn] [%]  (%) (%) (%) (%) (%) (%) (%) (%) (%) (%                                                                    | Wet         Einheit         Kommentar           definiert         Code 20           Image: Code 20         Image: Code 20           Image: Code 20         Image: Code 20           Image: Code 20         Im |
| Stellungsregler Typ 3731-3, V Stellungsregler Typ 3731-3 Hentifikation Betriebseinheit Prozesswerte Führungsgröße Arbeitsbereich Kennimie Kennwerte Ausfallverhalten Fehreitbewachung Fehreitbewachung Finbetriebnahme Wartung Simulation Diagnose Kennlinie bearbeiten, öffnen Grafische Darstellung der benutzerdefi Kennlinie Sirafische Darstellung der benutzerdefi Laden und Speichern von Kennlinien Laden und Speichern von Kennlinien                                                                                                    | Pession 1.3x EXPERT<br>Pessichnung<br>Stellungsregler - Kennlin<br>Penutzerdefinierte Kenn<br>nnlinie<br>9<br>50.0<br>0<br>0<br>0<br>0<br>0<br>0<br>0<br>0<br>0<br>0<br>0<br>0<br>0                                                                                                    | nie<br>Ninie<br>* 50.0<br>y 30.8<br>* Führu<br>y Hub /<br>Nt.<br>1<br>2<br>3<br>4<br>5<br>6<br>7<br>8<br>9<br>10<br>11<br>1<br>0.0 x[2]<br>Dateina<br>(User d                                                 | Benutzen  ngsgröße [Xn] [%]  Drehwinkel [Yn] (%)  (%)  (%)  (%)  (%)  (%)  (%)  (%)                                                                       | Wet Einheit Kommentar<br>definiert Code 20                                                                                                    |

| Ordner – Parameter                                     | Werte               | Werkseinst. | Beschreibung                                                                                                    |  |  |
|--------------------------------------------------------|---------------------|-------------|----------------------------------------------------------------------------------------------------|--|--|
| Stellungsregler – Kennwerte                            |                     |             |                                                                                                    |  |  |
| Gewünschter Pro-<br>portionalitätsfaktor<br>KP (Stufe) | 017                 | 7           | Code 17                                                                                                    |  |  |
| aktueller Proportio-<br>nalitätsfaktor KP<br>(Stufe)   |                     |             | Code 17                                                                                                    |  |  |
| Gewünschte Vor-<br>haltetzeit TV (Stufe)               | Aus/1/2/3/4         | 2           | Code 18                                                                                                    |  |  |
| aktuelle Vorhaltet-<br>zeit TV(Stufe)                  |                     |             | Code 18                                                                                                    |  |  |
| Stellungsregler – Au                                   | sfallverhalten      |             |                                                                                                    |  |  |
| Sicherheitsstellung                                    |                     | Schließend  | Sicherheitsstellung des Antriebes bei Luft-/Hilfs-<br>energieausfall oder Geräteanlauf.<br>Wird während der Initialisierung.<br>Bei doppeltwirkenden Antrieben bezieht sich<br>die Sicherheitsstellung nur auf den Ausfall der<br>elektrischen Hilfsenergie, bei Luftausfall gibt es<br>keine definierte Stellung. |  |  |
| Stellungsregler – Fel                                  | hlerüberwachung     | 1           |                                                                                                    |  |  |
| Toleranzband                                           | 0.110.0 %           | 5.0 %       | Code 19                                                                                                    |  |  |
| Nachlaufzeit                                           | 09999 s             | 30 s        | Rücksetzkriterium für laufende Regelkreisüber-<br>wachung.<br>Wenn die Nachlaufzeit überschritten ist und die<br>Regelabweichung nicht innerhalb des Toleranz-<br>bandes liegt, wird Regelkreisstörung gemeldet.                                                                                                   |  |  |
| Absolutes<br>Wegintegral                               |                     | 1           | Code 23                                                                                                    |  |  |
| Grenzwert<br>Wegintegral                               | 1000<br>990 000 000 | 1 000 000   | Code 24                                                                                                    |  |  |
| Aktivierung<br>Grenzwert A1                            | Ein/Aus             | Ein         | Code 26                                                                                                    |  |  |
| Grenzwert A1                                           | 0.0100.0 %          | 2.0 %       | Code 26                                                                                                    |  |  |
| Aktivierung<br>Grenzwert A2                            | Ein/Aus             | Ein         | Code 27                                                                                                    |  |  |
| Grenzwert A2                                           | 0.0100.0 %          | 98.0 %      | Code 27                                                                                                    |  |  |

| Störmeldung bei<br>Sammelstatus<br>"Funktionskontrolle"                                                                                                    | Ja/Nein           | Ja              | Code 32                         |  |  |
|----------------------------------------------------------------------------------------------------|-------------------|-----------------|---------------------------------|--|--|
| Störmeldung bei<br>Sammelstatus<br>"Wartungsbedarf"                                                                                                    | Ja/Nein           | Ja              | Code 33                         |  |  |
| Nullpunktgrenze                                                                                                    | 0.0100.0 %        | 5.0 %           | Grenze für Nullpunktüberwachung |  |  |
| Stellungsregler – Fel                                                                                                    | nlerüberwachung – | Statusklassifik | cation                          |  |  |
| Sammelstatus Fehler                                                                                                    | meldungen         |                 |                                 |  |  |
| <b>Hinweis!</b><br>Jeder Fehlermeldung ist ein Status zugeordnet.<br>Die möglichen Zustände sind in aufsteigender Priorität geordnet:                                                                                                    |                   |                 |                                 |  |  |
| Keine Meldung Fehler geht nicht in den Sammelstatus mit ein                                                                                                    |                   |                 |                                 |  |  |
| Wartungsbedarf Image: niedrige   Wartungsanforderung Image: niedrige   Ausfall Image: niedrige   Funktionskontrolle Image: niedrige                                                                                                    |                   |                 |                                 |  |  |
| Die im Gerät anstehende Fehlermeldung mit der höchsten Prorität bestimmt den Sammelstatus.<br>Sammelstatus "Wartungsbedarf" und "Wartungsanforderung" werden auch am Gerätedisplay über<br>das D- Symbol dargestellt.<br>Sammelstatus "Ausfall" bewirkt das <sup>1</sup> 1 - Störmeldesymbol auf dem Display. |                   |                 |                                 |  |  |

| x > Bereich                           |                               | Code 50                                                    |
|---------------------------------------|-------------------------------|------------------------------------------------------------|
| Delta x < Bereich                     |                               | Code 51                                                    |
| Anbau                                 |                               | Code 52                                                    |
| Initialisierungszeit<br>überschritten |                               | Code 53                                                    |
| Initialisierung/<br>Zwangsentlüftung  | Festlegen des individuellen   | Code 54                                                    |
| Laufzeit<br>unterschritten            | Status für jede Fehlermeldung | Code 55                                                    |
| Stiftposition                         |                               | Code 56                                                    |
| Regelkreis                            | mit Symbol                    | Code 57                                                    |
| Nullpunkt                             | 8                             | Code 58                                                    |
| Autokorrektur                         | für keine Meldung zum         | Code 59                                                    |
| x-Signal                              | Sammelstatus                  | Code 62                                                    |
| w zu klein                            |                               | Code 63                                                    |
| Regelparameter                        |                               | Code 68                                                    |
| Potiparameter                         | Symbol                        | Code 69                                                    |
| Abgleichparameter                     |                               | Code 70                                                    |
| Allgemeine<br>Parameter               | für Wartungsbedarf<br>und     | Code 71                                                    |
| Interner<br>Gerätefehler 1            | Wartungsantorderung           | Code 73                                                    |
| HART Parameter                        | Symbol                        | Code 74                                                    |
| Info-Parameter                        |                               | Code 75                                                    |
| Keine<br>Notlaufeigenschaft           | für Ausfall                   | Code 76                                                    |
| Optionsparameter                      | oder Symbol                   | Code 78                                                    |
| Wegintegral<br>überschritten          | ↓<br>für Funktionskontrolle   | Festlegen des Sammelstatus bei Auftreten dieses<br>Fehlers |
| Temperatur<br>< -40 °C                |                               | Temperatur von –40 °C wurde im Betrieb<br>unterschritten   |
| Temperatur<br>> 80 °C                 |                               | Temperatur von +80 °C wurde im Betrieb über-<br>schritten  |

| Stellungsregler – Inc      | etriebnahme                                                   |                                   |                                                                                                    |  |  |
|----------------------------|---------------------------------------------------------------|-----------------------------------|----------------------------------------------------------------------------------------------------|--|--|
| Leserichtung               | Pneumatik-<br>Anschluss<br>rechts/links                       | Pneumatik-<br>Anschluss<br>rechts | Code 2                                                                                                    |  |  |
| Stiftposition              | Aus Aus<br>17/25/35/50/<br>70/100/200 mm<br>90°               |                                   | Code 4                                                                                                    |  |  |
| Initialisierungsart        | Nennbereich<br>Maximalbereich<br>Handeinstellung<br>Ersetzung | Maximal-<br>bereich               | Code 6                                                                                                    |  |  |
| Druckgrenze                | Aus /1,4 /2,4 /<br>3,7 bar                                    | Aus                               | Code 16                                                                                                    |  |  |
| Ermittelter<br>Nennbereich |                                                               |                                   | Code 5                                                                                                    |  |  |
| Minimale Laufzeit<br>auf   |                                                               |                                   | Code 40                                                                                                    |  |  |
| Minimale Laufzeit<br>zu    |                                                               |                                   | Code 41                                                                                                    |  |  |
| Sicherheitsstellung        |                                                               |                                   | Sicherheitsstellung des Antriebes bei Luft-/Hilfs-<br>energieausfall oder Geräteanlauf.<br>Wird während der Initialisierung ermittelt.<br>Bei doppeltwirkenden Antrieben bezieht sich<br>die Sicherheitsstellung nur auf den Ausfall der<br>elektrischen Hilfsenergie, bei Luftausfall gibt es<br>keine definierte Stellung. |  |  |
| Stellungsregler – Int      | etriebnahme – Initi                                           | ialisierung                       | · · · · · · · · · · · · · · · · · · ·                                                                                                    |  |  |
| Initialisierungsart        | Nennbereich<br>Maximalbereich<br>Handeinstellung<br>Ersetzung | Maximal-<br>bereich               | Code 6                                                                                                    |  |  |
| Gerät initialisiert        |                                                               |                                   | Status der Geräte-Initialisierung                                                                                                    |  |  |
| Initialisierung            |                                                               |                                   | Start der Initialisierungssequenz.<br>Der Parameter Initialisierungsart muss vorher<br>auf die gewünschte Initialisierungssequenz ein-<br>gestellt sein.                                                                                                    |  |  |
| Status Initialisierung     |                                                               |                                   | Status der laufenden Initialisierungssequenz                                                                                                    |  |  |

| Abbruch<br>Initialisierung            |                                                    |             | Abbrechen der laufenden Initialisierungsse-<br>quenz. Stellventil wird in die Sicherheitsstellung<br>gefahren. |  |  |  |
|---------------------------------------|----------------------------------------------------|-------------|----------------------------------------------------------------------------------------------------|--|--|--|
| Gewünschte<br>Betriebsart             | Automatik Automatik<br>Hand<br>Sicherheitsstellung |             | Code 0                                                                                                    |  |  |  |
| Aktuelle Betriebsart                  |                                                    |             | Anzeige der aktuellen Betriebsart des Gerätes                                                                  |  |  |  |
| Initialisierungsfehler                |                                                    |             |                                                                                                    |  |  |  |
| x > Bereich                           |                                                    |             | Code 50                                                                                                    |  |  |  |
| Delta x < Bereich                     |                                                    |             | Code 51                                                                                                    |  |  |  |
| Anbau                                 |                                                    |             | Code 52                                                                                                    |  |  |  |
| Initialisierungszeit<br>überschritten | Meldung                                            | gen         | Code 53                                                                                                    |  |  |  |
| Initialisierung /<br>Zwangsentlüftung |                                                    |             | Code 54                                                                                                    |  |  |  |
| Laufzeit<br>unterschritten            |                                                    |             | Code 55                                                                                                    |  |  |  |
| Stiftposition                         |                                                    |             | Code 56                                                                                                    |  |  |  |
| Keine<br>Notlaufeigenschaft           |                                                    |             | Code 76                                                                                                    |  |  |  |
| Stellungsregler – Inc                 | etriebnahme – Erse                                 | atzabgleich | _                                                                                                    |  |  |  |
| Ersatzabgleich<br>durchgeführt        |                                                    |             | Anzeige ob der Resatzabgleich (sub mode)<br>durchgeführt wurde                                                 |  |  |  |
| Schließrichtung                       | Gegen Uhr-<br>zeigersinn                           |             | Code 34                                                                                                    |  |  |  |
| Blockierstellung                      |                                                    | 0.0 %       | Code 35                                                                                                    |  |  |  |
| Stellungsregler – Wo                  | artung                                             |             |                                                                                                    |  |  |  |
| Start Nullpunktabgle                  | eich                                               |             |                                                                                                    |  |  |  |
| Nullpunktabgleich                     |                                                    |             | Start des Nullpunktabgleichs                                                                                   |  |  |  |
| Status Initialisierung                |                                                    |             | Status der laufenden Initialisierungssequenz                                                                   |  |  |  |
| Abbruch<br>Initialisierung            |                                                    |             | Abbrechen der laufenden Kalibrierungsse-<br>quenz. Stellventil wird in die Sicherheitsstellung<br>gefahren.    |  |  |  |
| Gewünschte<br>Betriebsart             | Automatik<br>Hand<br>Sicherheitsstellung           | Automatik   | Code 0                                                                                                    |  |  |  |
| Aktuelle Betriebsart                  |                                                    |             | Anzeige der aktuellen Betriebsart des Gerätes                                                                  |  |  |  |

| Ordner – Parameter                          | Werte Werkseinst.               |           | Beschreibung                                                                                                    |  |  |
|---------------------------------------------|---------------------------------|-----------|----------------------------------------------------------------------------------------------------|--|--|
| Stellungsregler - Sim                       | nulation                        |           |                                                                                                    |  |  |
| Alarm Test A1                               |                                 |           | Code 28                                                                                                    |  |  |
| Alarm Test A2                               |                                 |           | Code 28                                                                                                    |  |  |
| Alarm Test A3<br>(Störmeldeausgang)         |                                 |           | Code 28                                                                                                    |  |  |
| Diagnose                                    |                                 |           |                                                                                                    |  |  |
| Diagnose<br>Leveleinstellung                |                                 | Expert    |                                                                                                    |  |  |
| Aktuelle Betriebsart                        |                                 | Automatik | Anzeige der aktuellen Betriebsart des Gerätes                                                                                         |  |  |
| Diagnose - Statusme                         | ldungen                         |           |                                                                                                    |  |  |
| Status                                      | 1                               |           |                                                                                                    |  |  |
| Sammelstatus                                | Meldesyı                        | mbol      | Komprimierter Sammelstatus. Wird aus vielen verschiedenen Zuständen gebildet.                                                         |  |  |
| Betriebsstunden-<br>zähler                  |                                 |           | Zeit der ersten Inbetriebnahme                                                                                                    |  |  |
| Gerät in Regelung                           |                                 |           | Zeit in der Regelung seit der ersten Inbetrieb-<br>nahme                                                                              |  |  |
| Gerät eingeschaltet<br>seit Initialisierung |                                 |           | Zeit der letzten Initialisierung                                                                                                    |  |  |
| Gerät seit Initialisie-<br>rung in Regelung |                                 |           | Zeit in der Regelung seit der letzten<br>Initialisierung                                                                              |  |  |
| Störung vorhanden<br>(Störmeldeausgang)     | Aktuelle Anzeige<br>bzw. Status |           | Status des Störmeldeausgangs                                                                                                    |  |  |
| Status Zwangs-<br>entlüftung                |                                 |           | Status Option Zwangsentlüftung                                                                                                    |  |  |
| Sicherheitsstellung                         |                                 |           | Sicherheitsstellung des Antriebes bei Luft-/Hilfs<br>energieausfall oder Geräteanlauf.<br>Wird während der Initialisierung ermittelt. |  |  |
| Gerät initialisiert                         |                                 |           | Status der Geräte-Initialisierung                                                                                                    |  |  |
| Start mit Default-<br>werten durchgeführt   |                                 |           | Zeigt an ob ein Start mit Defaultwerten (Werks-<br>einstellung) ausgeführt wurde.                                                     |  |  |
| Vor-Ort-Bedienung<br>aktiv                  |                                 |           | Die Vor-Ort-Bedienung ist aktiv                                                                                                    |  |  |
| Konfiguration<br>geändert                   |                                 |           | Status des Gerätestatus-Bit Konfiguration geän-<br>dert.                                                                              |  |  |

| Anzahl<br>Nullpunktabgleiche          |         | Anzahl der durchgeführten Nullpunktabgleiche<br>seit der letzten Initialisierung |  |  |
|---------------------------------------|---------|----------------------------------------------------------------------------------|--|--|
| Anzahl<br>Initialisierungen           |         | Anzahl der jemals durchgeführten<br>Initialisierungen                            |  |  |
| Nullpunktgrenze                       |         | Grenze für die Nullpunktüberwachung                                              |  |  |
| Betrieb                               |         |                                                                                  |  |  |
| Regelkreis                            |         | Code 57                                                                          |  |  |
| Nullpunkt                             |         | Code 58                                                                          |  |  |
| Autokorrektur                         |         | Code 59                                                                          |  |  |
| Fataler Fehler                        | Meldung | Code 60                                                                          |  |  |
| w zu klein                            |         | Code 63                                                                          |  |  |
| Wegintegral<br>überschritten          |         | Status Grenzwert Wegintegral                                                     |  |  |
| Temperatur-<br>überschreitung         |         | Statusmeldung resultierend aus der Diagnose-<br>auswertung                       |  |  |
| Hardware                              |         |                                                                                  |  |  |
| x-Signal                              |         | Code 62                                                                          |  |  |
| i/p-Wandler                           |         | Code 64                                                                          |  |  |
| Hardware                              |         | Code 65                                                                          |  |  |
| Datenspeicher                         | Meldung | Code 66                                                                          |  |  |
| Kontrollrechnung                      |         | Code 67                                                                          |  |  |
| Programm-<br>ladefehler               |         | Code 77                                                                          |  |  |
| Initialisierung                       |         |                                                                                  |  |  |
| x-Bereich                             |         | Code 50                                                                          |  |  |
| Delta x < Bereich                     |         | Code 51                                                                          |  |  |
| Anbau                                 |         | Code 52                                                                          |  |  |
| Initialisierungszeit<br>überschritten |         | Code 53                                                                          |  |  |
| Initialisierung/<br>Zwangsentlüftung  | Meldung | Code 54                                                                          |  |  |
| Laufzeit<br>unterschritten            |         | Code 55                                                                          |  |  |
| Stiftposition                         |         | Code 56                                                                          |  |  |
| Keine<br>Notlaufeigenschaft           |         | Code 76                                                                          |  |  |

| Datenspeicher                                      |                                        |                                                                                            |  |  |
|----------------------------------------------------|----------------------------------------|--------------------------------------------------------------------------------------------|--|--|
| Regelparameter                                     |                                        | Code 68                                                                                    |  |  |
| Potiparameter                                      |                                        | Code 69                                                                                    |  |  |
| Abgleichparameter                                  |                                        | Code 70                                                                                    |  |  |
| Allgemeine<br>Parameter                            | Meldung                                | Code 71                                                                                    |  |  |
| Interner<br>Gerätefehler 1                         |                                        | Code 73                                                                                    |  |  |
| HART Parameter                                     |                                        | Code 74                                                                                    |  |  |
| Info-Parameter                                     |                                        | Code 75                                                                                    |  |  |
| Optionsparameter                                   |                                        | Code 78                                                                                    |  |  |
| Diagnoseparameter                                  |                                        | Code 80                                                                                    |  |  |
| Temperatur                                         |                                        | 1                                                                                          |  |  |
| Min. Temperatur                                    |                                        | Niedrigste erfasste Temperatur im Stel-<br>lungsregler                                     |  |  |
| Max. Temperatur                                    | Anzeigen                               | Höchste erfasste Temperatur im Stellungsregler                                             |  |  |
| Min. Temperatur<br>(Zeit)                          |                                        | Betriebsstundenzähler zu der die niedrigste<br>Temperatur im Stellungsregler erfasst wurde |  |  |
| Max. Temperatur<br>(Zeit)                          |                                        | Betriebsstundenzähler zu der die höchste Tem-<br>peratur im Stellungsregler erfasst wurde  |  |  |
| Diagnose – Statusme                                | eldungen – Protokollierungen           | 1                                                                                          |  |  |
| Meldung<br>(1) bis (30)                            |                                        | Erfasste Meldungen, die vom Stellungsregler<br>gesetzt wurden                              |  |  |
| Betriebsstunden seit<br>erster Inbetrieb-<br>nahme | Meldung                                | Betriebsstundenzähler der jeweiligen Meldung                                               |  |  |
| Diagnose – Statusme                                | eldungen – Rücksetzen                  | -                                                                                          |  |  |
| Rücksetzen d. abso-<br>luten Wegintegrals          |                                        | Rücksetzen des Zählers für das absolute Wegin-<br>tegral auf 0                             |  |  |
| Rücksetzen<br>Defaultwerte Flag                    |                                        | Setzt Defaultwerte Flag auf 0 zurück                                                       |  |  |
| Rücksetzen<br>Konfiguration ge-<br>ändert          | Rücksetzen<br>entsprechender Meldungen | Rücksetzen des Gerätestatus-Bit<br>Konfiguration geändert.                                 |  |  |

| Rücksetzen Initialisie                              | erungsfehler                           |         |  |  |  |
|-----------------------------------------------------|----------------------------------------|---------|--|--|--|
| Rücksetzen<br>x > Bereich                           |                                        | Code 50 |  |  |  |
| Rücksetzen<br>Delta x < Bereich                     |                                        | Code 51 |  |  |  |
| Rücksetzen Anbau                                    |                                        | Code 52 |  |  |  |
| Rücksetzen<br>Initialisierungszeit<br>überschritten | Rücksetzen<br>entsprechender Meldungen | Code 53 |  |  |  |
| Rücksetzen<br>Initialisierung/<br>Zwangsentlüftung  |                                        | Code 54 |  |  |  |
| Rücksetzen<br>Laufzeit unter-<br>schritten          |                                        | Code 55 |  |  |  |
| Rücksetzen<br>Stiftposition                         |                                        | Code 56 |  |  |  |
| Rücksetzen Betriebsfehler                           |                                        |         |  |  |  |
| Rücksetzen<br>Nullpunkt                             | Rücksetzen                             | Code 58 |  |  |  |
| Rücksetzen<br>Autokorrektur                         | entsprechender Meldungen               | Code 59 |  |  |  |
| Rücksetzen Hardwa                                   | refehler                               |         |  |  |  |
| Rücksetzen<br>Hardware                              | Rücksetzen                             | Code 65 |  |  |  |
| Rücksetzen<br>Kontrollrechnung                      | entsprechender Meldungen               | Code 67 |  |  |  |
| Rücksetzen Datenfel                                 | nler                                   |         |  |  |  |
| Rücksetzen<br>Regelparameter                        |                                        | Code 68 |  |  |  |
| Rücksetzen                                          |                                        | Code 69 |  |  |  |
| Potiparameter                                       | Rücksetzen                             |         |  |  |  |
| Rücksetzen<br>Allgemeine<br>Parameter               | entsprechender Meldungen               | Code 71 |  |  |  |
| Rücksetzen<br>HART Parameter                        |                                        | Code 74 |  |  |  |
| Rücksetzen<br>Optionsparameter                      |                                        | Code 78 |  |  |  |

| Rücksetzen<br>Diagnoseparameter | rsetzen Code 80<br>gnoseparameter |                                                        |  |  |
|---------------------------------|-----------------------------------|--------------------------------------------------------|--|--|
| Rücksetzen Beobachterfunktionen |                                   |                                                        |  |  |
| Rücksetzen<br>Protokollierung   |                                   | Messwerte im Protokollierungspuffer werden<br>gelöscht |  |  |

# 12 Maße in mm

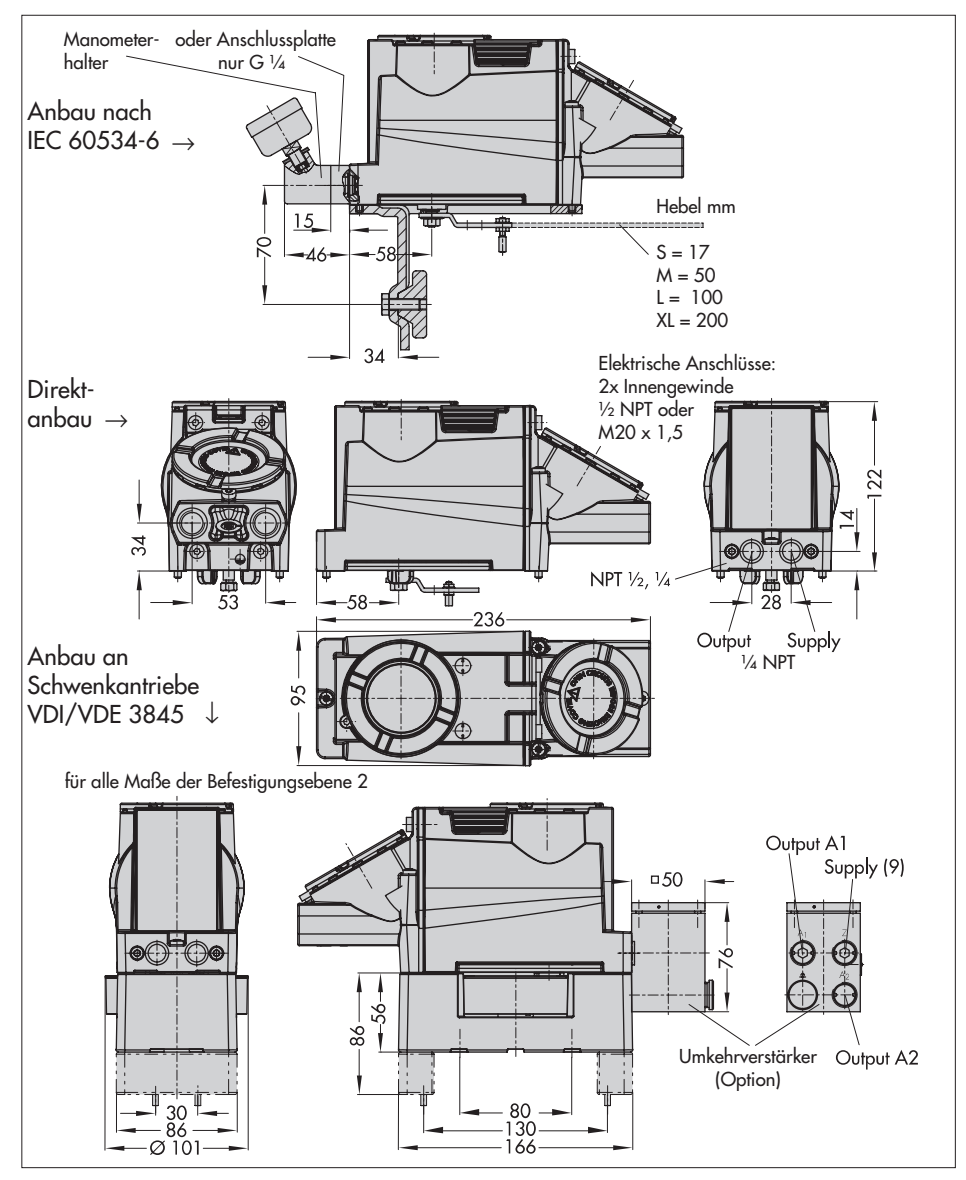

| 0.5 | hysikalisch-Technische Bundesanstalt                                                                                                    | Physikalisch-Technische Bundesanstalt<br>Braunschweig und Berlin                                                                                                    |
|-----|----------------------------------------------------------------------------------------------------|----------------------------------------------------------------------------------------------------|
|     |                                                                                                    | (13) Anlage                                                                                                    |
| Ê   | EG-Baumusterprüfbescheinigung                                                                                                    | (14) EG-Baumusterprüfbescheinigung PTB 05 ATEX 1058                                                                                                    |
| 3   | Geräte und Schutzsysteme zur bestimmungsgemäßen Verwendung<br>in exposionsoefahrideten Bereichen - Richtiftline 94/9/EG                                                                                                    | (15) Beschneibung des Gerätes                                                                                                    |
| ê   | EG-Baumusterprütbescheinigungsnummer                                                                                                    | Der Elektropneumatische Stellungsregler Typ 3731-321 ist ein kommunikationsfähiger einfach<br>hzw donneit wirkender Stellungsregler zum Anhau an alle fahorigen Huh- oder Schwenk-                                                                                                    |
|     | PTB 05 ATEX 1058                                                                                                    | antriebe. Der Stellungsregler vergleich das Stellsignal einer Regel- und Steuereinförtung im<br>Bereich von A – 70 m mit Andre Erkhlundis und steuereinförtung im                                                                                                    |
| 2 7 | Gerät: Elektropneumatischer Stellungsregler Typ 3731-321<br>Harsteller SAMSON AG Mess. und Revolterchnik                                                                                                    | prevent your + - 20 mm mu cerimenus use Serverius uns acueri as Augenigegues enter<br>preunatischen Stelldruck aus. Mittels HART-Protokoli erfolgt die Konfiguration und Para-<br>metifierung des Stellungstereiers über die Stionallehtung des 4 - 20 m Stonals. Die Datentber-                |
| 6   | Anschrift: Weismüllerstr. 3, 60314 Frankfurt am Main, Deutschland                                                                                                    | tragung erfolgt in Form einer überlagerten Frequenz auf den 4 - 20 mA Signalleitungen.                                                                                                    |
| Â,  | Die Bauart dieses Gerätes sowie die verschiedenen zulässigen Ausführungen sind in der Anlage und den<br>darin aufgeführten Unterlägen zu dieser Baumusterprüfbescheinigung festgelient.                                                                                                    | Technische Daten                                                                                                    |
| 8)  | Die Physikalisch-Technische Bundesanstalt bescheinigt als benannte Stelle Mr. 0702 nach Artikel 9 der<br>Richnie des Rates seit Errobasischen Gnemischaften von 23. Matz. 1998 (49/49/50) die Erfülung der<br>gundigenden Scherfnehs- und Gesundheitsahnörderungen für die Konzeption und den Bau von Geratien<br>und Schuzsistemen zur besimmungsgemälsen Verwendung in explosionsgefährdeten Bereichen<br>genaß Anhaust oft dier Richtlinken.                                                                                                    | Versorgungsspannung: 1035 VDC<br>Signalstornkreis: 420 mA<br>Vertustleistung: max. 7,5 W                                                                                                    |
|     | Die Ergebnisse der Prüfung sind in dem vertraulichen Prüfbericht PTB Ex 05-13010 festgehalten.                                                                                                    | (16) Pruthericht PTB Ex 05-13010                                                                                                    |
| 6   | Die grundlegenden Sicherheits- und Gesundheitsanforderungen werden erfüllt durch Übereinstimmung<br>mit                                                                                                    |                                                                                                    |
|     | EN 50014:1997 + A1 + A2 EN 50018:2000 + A1 EN 50019:2000<br>EN 50281-1-1:1998 + A1                                                                                                    | (17) <u>Besondere Bedingungen</u>                                                                                                    |
| 9   | Falls das Zeichen X' hinter der Bescheinigungsnummer steht, wird auf besondere Bedingungen für die<br>sichere Anwendung des Gerätes in der Anlage zu dieser Bescheinigung hingewiesen.                                                                                                    | KBITE:<br>Turski ticho Umunina fiy dan sichoran Dahidak                                                                                                    |
| 1   | Diese EG-Baumusterprüfbescheinigung bezieht sich nur auf Konzeption und Prüfung des festigelegten<br>Gerätes gemäß Richtline 44/9/EG. Weitere Antordeungen dieser Richtlinie gelten für die Herstellung<br>und das Inverkehrbringen dieses Gerätes. Diese Antordeungen werden nicht durch diese Bescheinigung<br>abgedekt.                                                                                                    | euseukute i <u>unrense uu ven suinen beneeu</u><br>Anschlussbedingungen bei Ausführung des Anschlussraumes in der Zündschutzart<br>"Druckfeste Kapselung"                                                                                                    |
| 12  | Die Kennzeichnung des Gerätes muß die folgenden Angaben enthalten:                                                                                                    | 1. Der elektropneumatische Stellungsregter Typ 3731-321 ist über dafür geeignete Kabel- und                                                                                                    |
|     | (王) II2 G EEX d IIC T6, T5 bzw. T4 bzw. EEX de IIC T6, T5 bzw. T4 (正) したて 2000 C                                                                                                    | Lettungseminumungen tozw. rkomenungssystemie anzuszimetsen, die ven Antoroeurigen ver<br>EN Spachnitte 13.1 und 13.2 entsprechen und für die eine gesonderte Prüfbe-<br>scheindung vorgenen.                                                                                                    |
|     | Zertifizierunosstelle Exolosiensschutz Braunschweid, 19. Juli 2005                                                                                                    | <ol> <li>Kabel- und Leitungseinführungen (Pg-Verschraubungen) sowie Verschlussstopfen einfacher<br/>Bauart dürfen nicht verwendet werden.</li> </ol>                                                                                                    |
|     | the strain of the strain of th | <ol> <li>Nicht berutzte Öffnungen sind entsprechend EN 50018 Abschnitt 11.9 zu verschließen.</li> <li>Die Anschlussleitung des elektropneumatischen Stellungsreglers Typ 3731-321 tst fest und<br/>so zu verlegen, dass sie hinreichend gegen mechanische Beschädrung geschützt ist.</li> </ol> |
| •   | Sette 1/3                                                                                                    | Seite 2/3                                                                                                    |
|     | E-G-Barmusterprüfesscheingungen ohne Unterschrift und ohne Stegel haben keine Gilfigkeit.<br>Diese EG-Barmusterprüfesschningkogt an nur unwahlet weiterverstellen weiter.<br>Auszage des Khonungen bedürfen die Gerenhagung der Physikalisch-Treichnichten Bundeastrasti.                                                                                                    | EG-Baurrusterprufbascherknigungen ohne Unterschrift und ohne Stegel habben keine Gulfigheit.<br>Diese EG-Baurrusterpreisentungsg ann zur unscher Verlagen weisen.<br>Austige der Anderschrigten bedrüchte der Genehmigung der Physikation-Trechnischen Bundesstraßt.                            |
|     | Prtysikalisch-Technische Bundesanstalt + Bundesallee 100 + D-38116 Braunschweig                                                                                                    | Physikalisch-Technische Bundesanstall • Bundesallee 100 • D-38116 Braunschweig                                                                                                    |

| Braunschweig und Berlin<br>Anlage zur EG-Baumusterprüfbescheinigung PTB 05 ATEX 1058 | <ol> <li>Beträgt die Temperatur an den Einführungsteilen mehr als 70 °C müssen entsprechend tem-<br/>peraturbeständige Anschlussleilungen verwendet werden.</li> <li>Der elektropneumatische Stellungsregter Typ 3731-321 ist in den örtlichen Potentialaus-<br/>gleich einzubeziehen.</li> <li>Diese Hinweise sind jedem Gerät in geeigneter Form beizufügen.</li> </ol> | Umgebungstemperatur<br>Der Einsatzbereich des elektropneumatischen Stellungsreglers Typ 3731-321 erstreckt sich:<br>in der TemperaturMasse T6 auf Umgebungstemperaturen von 40 °C bis +80 °C,<br>in der TemperaturMasse T4 auf Umgebungstemperaturen von -40 °C bis +80 °C. | <ul> <li>Arbeitsmedium im Pneumatikbereich</li> <li>1. Der Eingangsdruck der Zuluft berägt maximal 6 bar.</li> <li>2. Durch den Betreiber das Betreiberniels ist sicherzustellen, dass das Arbeitsmedium keine explosionstähige Anmosphale bilden fasn, d. h. es dürfen in Gase Varwanden finden. die frei von Stoffen sind, deren Konnadensen im Medum zur Blaurg einer explosionstähige Anmosphale (Incht brennbare Gase sowie kein Sauerstoff bzw. mit Sauerstoff angreichtertes Gas).</li> </ul> | (18) <u>Grundlegende Sicherheits- und Gesundheitsanforderungen</u><br>Erfult durch die Übereinstimmung mit den vorgenannten Normen. | Zertifizerungsstelle Explosionsschutz<br>In Auftrag | Saite 3/3 | EG-Baumutatiprofikescheingungen ohne Unterschrift und ohne Steger huben keine Gulfgelt.<br>Dese ESBaumusterprofischeingung auf nur wendenterweinerbreinen Austri-<br>Austrige oder Anderungen keinfingen der Physikelisch-Trechnickene Bundesanstalt.<br>Physikelisch-Trechnickene Bundesanstalt - Bundesanter (10 - D-38116 Braunschweig |
|--------------------------------------------------------------------------------------|----------------------------------------------------------------------------------------------------|----------------------------------------------------------------------------------------------------|----------------------------------------------------------------------------------------------------|----------------------------------------------------------------------------------------------------|-----------------------------------------------------|-----------|----------------------------------------------------------------------------------------------------|
|                                                                                      |                                                                                                    |                                                                                                    |                                                                                                    |                                                                                                    |                                                     |           |                                                                                                    |

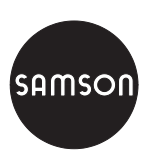

SAMSON AG · MESS- UND REGELTECHNIK Weismüllerstraße 3 · 60314 Frankfurt am Main Telefon 069 4009-0 · Telefax 069 4009-1507 Internet: http://www.samson.de 21-2002 Z/S